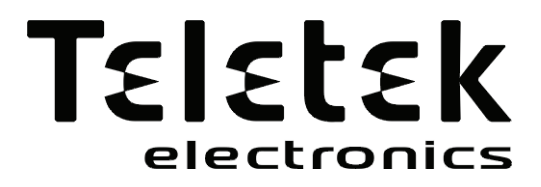

# Alarm Control Panel CA62

## Installation and Programming Manual

#### WARNING

This manual contains information on limitations regarding product use and function and information on the limitations as to liability of the manufacturer. The entire manual should be carefully read.

The information in this manual is a subject to change without notice!

#### Guarantee

During the guarantee period the manufacturer shall, at its sole discretion, replace or repair any defective product when it is returned to the factory. All parts replaced and/or repaired shall be covered for the remainder of the original guarantee, or for ninety (90) days, whichever period is longer. The original purchaser shall immediately send manufacturer a written notice of the defective parts or workmanship, which written notice must in all cases be received prior to expiry of the guarantee.

#### **International Guarantee**

Foreign customers shall enjoy the same guarantee rights as those enjoyed by any customer in Bulgaria, except that manufacturer shall not be liable for any related customs duties, taxes or VAT, which may be payable.

#### **Guarantee Procedure**

This guarantee will be granted when the appliance in question is returned. The manufacturer shall accept no product whatsoever, of which no prior notice has been received.

#### Conditions for waiving the guarantee

This guarantee shall apply to defects in products resulting only from improper materials or workmanship, related to its normal use. It shall not cover:

- · Damages resulting from transportation and handling;
- Damages caused by natural calamities, such as fire, floods, storms, earthquakes or lightning;
- Damages caused by incorrect voltage, accidental breakage or water; beyond the control of the manufacturer;
- Damages caused by unauthorized system incorporation, changes, modifications or surrounding objects:
- Damages caused by peripheral appliances (unless such peripheral appliances have been supplied by the manufacturer:
- · Defects caused by inappropriate surrounding of installed products;
- Damages caused by failure to use the product for its normal purpose; Damages caused by improper maintenance;
- Damages resulting from any other cause, bad maintenance or product misuse.

In the case of a reasonable number of unsuccessful attempts to repair the product, covered by this guarantee, the manufacturer's liability shall be limited to the replacement of the product as the sole compensation for breach of the guarantee. Under no circumstances shall the manufacturer be liable for any special, accidental or consequential damages, on the grounds of breach of guarantee, breach of agreement, negligence, or any other legal notion.

#### Waiver

This Guarantee shall contain the entire guarantee and shall be prevailing over any and all other guarantees, explicit or implicit (including any implicit guarantees on behalf of the dealer, or adaptability to specific purposes), and over any other responsibilities or liabilities on behalf of the manufacturer. The manufacturer does neither agree, nor empower, any person, acting on his own behalf, to modify or alter this Guarantee, nor to replace it with another guarantee, or another liability with regard to this product.

#### **Unwarranted Services**

The manufacturer shall repair or replace unwarranted products, which have been returned to its factory, at its sole discretion under the conditions below. The manufacturer shall accept no products for which no prior notice has been received.

The products, which the manufacturer deems repairable, will be repaired and returned. The manufacturer has prepared a price list and those products, which can be repaired, shall be paid for every repaired appliance.

The closest equivalent product, available at the time, shall replace the products manufacturer deems unrepairable. The current market price shall be charged for every replaced product.

## CONTENTS

## **SECTION 1: INSTALLATION**

| 1. In | troduction                                                                        | 4  |
|-------|-----------------------------------------------------------------------------------|----|
| 2. In | stallation                                                                        | 5  |
|       | 2.1 General Information                                                           | 5  |
|       | 2.2 CA62 Installation Steps                                                       | 5  |
|       | 2.3 CA62 Alarm Control Panel Metal Box                                            | 6  |
|       | 2.4 CA62 Alarm Control Panel Plastic Box                                          | 7  |
|       | 2.5 CA62 Alarm Control Panel Inputs and Outputs                                   | 8  |
|       | 2.6 Connecting of Detectors to CA62 Alarm Control Panel                           | 9  |
|       | 2.7 Connecting of Peripheral Devices to CA62 Alarm Control Panel                  | 11 |
|       | 2.7.1 Connecting LED and LCD Keyboards to CA62 Alarm Control Panel                | 11 |
|       | 2.7.2 Connecting of Proxi Reader PR62 to CA62 Alarm Control Panel                 | 13 |
|       | 2.8 Using of PGM1, PGM2 and PGM3 Programmable Outputs                             | 14 |
|       | 2.9 Using of SIREN Programmable Output                                            | 14 |
|       | 2.10 Connecting the CA62 Built-in Digital Communicator                            | 15 |
|       | 2.11 Installing of VD60 voice dialer to CA62 Alarm Control Panel                  | 15 |
|       | 2.12 Installing of AJAX LAN Module in CA62 Alarm Control Panel                    | 16 |
|       | 2.13 Connecting of UWE432 Universal Wireless Expander to CA62 Alarm Control Panel | 16 |
|       | 2.14 Powering up the CA62 Alarm Control Panel                                     | 17 |
|       | 2.14.1 Technical Trouble Indication                                               | 17 |
|       |                                                                                   |    |

## SECTION 2: Programming

| 1. Programming the Software Parameters of CA62 Alarm Control Panel       |    |
|--------------------------------------------------------------------------|----|
| 2. The symbols used in this manual                                       |    |
| 3. Programming of CA62 via LED or LCD Keyboard                           |    |
| 4. Remote Programming of CA62                                            |    |
| 5. Programming of Default Configurations in the CA62 Alarm Control Panel | 19 |
| Menus for Programming the Software Parameters of CA62:                   |    |
| 0. Engineer Parameters and Common Settings                               |    |
| 1. User and Manager Codes Programming                                    |    |
| 2. Programming of Zones                                                  |    |
| 3. PGM and SIREN Outputs Programming                                     |    |
| 4. PARTITIONS Programming                                                |    |
| 6. Programming of Communication Devices                                  |    |
| 7. Programming of Peripheral Devices                                     |    |
|                                                                          |    |

## **SUPPLEMENTS**

| SUPPLEMENT A - Default Programming Tables (after RESET procedure):     |    |
|------------------------------------------------------------------------|----|
| TABLE 1 - Engineer Programming                                         |    |
| TABLE 2 - Manager Programming                                          | 59 |
| TABLE 3 - User Programming                                             | 62 |
| SUPPLEMENT B - Examples for Security Application with CA62             | 63 |
| SUPPLEMENT C - Additional Information:                                 |    |
| Coding recordings in log events                                        |    |
| Table of protocol Contact ID transmitted codes from CA62               | 68 |
| Table of protocol SIA transmitted codes from CA62                      | 69 |
| Hexadecimal table                                                      | 70 |
| Solving of Technical Problems During Powering up of CA62               | 70 |
| SUPPLEMENT D - Algorithms for Operation of ZONES with Key-Switch Type  | 71 |
| SUPPLEMENT E - Algorithm for Recording and Listening of Voice Messages | 73 |
| SUPPLEMENT F - General Connection Diagram                              | 75 |

## **SECTION 1: INSTALLATION**

#### 1. Introduction

The CA62 alarm control system is an upgraded version of CA60plus and is designed for security and protection of residential and office buildings. The system is based on a modular principle.

The programming of CA62 can be done by two types of keyboards (LED or LCD) or remotely via ProSTE software.

## The security control is managed by means of a keyboard or a proxi reader.

#### General specifications of CA62 alarm control panel:

| Inputs:                               | • 6 inputs for connecting detectors (5 inputs on the panel and 1 in the keyboard).                                                                                                    |  |  |
|---------------------------------------|----------------------------------------------------------------------------------------------------|--|--|
| Zones:                                | <ul> <li><i>s:</i> • From 6 to 12 zones with freely programmable parameters.</li> <li>• Doubling the zone number in the panel by means of specific connection of the detectors.</li> </ul>                                                                                                    |  |  |
|                                       | Individually settings for the balancing type of each input - one or two balancing resistors or zone doubling                                                                                                    |  |  |
| Partitions:                           | <ul> <li>• Two fully independent partitions in the system.</li> <li>• Arming modes:</li> <li>- <i>Full</i> (Arming of all zones in the system);</li> <li>- <i>Instant</i> (Partial arming - the user is allowed to stay in some zones; the entry zone is secured and any intrusion will starts the alarm immediately;</li> <li>- <i>Stay</i> (Partial arming - the user is allowed to stay in some zone; the entry zone is secured, an entry time will start up in case of an intrusion).</li> <li>• Security control by means of Proximity cards reader PR62.</li> <li>• Auto Arming mode for arming the security areas in preprogrammed time.</li> </ul>                                                                                                    |  |  |
| Outputs:                              | <ul> <li>3 weak current and 1 power current programmable outputs type OC (open collector).</li> <li>Same options for programming of all outputs.</li> </ul>                                                                                                    |  |  |
| Codes:                                | <ul> <li>4 or 6 digits access codes.</li> <li>20 User codes, 4 Manager codes, 1 Engineer code.</li> <li>Programmable function "Ambush code" - generates a "silent" panic alarm, when the user is forced to disarm the system.</li> <li>Supervised access of the Engineer to the programmed parameters in the system.</li> </ul>                                                                                                    |  |  |
| Events LOG:                           | • Memory LOG for 256 events with time and date - can be viewed by a keyboard or via ProSTE software.                                                                                                    |  |  |
| Report to a<br>Monitoring<br>Station: | <ul> <li>Built-in digital communicator for central station monitoring via telephone line. "Contact ID" and "SIA" standard protocols are supported.</li> <li>AJAX - LAN (TCP/IP) communication module.</li> <li>VD60 - Voice dialer.</li> </ul>                                                                                                    |  |  |
| Peripheral<br>Devices:                | <ul> <li>Up to 8 keyboards - LED and/or LCD models.</li> <li>Up to 4 proximity cards readers - PR62.</li> <li>Supported keyboards for CA62:</li> <li><i>LED61</i> - Keyboard with LED display up to 6 zones.</li> <li><i>LED62</i> - Keyboard with LED display up to 12 zones, supports operation with 2 Partitions (A and B).</li> <li><i>LED63</i> VG SE - Keyboard with LED display up to 12 zones, supports operation with 2 Partitions (A and B).</li> <li><i>LCD62</i> - Keyboard with icon LCD display up to 6 zones.</li> <li><i>LCD62B</i> - Keyboard with icon LCD display up to 6 zones (blue backlight of the display).</li> <li><i>LCD63</i> - Keyboard with icon LCD display up to 6 zones with option for voice messages.</li> <li><i>LCD63SE</i> - Keyboard with icon LCD display up to 12 zones with option for voice messages, supports operation with 2 Partitions (A and B).</li> <li><i>LCD63SE</i> - Keyboard with icon LCD display up to 12 zones with option for voice messages.</li> <li><i>LCD64</i> - Keyboard with icon LCD display up to 12 zones, supports operation with 2 Partitions (A and B).</li> <li><i>LCD64</i> - Keyboard with icon LCD display up to 12 zones, supports operation with 2 Partitions (A and B).</li> <li><i>LCD64</i> - Keyboard with icon LCD display up to 12 zones, supports operation with 2 Partitions (A and B).</li> <li><i>LCD64</i> - Keyboard with icon LCD display up to 12 zones, supports operation with 2 Partitions (A and B).</li> <li><i>LCD64</i> - Keyboard with icon LCD display up to 12 zones, supports operation with 2 Partitions (A and B).</li> <li>All keyboards have 1 built in zone and quick access buttons.</li> <li>Flexible programming of the buttons functions for arming and disarming the partitions in the system.</li> </ul> |  |  |
| Programming:                          | <ul> <li>The alarm panel parameters can be programmed from every keyboard (LED or LCD) in the system.</li> <li>Programming via PC with ProSTE software (RS232 serial bus) or via telephone line.</li> <li>4 default configurations of the system parameters, used for basic programming of 3 typical and 1 general system configurations.</li> </ul>                                                                                                    |  |  |
| Technical<br>Specifications:          | <ul> <li>Transformer - 17 VAC, 17 VA.</li> <li>Accumulator charger - 13.8 V, 1A, electronic overload protection.</li> <li>Back-up power supply - accumulator 12 V, 7,2 Ah.</li> <li>Current consumption - up to 100 mA for the control panel.</li> <li>Power supply for detectors - 13.8 V, 1A, electronic overload protection.</li> <li>Power supply for additional devices - 13.8 V, 1A, electronic overload protection.</li> <li>Operating temperature - from 0°C to +50°C.</li> <li>ABS Plastic box - dimensions: 315 x 260 x 80 mm.</li> <li>Weight - 2.42 kg.</li> </ul>                                                                                                    |  |  |

#### 2. Installation

#### 2.1 General Information

The CA62 Alarm control panel was designed and tested in compliance with electromagnetic compatibility standards. The following recommendations need to be observed for the proper performance of the alarm station:

> Ensure the alarm system is properly earthed (grounded).

> Insulate the high and low voltage cables and use different input openings on the box.

> Avoid any loops of connecting wires within the very box and in their passage over or under the printedcircuit boarding.

> Additional relays **MUST NOT** be placed in the CA62 Alarm control panel box as these may generate electromagnetic interference when switched.

- Use only relays with good insulation between contacts and the winding.

- Relays, connected to outputs with an open commutator, must be designed to accommodate
- a 12 V DC driving voltage and an impedance at the winding greater than  $400\Omega$ .

> The cable connecting the control panel and the keyboard is quadruple.

**It is strongly recommended not to:** use this cable to make other connections - connect to a telephone line, Flash-lamps control signals, sirens or relays.

> Avoid channels or cable forms that contain high voltage cables when placing the connecting shielded ca bles. This is very important in cases where such cables are being used to power electric motors, fluorescent lamps or triple-phase voltage. Where the above is not possible, use only shielded cables, where the shield is grounded only in the alarm system box.

#### 2.2 CA62 Installation Steps

We recommend during the installation of CA62 to follow the next installation steps:

> Carefully plan the security system - the type, number and location of detectors, the location of all peripheral devices, communication modules and the control panel, the type and length of connection wires and cables, etc.

> Mount all system elements - CA62 control panel, detectors, peripheral devices - keyboards and proximity card readers, indoor or outdoor sirens. During the mounting follow the described in item 2.6 connection diagrams and choose the type of zone balancing - with 1, 2 or 3 resistors.

**Attention:** The numeration of the keyboards sequence is important, you have to follow strictly the order 1 to 8. The different keyboard models supported by CA62 and their connection to the control panel are described in details in item 2.7.

> Power up the system as follow the steps in item 2.14. Check the normal system operation - there is communication between the control panel and the keyboards, and the LED indication of the detectors in the system is working.

> Program the default configuration type 0, 1, 2 or 3 - the most suitable for your alarm system installation. Details for default configurations are described in SECTION SUPPLEMENTS of this manual.

> Program all other necessary parameters concerning your alarm system installation, as follow the order: peripheral devices, zones, partitions, programmable outputs (PGM), communicator, dialer, user and manager access codes and attributes.

> Test the efficiency of your system installation.

#### 2.3 CA62 Alarm Control Panel Metal Box

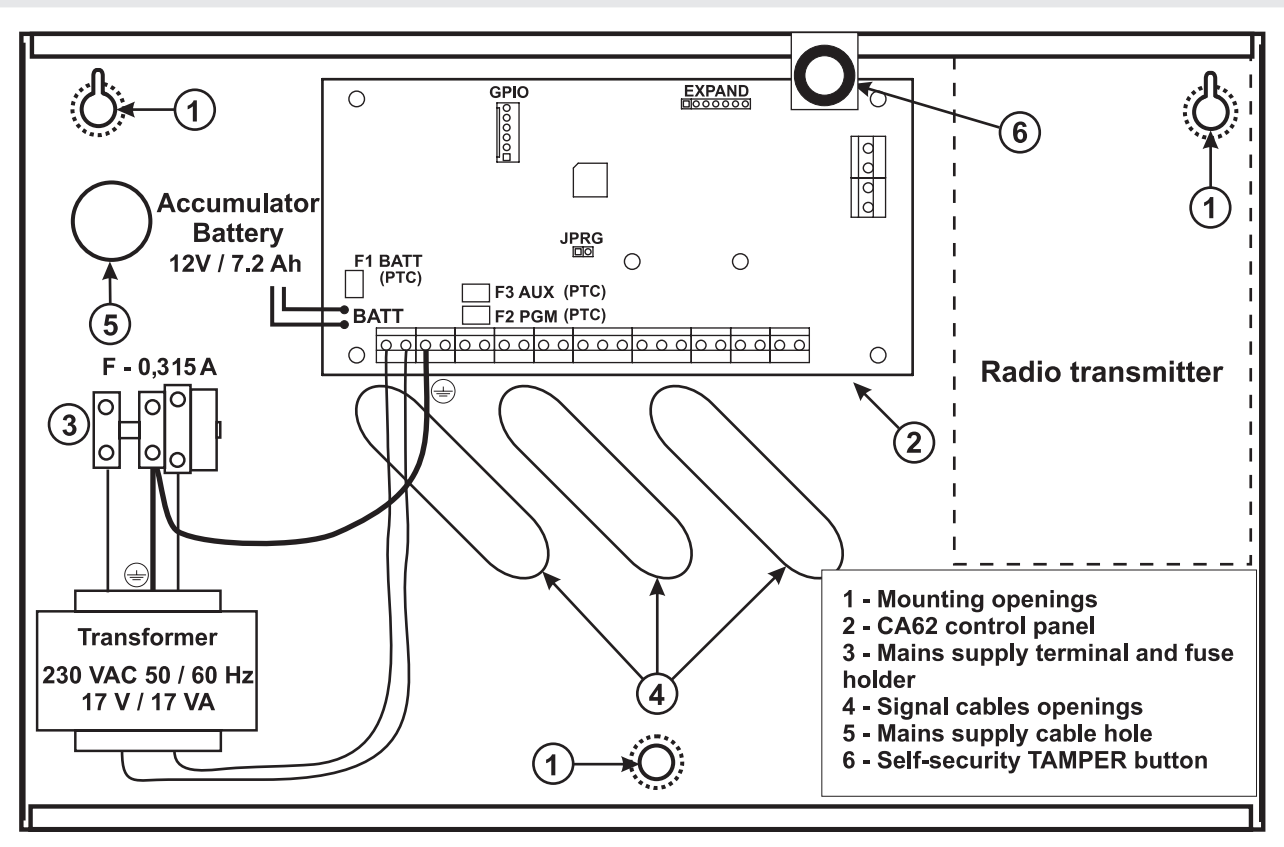

Figure 1. Situation of CA62 alarm panel in metal box.

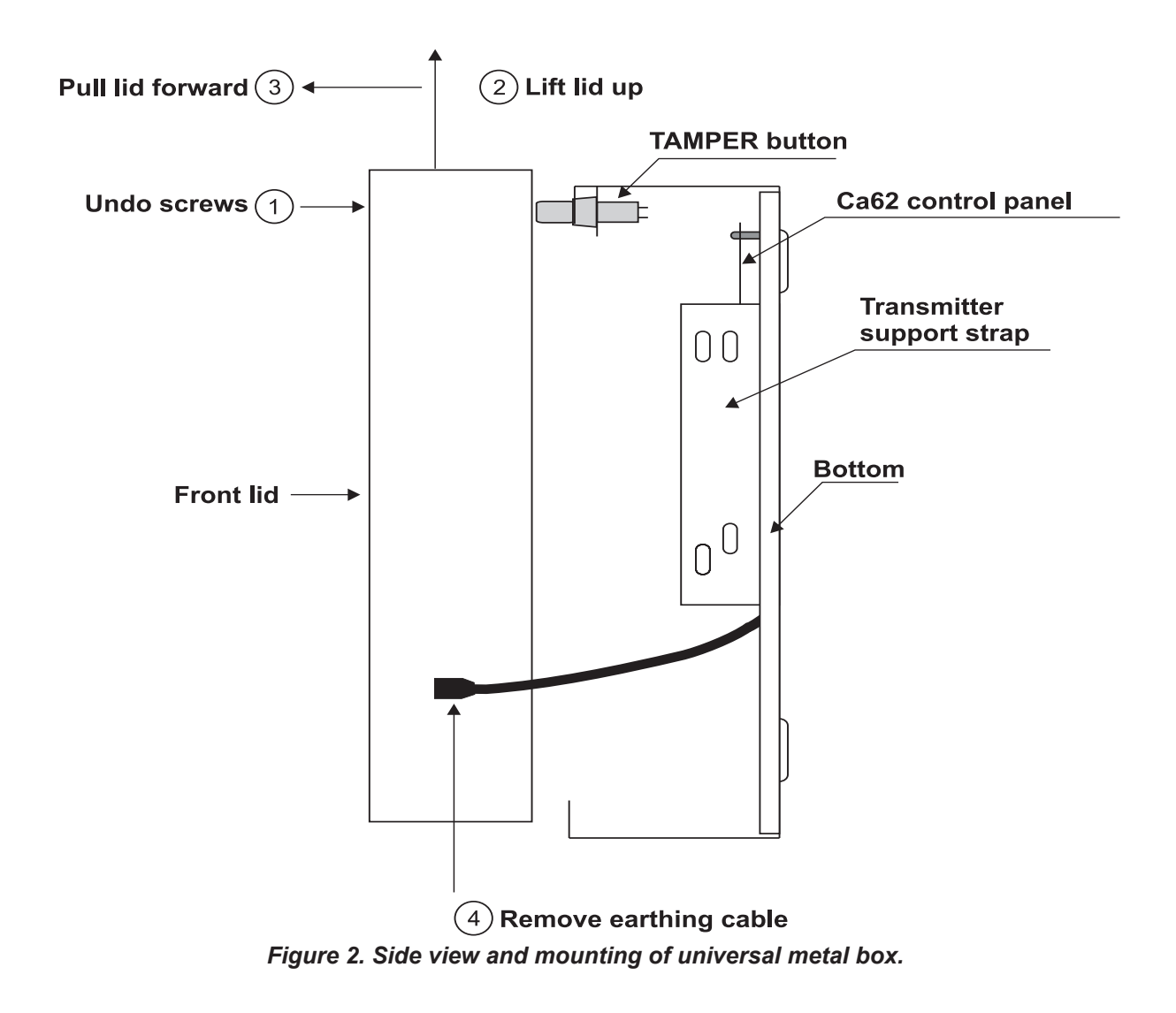

#### 2.4 CA62 Alarm Control Panel Plastic Box

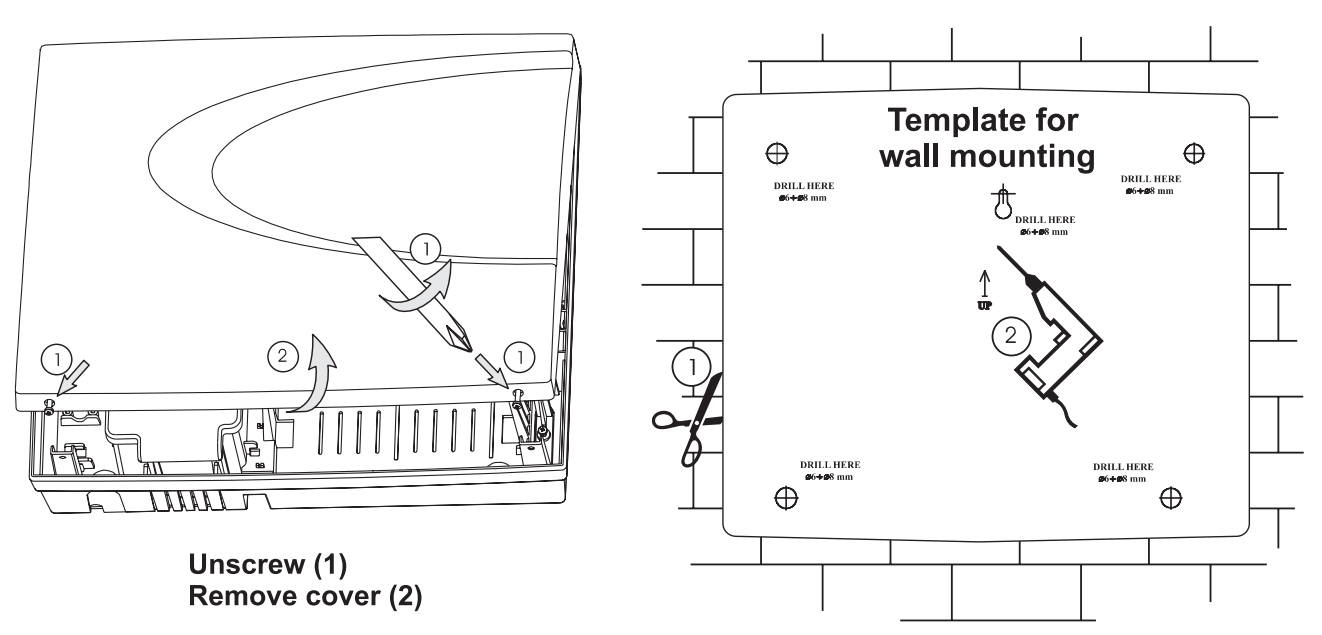

Figure 3. Opening the CA62 plastic box and template for wall mounting.

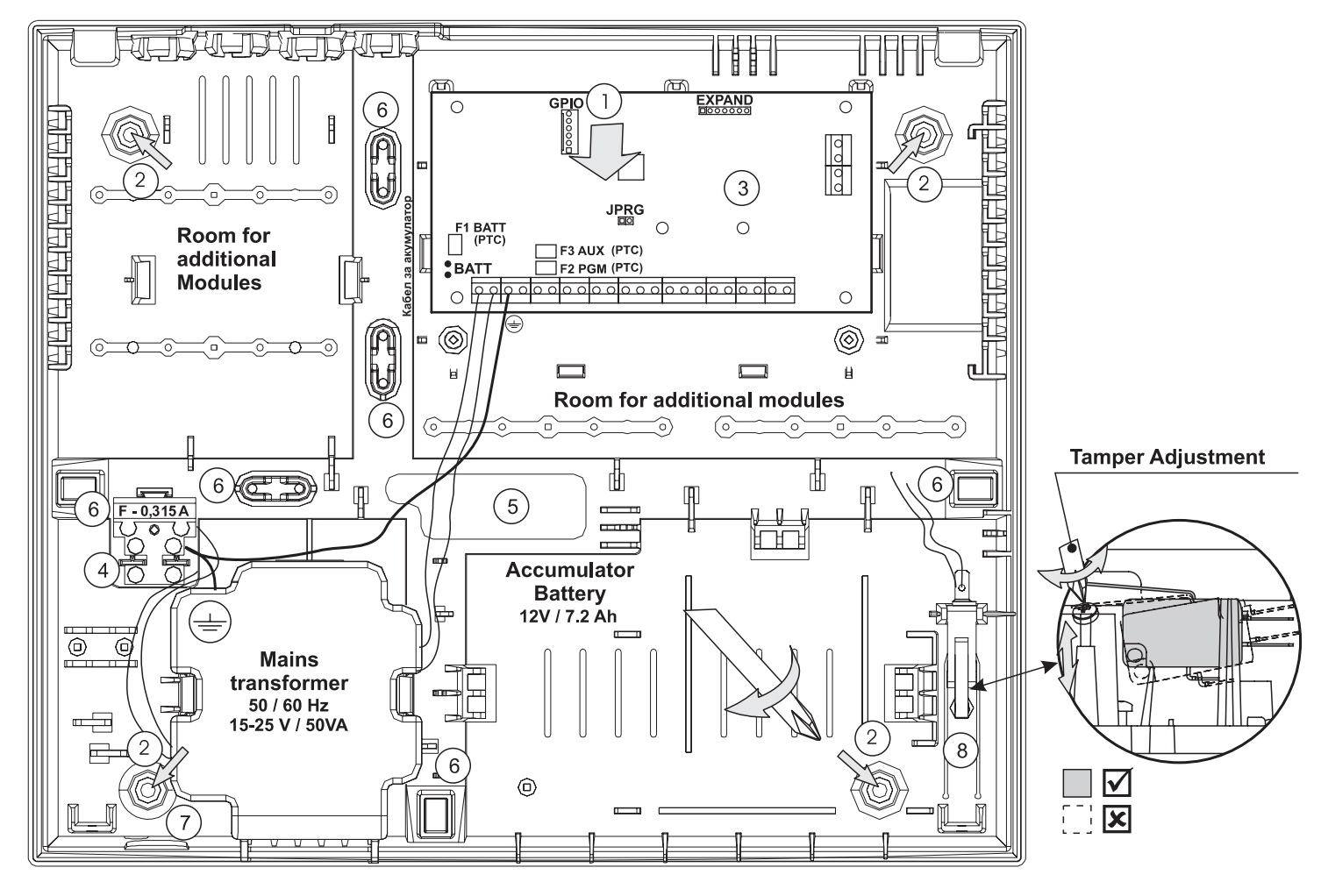

- 1 Central support opening (behind PCB)
- 2 Support openings
- 3 CA62 Control panel
- 4 Mains power supply terminal

- 5 Main cable opening
- 6 Additional cable openings
- 7 Mains power supply opening
- 8 Tamper button for box self-protection

Figure 4. Situation of CA62 control panel in plastic box.

#### 2.5 CA62 Alarm Control Panel Inputs and Outputs CA62

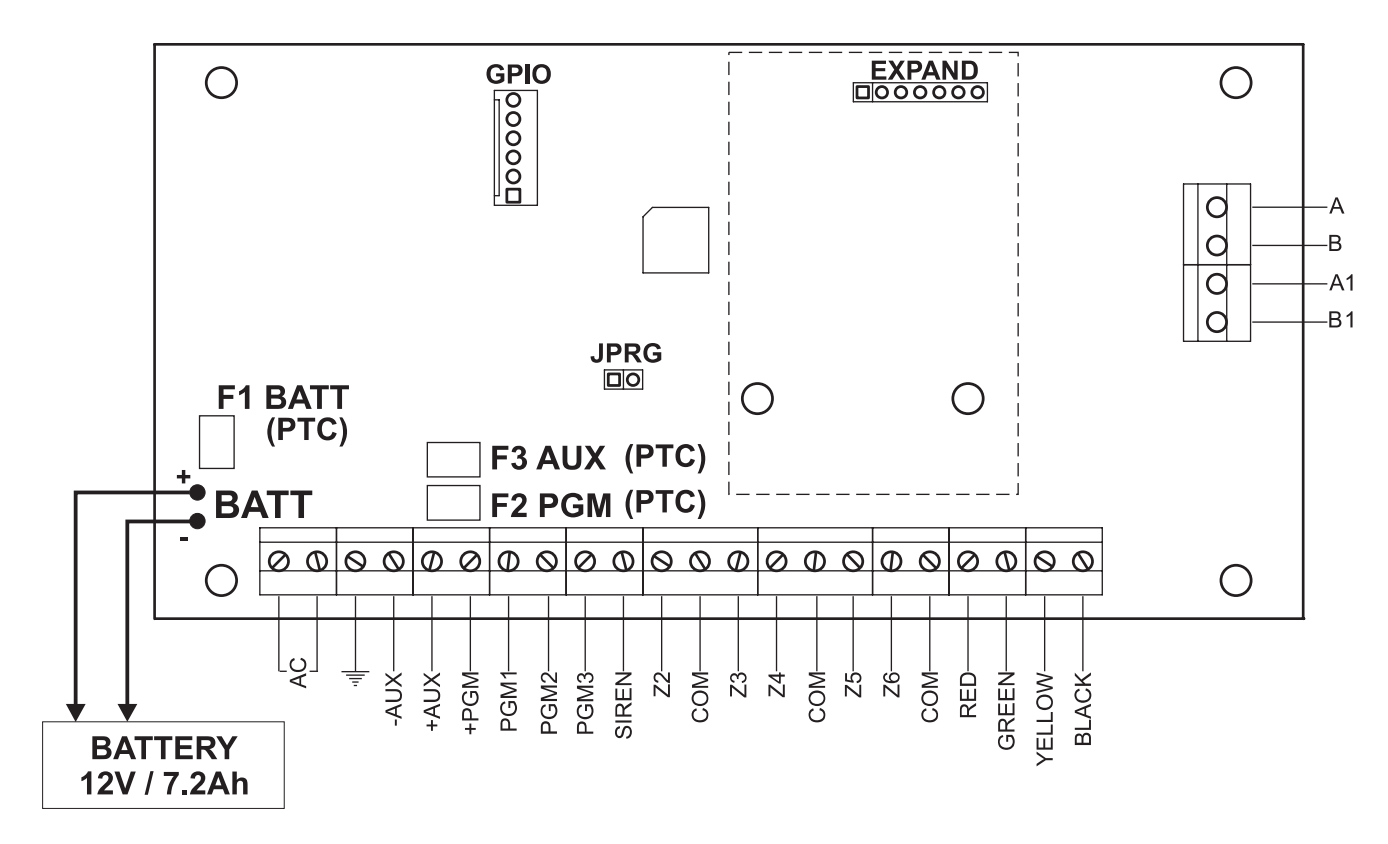

#### Figure 5. CA62 control panel inputs and outputs.

#### Terminals description of CA62 control panel:

AC - Power supply from 17V / 17VA mains transformer

- ≟ "EARTH"
- AUX Power supply -PGM for detectors with consumption up to 1A
- +PGM Power supply for additional devices with consumption up to 1A
- PGM1, PGM2, PGM3 Programmable outputs
- SIREN Siren programmable outputs (PGM4 by default)
- Z2, Z3, Z4, Z5, Z6 Zone inputs (Z1 zone is in the keyboard))
- COM Common mass of the zones
- A, B Terminals for telephone line connection
- A1, B1 Terminals for
- RED, BLACK Keyboard power supply
- GREEN, YELLOW Interface between the panel and the keyboard
- F1 BATT Battery fuse 0.75A, Resettable (PTC)
- F2 AUX Fuse for powering sensors, programmable outputs and keyboards 0.5A, Resettable (PTC)
- F3 PGM Additional device 0.5A mains fuse, Resettable (PTC)
- BATT Battery cables for accumulator with parameters 12V / 7.2 Ah
- JPRG Jumper for hardware RESET and default parameter recovery
- GPIO Interface connector for programming
- EXPAND Terminal for expander modules (Voice dialer VD60)

#### 2.6 Connecting of Detectors to CA62 Alarm Control Panel

The security system is mounted with detectors with relay contacts.

Fire alarm detectors supplied with relay outputs can also be used.

There are three possible options for connecting of detectors to the CA62 zone inputs. The type of balancing for each input is programmed separately at ADDRESSES 2zz6, where "zz" is the zone number - from 02 to 06.

The possible options for connecting the detectors and for balancing the zones are shown on Figure 6: a) Connecting Detectors with One Balancing Resistor, b) Connecting Detectors with Two Balancing Resistors and c) Connecting Detectors with Three Balancing Resistors (zone doubling with connecting two groups of detectors/ zones to one input).

The zone doubling allows to the zones with numbers 2, 3, 4, 5 and 6 of CA62 control panel to be connected two groups of detectors, as the first group is terminated with 1 k $\Omega$  resistor, and the second - with 2.2 k $\Omega$ . When a zone doubling is realized in the system, the number of the zone for the second group of detectors, represents the number of related zone + 6.

Use the supplied 1 k $\Omega$  resistors to balance the zones. The balancing resistors are installed on the last detector of the circuit. The zones, which shall not be used, are terminated with one 1 k $\Omega$  resistor at the terminals of the CA62 Control Panel, irrespective of the chosen type of zone balancing. A second way for temporary termination of the unused zones is as program them as **0.Unused** on the respective address - see the description of **ADDRESS 2010**.

After the initial power up of the control panel, the zone balance type has to be programmed. By default only 1 balancing resistor is used.

The hardware implementation of Zone 4 of the panel permits performance in pulse count mode, suitable for connecting a rolling shutters detector. This mode counts short pulses - 2 to 4 ms for a period of 20 seconds. The first pulse starts a 20-second countdown during which pulses are expected to be received. Their number is assigned at ADDRESS 2047 of the engineer program. An alarm signal is emitted when this number is reached within the time of 20 seconds. Otherwise the pulse counter will be zeroed after the time of 20 seconds expires.

Activating the pulse count mode will automatically start when a number other than 0 is keyed in at ADDRESS 2047 of the engineer program. The connection option of a rolling shutters detector to ZONE 4 is shown on Figure 6 d).

The possible options for connecting fire detectors and balancing the zones are shown on Figure 7.

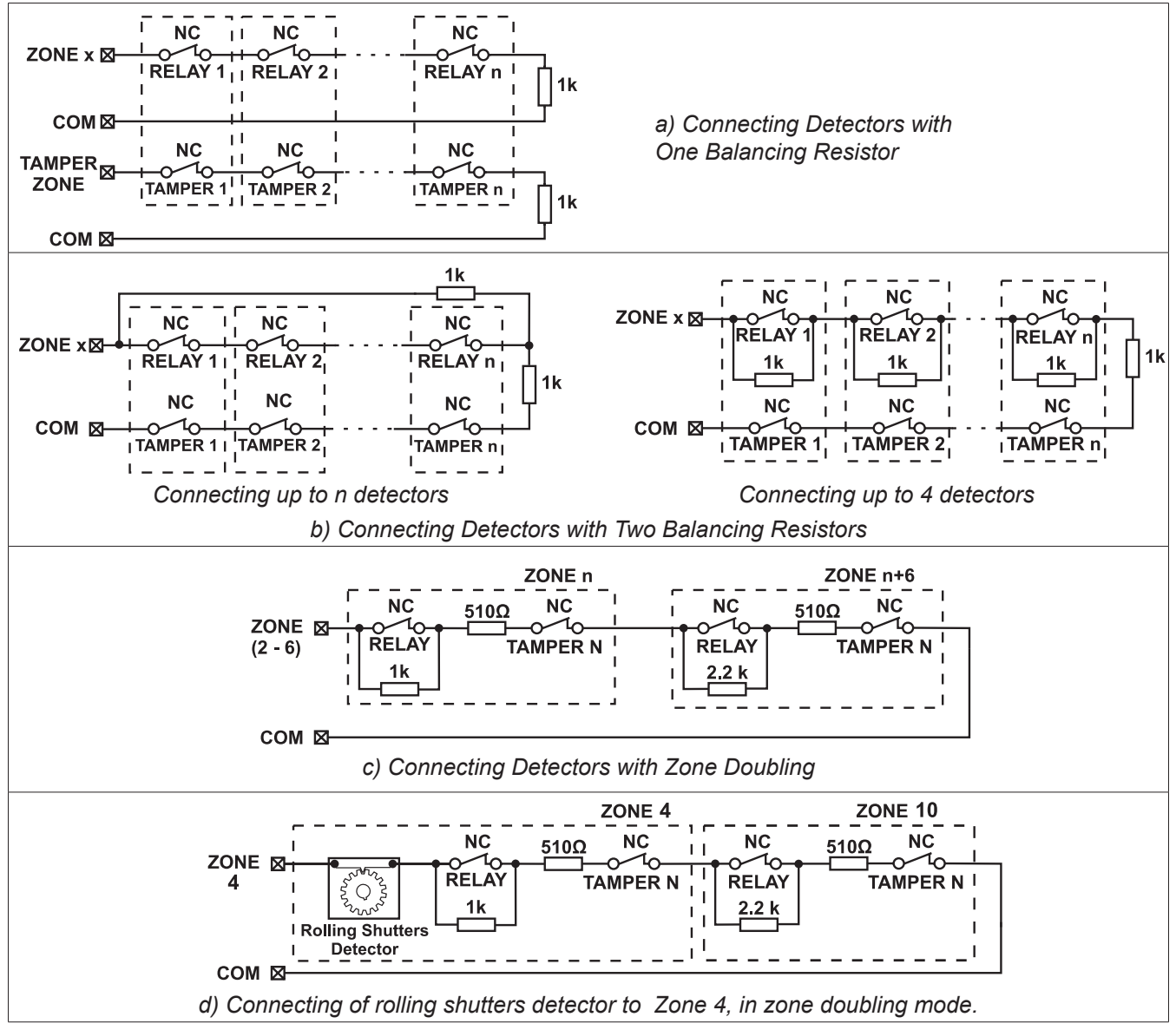

Figure 6. Options for connecting detectors to the CA62 control panel.

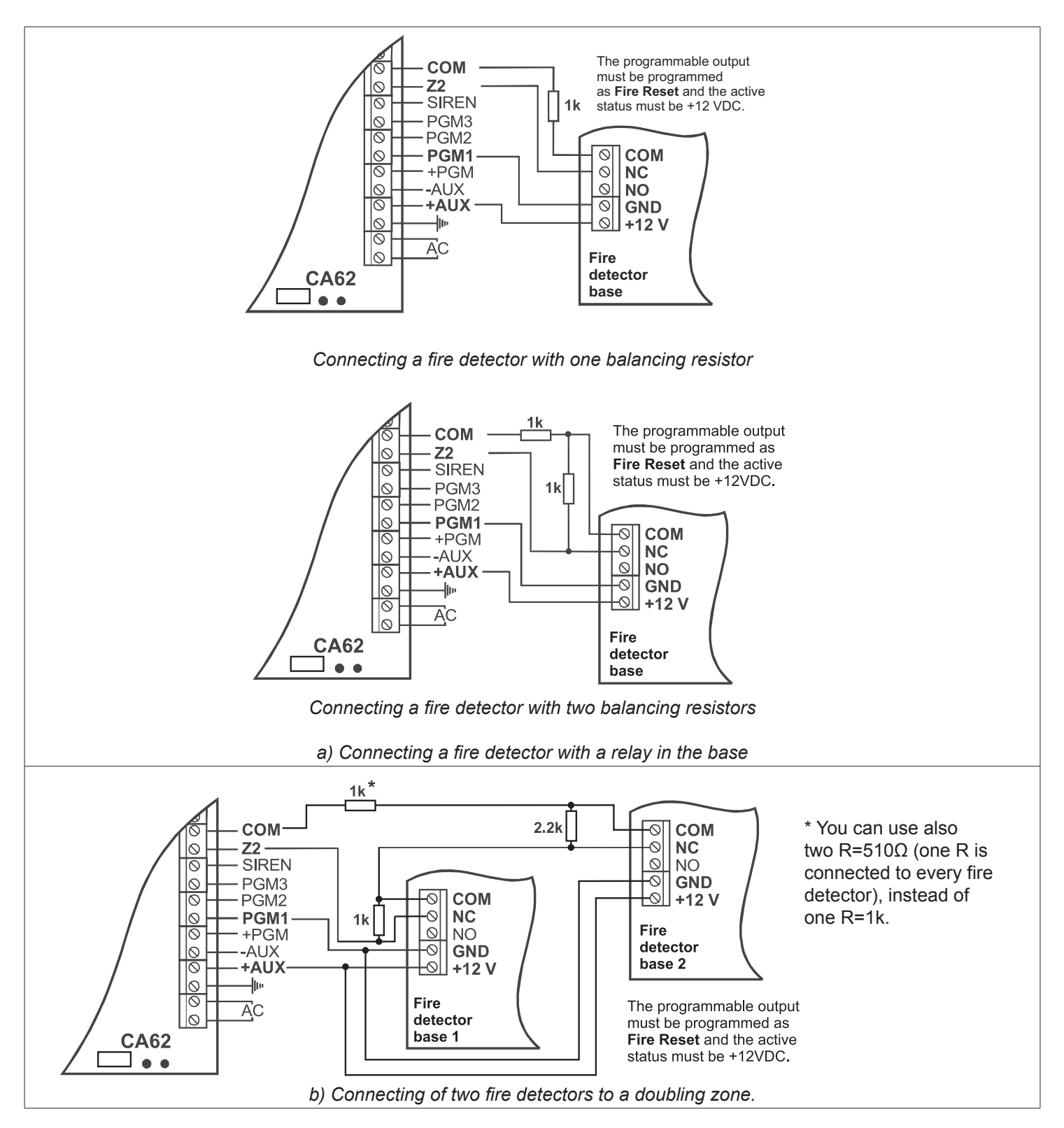

Figure 7. Connecting a fire detector to CA62 alarm control panel.

#### 2.7 Connecting of Peripheral Devices to CA62 Alarm Control Panel

## 2.7.1 Connecting LED and LCD Keyboards to CA62 Alarm Control Panel

Two types of keyboards can be used to control and program the CA62 alarm panel:

- LED keyboards -models LED61, LED62, LED63VG SE
- LCD keyboards models LCD62, LCD62B, LCD63, LCD63SE, LCD64

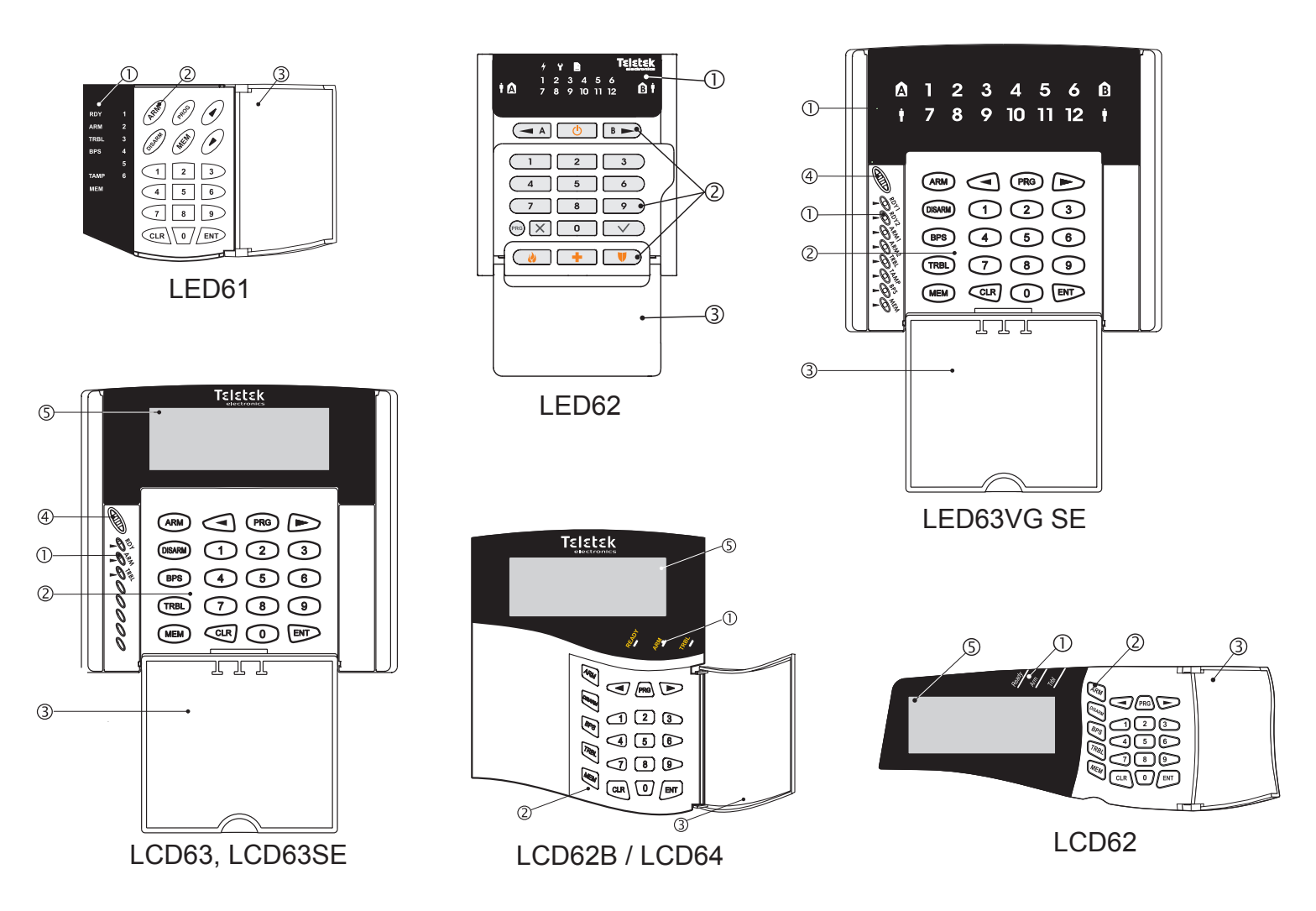

Figure 8. Basic view of LED and LCD keyboards.

## Symbols to Figure 8:

- ①. Status LED indication.
- O. Buttons for programming and controlling of CA62 control panel.
- 3. Protective cover (open).
- ④. Microphone.
- ⑤. LCD display.

Attention: The LCD display is different for the listed keyboard models:

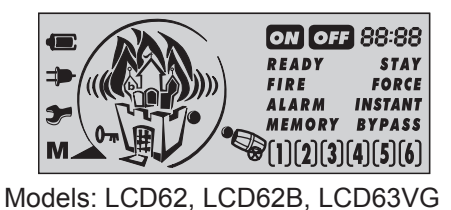

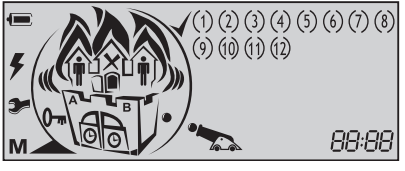

Model: LCD63SE, LCD64

For detailed description for indication and operation of all keyboard models refer to their individual manuals.

#### 12 Installation and Programming Manual - CA62 Alarm Control Panel

All keyboard models are factory equipped with 4 terminals for connecting to CA62 control panel and two other terminals for connecting to ZONE 1. **Note:** At LED61 keyboard, the input for ZONE 1 is equipped with two 10-cm long wires - black and white for the bus connection. These terminals are marked with the respective colors.

**The colors must be observed when connecting the keyboards to the CA62 Control Panel (see Figure 9).** *Note: The connection in the connection below is principled. Note that in some keyboards the terminals for connecting to ZONE 1 could be situated above the terminals for connecting to the control panel.* 

The zone cables are white and black in color. The zone in the keyboards HAS NOT to be balanced (except LED62 and LED63VG SE keyboards - the keyboard zone can be balanced with setting the ZONE EOL jumper, see the jumpers explanation on Figure 10b). The zone in all model keyboards HAS NOT to be programmed as double zone also. When more than one keyboard are connected to the control panel, each keyboard have to be assigned with individual zone number - 1 or 7. Activating any keyboard zone shall be regard as an activation of ZONE 1 or ZONE 7, according the individual programming.

No more than 8 keyboards (irrespective of their type) can be connected to one control panel. Each keyboard must be assigned an individual address, by placing the jumper on the keyboard at its respective place (see Figure 10a). The individual address ensures TAMPER event identification, whenever the TAMPER switch of the respective keyboard is turned on.

The individual address of each keyboard is assigned with the help of a jumpers. Following the table (see Figure 10a) the respective address could be programmed. The individual address of each keyboard in the system can be checked at ADDRESS 7000 from the Engineer menu (see page 47).

The JT jumper must be placed where only one keyboard has been connected. Where more than one keyboards are connected, **the JT jumper should be placed on the most distant one. The JT jumper is set by default.** 

The cable connecting the LED60 and the LED61 Keyboards to the CA62 Control Panel must be no longer than 250m and have a cross-section of no less than 0.25mm.

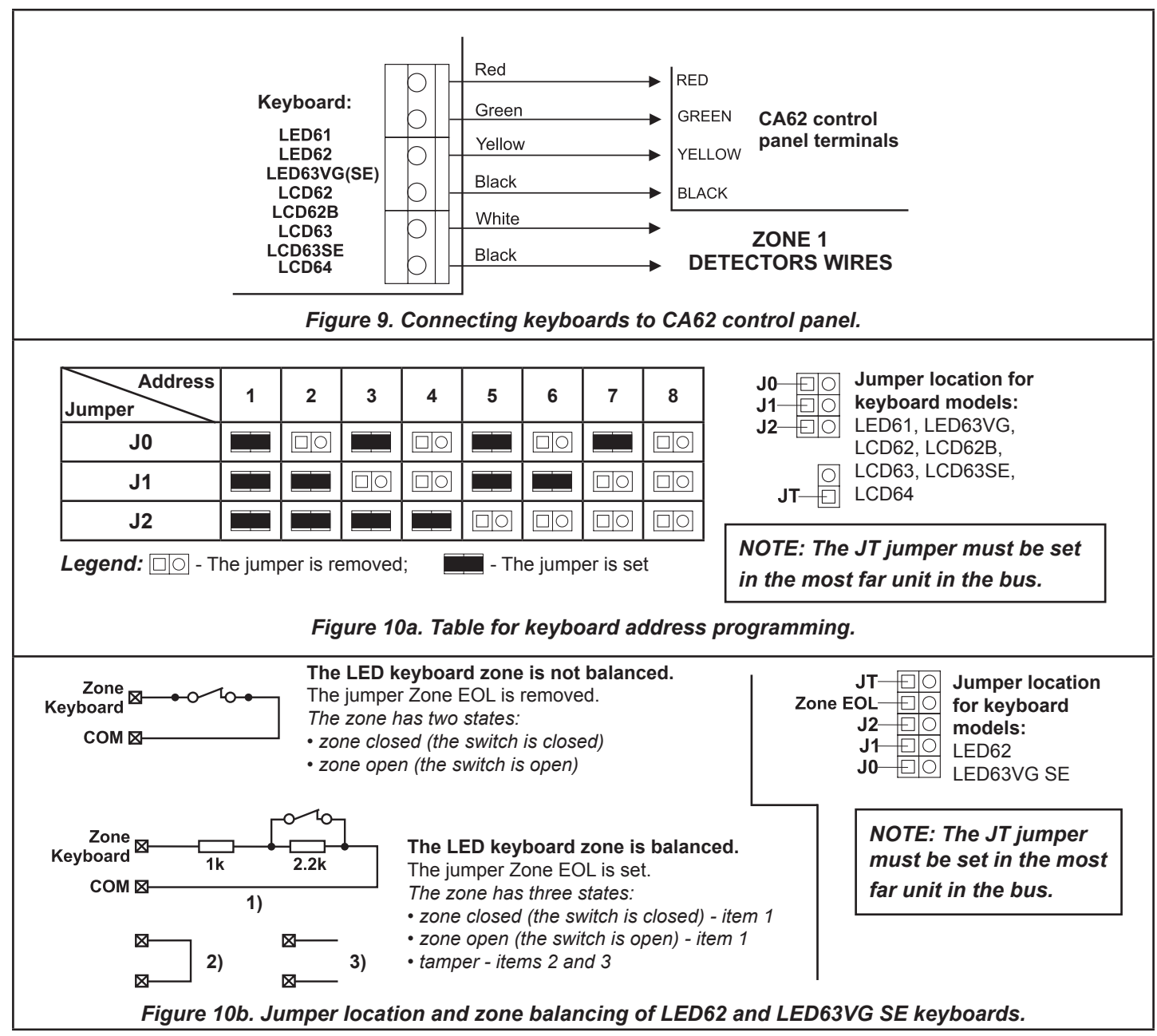

The parameters and the functions of the buttons for each keyboard can be programmed at ADDRESSES 70xx, according to the set with jumper address of the keyboard.

#### 2.7.2 Connecting of Proxi Reader PR62 to CA62 Alarm Control Panel

The PR62 proximity card reader was designed to control security in the systems integrated within the CA62 Control Panel. The excellent card reading distance, the triple color indications, supplemented by the sound indicator, the integrated output, as well as the fine design, all make the PR62 any attractive supplement to the security system.

The PR62 can be connected to the terminals RED, GREEN, YELLOW and BLACK of the CA62 together with the mounted keyboards. Up to four proximity readers can be included within one security system. Programming the various addresses onto the readers will provide identification by the TAMPER of each of these. The Table for Address Programming is provided on Figure 11.

The proximity-card enables to arm and disarm the system, as well as to control the electric lock (key-switch) via integrated output. The internal structure, and the permissible output currents, are provided in Fig. 11.

It is possible that only proximity-card readers be included in a system without having an installed keyboard. In such systems this would hinder current programming of parameters and cards, as well as Log Review and Technical Trouble indications. Portable LED or LCD type keyboards can be used to accomplish such tasks.

Up to 24 cards can be assigned to one security system - one card for each of the 20 users and 4 cards for the Managers in the system.

The Managers in the system are allowed to program the performance of the cards.

Arming and/or disarming rights must be assigned for the respective user code.

The user may not be designated a code combination. In such case the only means to control the security system would be the proximity-card.

The parameters of the proximity card readers in the system can be programmed at ADDRESSES 71xx, according to the set with jumper address of the proxi reader.

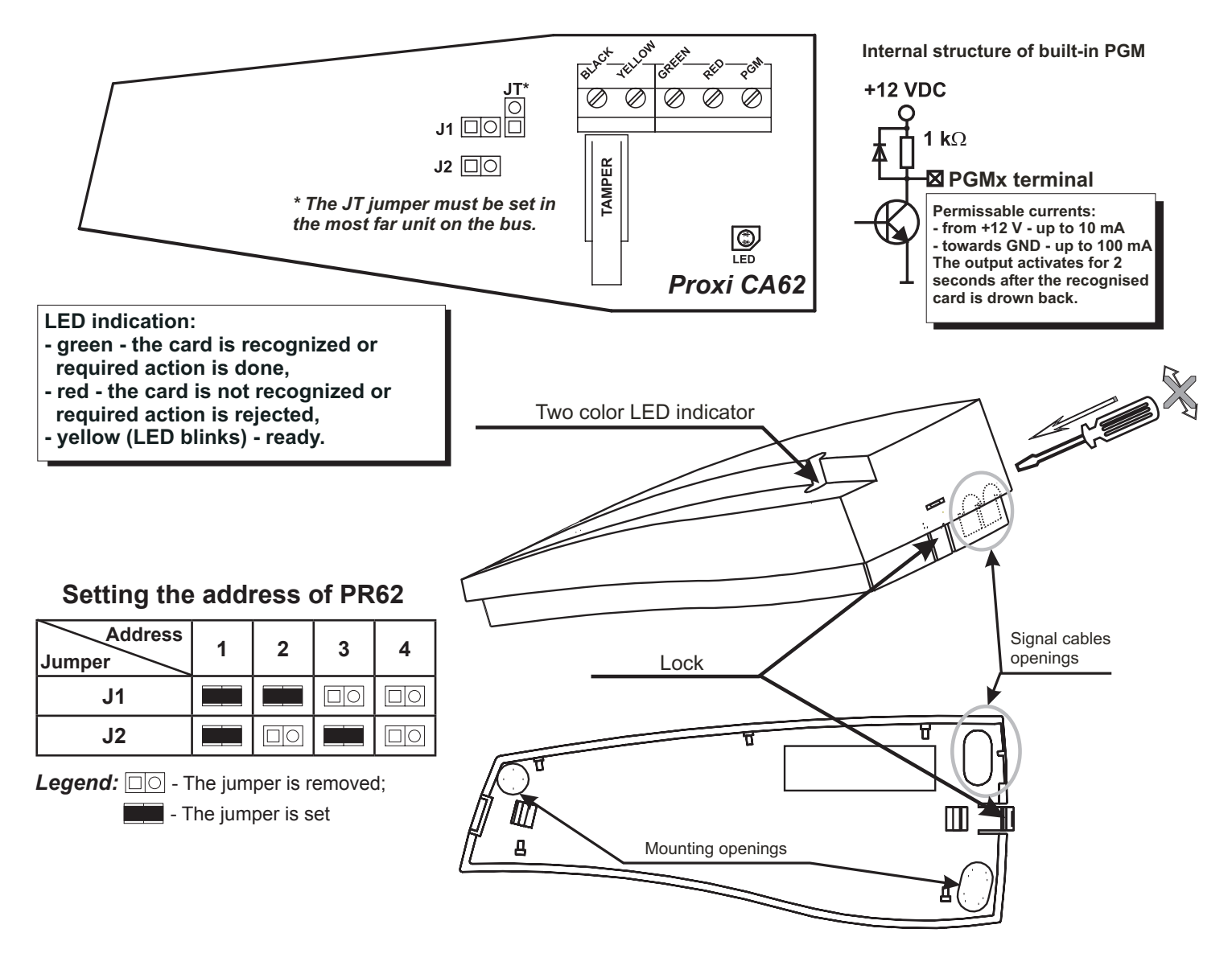

Figure 11. PR62 Proximity card reader installation and connection diagram.

#### 2.8 Using of PGM1, PGM2 and PGM3 Programmable Outputs

The CA62 Alarm panel PGM1, PGM2 and PGM3 outputs have a programmable active level. This allows them to be used to transmit control signals towards external devices (e.g. a block siren input) or to directly control low-powered external devices (e.g. relays, LED, etc.).

The internal structure of all PGMs is the same and is shown on Figure 12 a).

Figure 12 b) shows the connection of the relay and a light-emitting diode to the PGM. The active level of this connection is low.

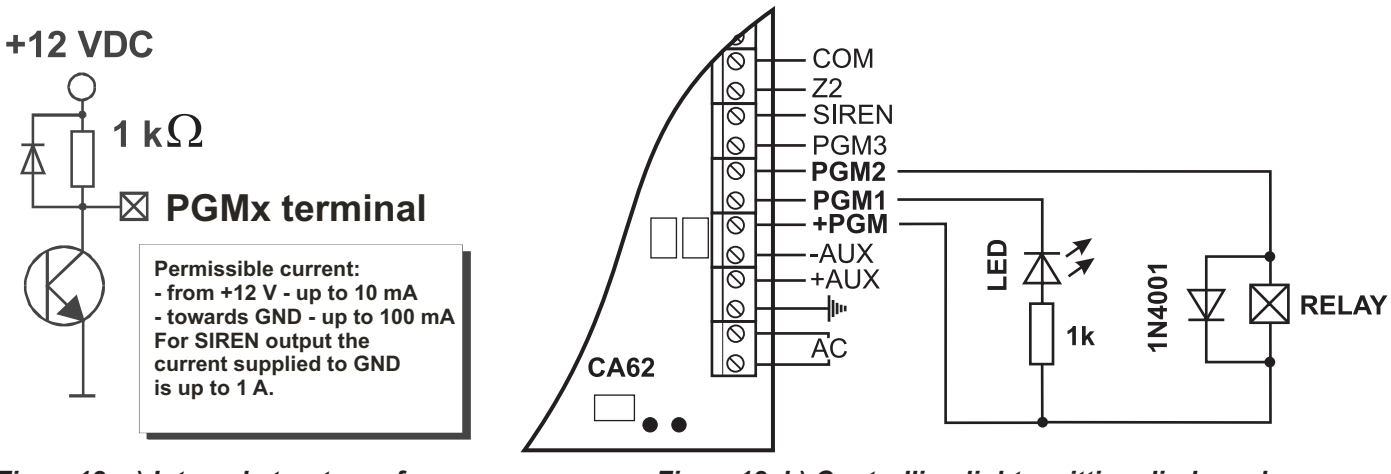

Figure12. a) Internal structure of programmable PGMx output

Figure12. b) Controlling light-emitting diode and relay using PGM1 and PGM2 outputs

#### 2.9 Using SIREN Programmable Output (PGM4)

The CA62 Alarm panel SIREN output has a programmable active level. With the *default configuration* the output is with SIREN and POLARITY set attributes, which can be programmed at ADDRESS 3041. The output is activated in case of alarm event in the system.

The internal structure is identical to the one shown in Figure 12 a) and we should point out that the transmitter can pass through to GND electricity of up to 1 A.

Figure 7 shows how to connect SR110E, SR120 and SR200 sirens using the SIREN output.

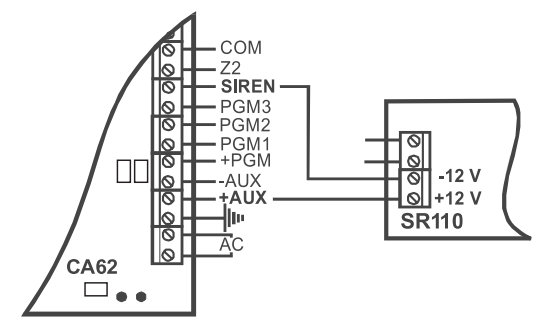

a) Connecting SR110 using a double-wire

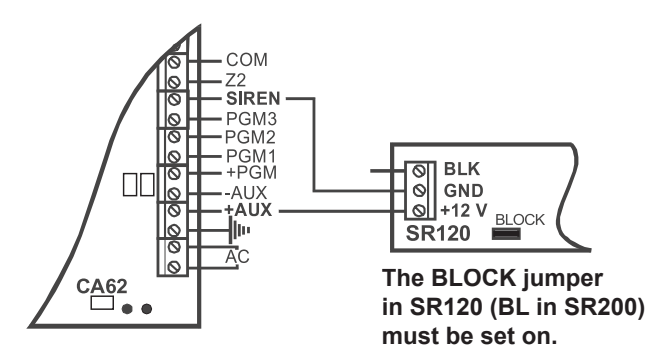

b) Connecting SR120/SR200 using a double-wire

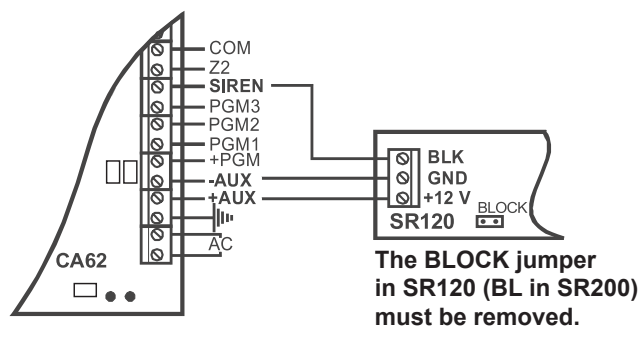

c) Connecting SR120/SR200 using triple-wire.

Figure 13. Controlling sirens using SIREN output.

#### 2.10 Connecting the CA62 Built-in Digital Communicator

The telephone line is connected to A and B terminals on the CA62 Control Panel with no requirements to observe polarity (Figure 14). The telephone device is connected to A1 and B1 terminals on the CA62 Control Panel with no requirements to observe polarity (Figure 14). The parameters of the digital communicator are engineer programmed. It is not necessary to install additional components if the built-in communicator is not to be used.

You can test the Built-in Digital Communicator working efficiency at ADDRESS 0023 described on page 23.

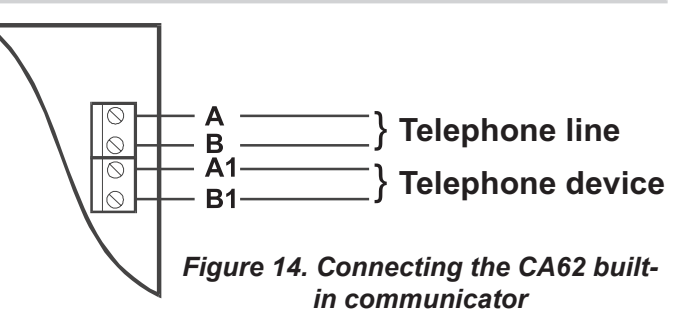

#### 2.11 Installing of VD60 voice dialer to CA62 Alarm Control Panel

The "VD60" Voice Telephone Dialer module supplements the CA62 Alarm Control Panel, which serves to transmit alarm event messages to the user, under the form of eight pre-recorded voice messages, of up to 4 sec. each. Two message types are supported - by zone or by event (see description of ADDRESS 6035).

Turn off the power supply in order to connect the PCB of the voice telephone dialer to the EXPAND socket of the CA62 Control Panel (1). Fix the PCB onto the pre-mounted plastic spacers (2). The telephone line should be connected to terminals A and B of the CA62 Control Panel. Polarity need not be observed.

The telephone device can be connected to terminals A1 and B1 of the CA62 Control Panel with no need of observing polarity.

The voice dialer can simultaneously operate with the built-in digital communicator.

The dialer has one LED status indicator - PLAY/RECORD and BUSY, and one single digit LED display indicating the number of the current message. Use the MSG key to switch-over between messages. Use the PLAY key to reproduce messages when the REC jumper is turned off, or to record when it is turned on. *You can record voice messages at AD-DRESS 6030, as use the detailed working algorithm described at APPENDIX E.* A speaker (8-16 ohms) for listening to recorded messages can be connected to the SP socket.

The voice dialer parameters can be programmed in the engineering menu at ADDRESSES 603x.

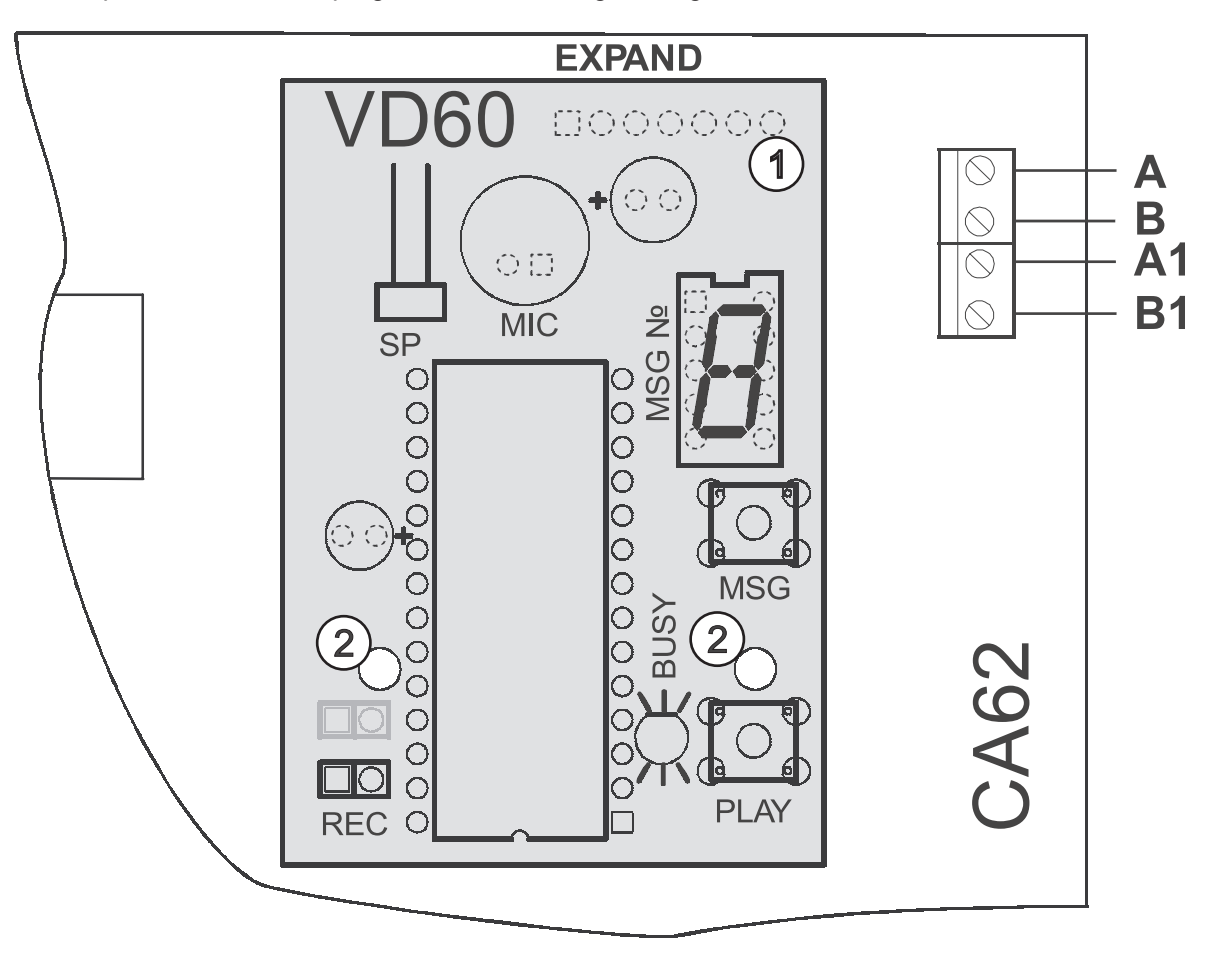

Figure 15. Installing the VD60 Voice Telephone Dialer.

#### 2.12 Installing of AJAX LAN Module in CA62 Alarm Control Panel

AJAX Module is an additional accessory for built-in installation in CA62 any other security or fire control system. It transmits the system status to Monitoring centre or to the User via Internet. The AJAX module enables easy monitoring and transmitting of alarm events occurring in the security system to existing Monitoring centre using standard monitoring software.

The AJAX Module can be programmed by means of special programming software TTProgramming Suite. For more information please refer to the distributor of this equipment.

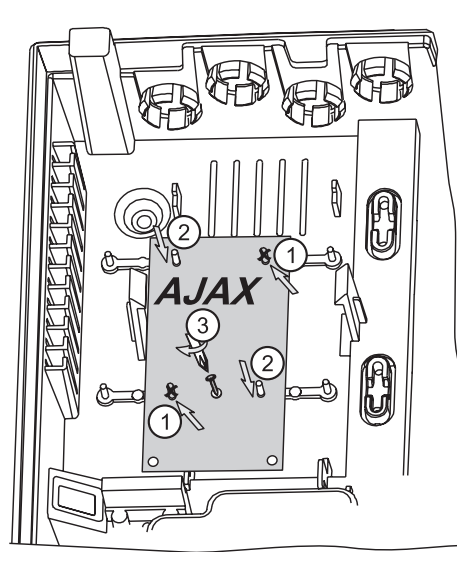

For the installation of AJAX LAN module in the CA62 universal plastic box refer to sequence shown in Figure 16 as follow the steps:

- Break off the pins from the plastic box.
- $\ensuremath{\mathbb{Q}}$  Fix the mounting holes to the respective pins and carefully push down.
- $\ensuremath{\textcircled{3}}$  Fix the module to the plastic box with the screw from the spare parts kit.

#### Figure 16. Installing of AJAX LAN Module.

ATTENTION: The connecting between AJAX LAN module and CA62 alarm control panel MUST BE done only with power supply OFF and set RESET jumper on the AJAX module!

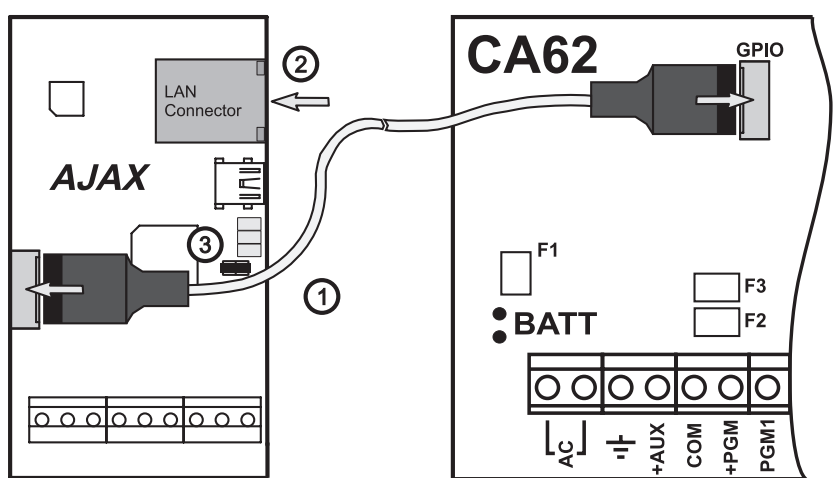

For the connection between AJAX LAN module and CA62 alarm control panel refer to Figure 17, as follow the steps:

① - With Power supply OFF, connect the AJAX module to the CA62 by means the interface cable (*Note: the interface cable is not included in the spare parts kit for CA62.*)
 ② - Connect LAN cable for Internet connection.

③ - Place a reset jumper.

 ④ - Turn the Power supply ON and wait for 5 seconds in order to configure and to obtain the default factory parameters.
 ⑤ - Remove the RESET jumper.

#### Figure 17. Connecting of AJAX LAN module to CA62.

#### 2.13 Connecting of UWE432 Universal Wireless Expander to CA62 Alarm Control Panel

UWE432 is a universal device for expanding existing wired alarm security systems. UWE432 communicates by means of two-way radio connection with the AVA series wireless devices. The UWE432 supports up to 32 AVA series wireless devices. Attention: The panel should be programmed to operate in double zone connection mode (at addresses 20x6, x - from 2 to 7, "4. Doubling" parameter is set). It is obligatory to set a jumper on connector MODE at UWE432 main board!

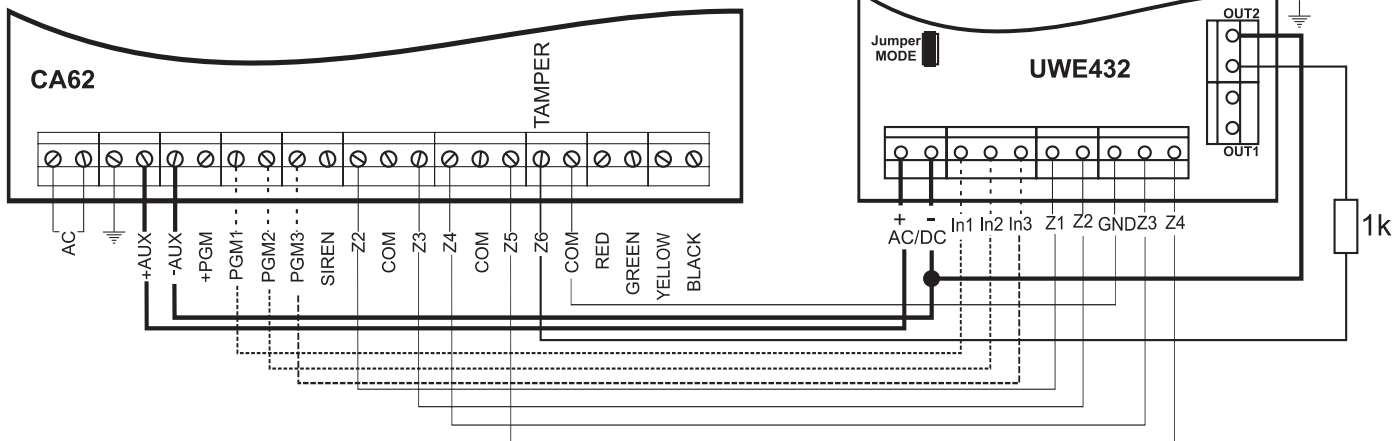

Figure 18. Connecting UWE432 universal expander to CA62 alarm control panel.

**In1** - Input for resetting wireless fire detectors (time for reset  $\geq$  2 seconds), the active state towards GND is 0V; **In2** - Input for wireless siren control (time for reset  $\geq$  2 seconds), the active state towards GND is 0V; **In3** - Used only in case RC102TE remote control is enrolled to UWE432 receiver module; this is an input for monitoring of the control panel status; **Out1** - Relay output (NO) for Low Battery and Lost Device state of wireless devices; **Out2** - Relay output (NC) for TAMPER state of wireless devices and the UWE432 box; Connect to a TAMPER type zone of the control panel.

More information about UWE432 functions and programming you can find in its installation instructions.

#### 2.14 Powering up the CA62 Alarm Control Panel

The system should be powered-up only after it is installed and all necessary devices have been connected - control panel, keyboard, detectors, etc.

Follow the next installation procedure when power-up the CA62 system for the first time:

> Set the JPRG jumper (Figure 5) on CA62 control panel, in order to configure the control panel default parameters (the factory settings).

ATTENTION: The CA62 alarm control pane supports 4 different default configurations. With every full hardware system reset (jumper JPRG is set) the parameters for default configuration 0 will be set. The special of the default configuration 0 is that all zones in the system are disabled (the *0.Unused* type is set for all), the zone balancing is with one resistor in the circuit and so on. For details for settings of the default system configuration 0, see SECTION 2 - Programming.

> Supply 220V mains power. The keyboard emits a short sound signal or series of short beeps according the used model. In case of a LED keyboard the light-emitting diodes on the display blink. When a LCD keyboard is used the display will light up in blue or orange.

> **Remove the JPRG jumper.** In normal operation mode - all detectors in the security system are inactive and there are no violated anti-TAMPER chains - the RDY LED lights up in green. The station now has been programmed with the default configuration 0.

If you operate with LCD keyboard the display is looking different according the model:

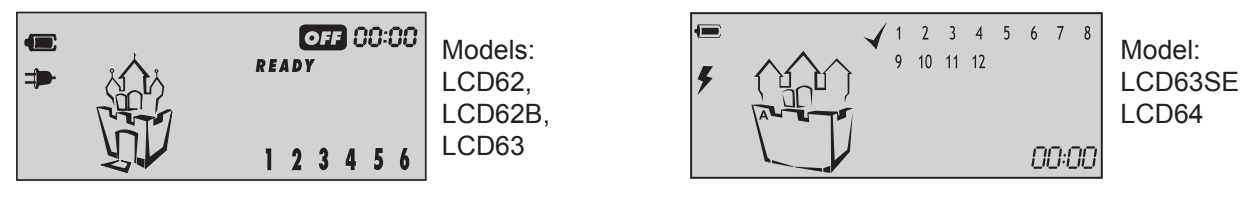

> Use the red (+) and black (-) cables to connect the battery to the station.

All light-emitting diodes will blink and a sound signal will be heard where the keyboard is open or incorrectly connected. Where there is an open zone or an open TAMPER for any zone, the LED for the respective zone (*at LCD keyboards the zone number is enclosed in brackets*) together with the MEMORY or TAMPER LEDs on the display will light up (*at LCD keyboards lights up TRBL LED and symbol "wrench" is blinking*).

ATTENTION! An open anti-sabotage chain (TAMPER) in the security system will sound the siren. To stop the siren enter Manager code 0000. The respective zone LED remains permanently lit whereas the TAMPER LED will blink. Remove the failure - the TAMPER LED remains permanently lit. Enter code 0000 again to clear the alarm event from the memory.

#### 2.14.1 Technical Trouble Indication

Any technical trouble in the panel will light up the Trouble indicator (blinking TRBL LED and/ or symbol "wrench" according of the keyboard model). To view these problems enter the 0000 manager code and single-press ENTER. The display will indicate a list of current problems. The indications and their meaning are shown in the table below:

| <b>LED Keyboard</b><br>LED lighting up | LCD Keyboard<br>Digit enclosed in brackets | Technical trouble<br>(LED or symbol ➔ is blinking) |
|----------------------------------------|--------------------------------------------|----------------------------------------------------|
| 0                                      | (1)                                        | No 220 V power supply                              |
| 2                                      | (2)                                        | Battery low                                        |
| 3                                      | (3)                                        | Fuse burned                                        |
| 4                                      | (4)                                        | No telephone line                                  |
| 6                                      | (5)                                        | No communication available                         |
| 6                                      | (6)                                        | Active TAMPER within the system                    |

#### **SECTION 2: PROGRAMMING**

#### Programming the Software Parameters of CA62 Alarm Control Panel

The system can operate with 4 or 6 digit codes. If a 6 digit code is set at ADDRESS 1001 at the end of every valid code an extension "00" is automatically added. Next a new 6 digit code combination can be programmed.

The respective parameters can be configured from a LED or LCD keyboard or remotely by means of connected to the system a personal computer via a telephone using the ProSTE Software.

#### Symbols used in this manual

For more clear presentation of the programming with the two types (LED and LCD) keyboards and for easy performance of the information in this manual, the following symbols for indicating of active (enabled) and inactive (disabled) parameters in the engineering programming menus are used:

| Indicator | Parameter state               | LED                           | LCD                               |
|-----------|-------------------------------|-------------------------------|-----------------------------------|
|           | Active (enabled parameter)    | <ol> <li>Lights on</li> </ol> | (1) - Number enclosed in brackets |
| ZUNES     | Inactive (disabled parameter) | ① - Lights off                | 1 - Number without brackets       |

#### Keyboard programming

Entering the system engineer code will initiate the CA62 Alarm System programming mode for the engineer parameters. After restoring the default parameters (system RESET) the engineer code will remain 7777.

When you enter the engineer programming menu the indication of the used keyboards will be as follows:

- **LED Keyboards** - the LEDs RDY (green), ARM (red), TRBL (yellow) and BPS (red) are blinking together. At LED62 keyboard the symbols "lighting", "wrench" and "sheet" are blinking together.

- LCD Keyboards - the LEDs RDY (green), ARM (red) and TRBL (yellow) are blinking together. The **READY** symbol blinks together with symbol  $\square$ . At LCD63SE keyboard the symbol  $\checkmark$  is blinking, and at the middle tower of the castle the symbol  $\times$  is steady.

At LCD type keyboards, after entering engineer programming mode the symbol  $\square$  starts blinking at the place of the clock. Every entered digit of the ADDRESS stop blinking and stays steady, the symbol  $\square$  next to it will be continue blinking, which means, that the system is waiting for entering the next digit of the 4 digit ADDRESS.

After entering 4 digit number of a valid ADDRESS a confirmation sound signal will be heard.

After entering of a 4 digit ADDRESS the engineer can program the respective system parameter. Use the provided in this section tables with detailed descriptions of all available ADDRESSES in the system. You can use also the tables in SUPPLEMENT A for quick reference. All entered parameters have to be confirmed with pressing the **ENT** button. When reviewing the programmed parameters it is recommended to exit any given address by single pressing the CLEAR button. This function will leave the introduced parameters unchanged. In case the programmer is disoriented in the engineer menu, it is recommended to exit the menu by double clicking the CLEAR button and to begin programming the station parameters from the start.

ATTENTION: The CA62 Alarm System engineer parameters programming mode can be begin only when the system is in disarmed mode! When there are several (up to 8) keyboards connected to the control panel in the system you can program parameters only from this one where the engineer code has been entered. The indication of all other keyboards will show that the system is in engineer programming mode, but you can not program parameters with them.

How to read the information in the tables below:

| ADDRESS<br>Number |                            | Name of the pro-<br>gramming menu                                                                                                   | Description of gramming me                                                 | the pro-<br>nu                                                       |
|-------------------|----------------------------|----------------------------------------------------------------------------------------------------|----------------------------------------------------------------------------|----------------------------------------------------------------------|
| $\rightarrow$     | ADDRESS 0                  | 001 - HARDWARE RESET ENABLE                                                                                                    |                                                                            |                                                                      |
|                   | Reset<br>Enable            | Disables or enables the hardware RESET or<br>required where the hardware RESET is did<br>The parameter status can be changed with p | of the alarm station. S<br>sabled and the engine<br>ressing of random butt | pecialized service is<br>eer code is obscure.<br>on of the keyboard. |
|                   | ng NO                      | The hardware RESET is disabled.                                                                                                    | Indication                                                                 |                                                                      |
| Programming       |                            |                                                                                                    | LED<br>① ② ③ ④ ⑤ ⑥                                                         | LCD<br>1 2 3 4 5 6                                                   |
| menu param-       | ram-<br>eters YES The hard |                                                                                                    | Indication                                                                 |                                                                      |
|                   |                            | The hardware RESET is enabled.                                                                                                    | LED<br>00000000                                                            | LCD<br>(1) (2) (3) (4) (5) (6)                                       |
|                   | Default setti              | ngs - YES                                                                                                    |                                                                            |                                                                      |
|                   |                            |                                                                                                    |                                                                            |                                                                      |

Default configuration settings for that programming menu

For easy finding the information in the programming tables, the ADDRESSES are organized in 7 separate sections:

- > The first digit of the ADDRESS structure describes:
  - 0 Programming the engineer and common system parameters;
  - 1 Programming the access codes in the system;
  - 2 Programming the zone parameters in the system;
  - 3 Programming the PGM outputs in the system;
  - 4 Programming the partitions in the system;
  - 6 Programming the parameters of the communication devices in the system;
  - 7 Programming the parameters of the peripheral devices in the system.

> The second and the third digit in the ADDRESS structure logically separate the unit number for every section - for example 01, 02 and so on are zone numbers. The same principle is right for the sections for programming the parameters of access codes, zones, PGM outputs, partitions, communication and peripheral devices in the system.

> The forth digit in the ADDRESS structure is the number of a parameter for a specific system resurse.

#### Example for ADDRESS structure reading:

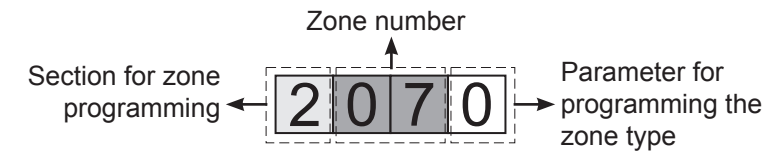

Besides the information for activating and deactivating of the system parameters, for some menus are shown and concrete examples for the status and indication of the LCD keyboards.

#### Basic sequence in operation when programming the Engineer menu:

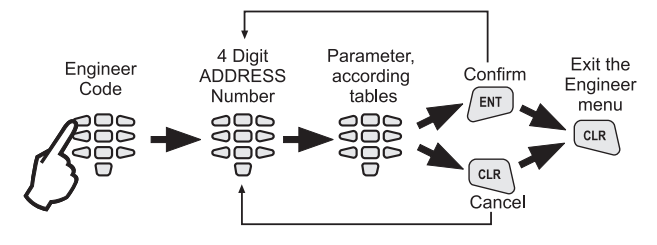

#### Remote programming of CA62

To access a ProSTE software program system requires an ID number and a station ID number. After restoring the default parameters these numbers will be the same and are 1234. In order to provide access to the system from the central station enter the correct number of the central station at **ADDRESS 6901** (PC ID).

A 24-hour period automatically begins after default parameters are restored during which the UDL communication with the system is enabled even when the "ring number" parameter is zeroed at **ADDRESS 6904** (with set 0 number, the UDL communication will starts after receiving of 7 rings). After the initial 24-hour period, the UDL communication with the system will enabled only if the "ring number" parameter set at **ADDRESS 6904** is different from zero.

If during the 24-hour period the system is power off (together the main power supply and the battery), at the next power on the started already 24-hour period will be disabled and the UDL communication will be enabled only if the "ring number" parameter set at **ADDRESS 6904** is different from zero.

If during the 24-hour period the engineer enters the **ADDRESS 6903** and exit it by pressing the **ENT** button (with confirmation), then the 24-hour time period and this case will be disabled.

Detailed working instructions for the ProSTE software program are provided in the built-in Help files. The connection between the local computer and the CA62 control panel is via a specialized module (the module is not included in the CA62 equipment and is sold as a separate product.)

The details listed in this manual apply to all parameters for remote system programming.

#### Programming of Default Configurations in the CA62 Alarm Control Panel

The system supports 4 separate default configurations with set parameters. Enter a number of default configuration (0-3) at **ADDRESS 1000** in the engineer programming menu - see item *1. User and Manager Codes Programming*. At *SUPPLEMENT B* are shown examples for using the default configurations in the system.

## ATTENTION: With realizing full hardware reset, in the system automatically will be set the *default configuration 0* parameters!

The default configuration 0 parameters are described in details in Table 1 (SUPPLEMENT A) and they are described in ADDRESSES tables below.

## 0. ENGINEER PARAMETERS AND COMMON SETTINGS

| ADDRESS 0000 - CHANGING THE ENGINEER CODE |                                                                                                    |                                                  |                                                |                              |
|-------------------------------------------|----------------------------------------------------------------------------------------------------|--------------------------------------------------|------------------------------------------------|------------------------------|
|                                           | A new access code to the alarm station engineer parameters can be assigned at this address.<br>Note: If the 6-digit long access code is set, the combination "00" automatically will be added at the end<br>of all valid codes in the system (see also the description of ADDRESS 1001). |                                                  |                                                |                              |
| Engineer                                  | Indication                                                                                                    |                                                  |                                                |                              |
| code                                      |                                                                                                    | LED                                              | LCD                                            |                              |
|                                           |                                                                                                    | 028456                                           | 1 2 (3) (4) (5) (6)                            |                              |
|                                           | The light-emitting diodes 3, 4<br>new code is entered. The new                                                                                                    | 4, 5 and 6 on the keypa<br>w code has to be ente | ad display light up. The<br>red a second time. | ese go out one by one as the |

Default settings - 7777

| ADDRESS 0001 - HARDWARE RESET ENABLE |                                                                                                    |                    |                                |  |
|--------------------------------------|----------------------------------------------------------------------------------------------------|--------------------|--------------------------------|--|
| Reset<br>Enable                      | Disables or enables the hardware RESET of the alarm station. <b>Specialized service is required where the hardware RESET is disabled and the engineer code is obscure.</b><br>The parameter status can be changed with pressing of random button of the keyboard. |                    |                                |  |
|                                      |                                                                                                    | Indication         |                                |  |
| NO                                   | The hardware RESET is disabled.                                                                                                    | LED<br>① ② ③ ④ ⑤ ⑥ | LCD<br>1 2 3 4 5 6             |  |
|                                      |                                                                                                    | Indic              | ication                        |  |
| YES                                  | The hardware RESET is enabled.                                                                                                    | LED<br>000000000   | LCD<br>(1) (2) (3) (4) (5) (6) |  |
| Default configuration - YES          |                                                                                                    |                    |                                |  |

| ADDRESS 0002 - RESTORING DEFAULT PARAMETERS (SOFTWARE RESET) |                                                                                                    |  |  |
|--------------------------------------------------------------|----------------------------------------------------------------------------------------------------|--|--|
| Default                                                      | Restoration of default settings of the station. The buttons 1, 2, 3, 4, 5, 6 are pressed in succession and |  |  |
| settings                                                     | confirmed with the ENTER button.                                                                           |  |  |

| ADDRESS 0003 - RESTORING DEFAULT MANAGER CODE (PARTIAL SOFTWARE RESET) |                                                                                                    |  |  |
|------------------------------------------------------------------------|----------------------------------------------------------------------------------------------------|--|--|
| Partial reset                                                          | Restoration of the default manager code. Buttons 1, 2, 3, 4, 5, 6 are pressed in succession and con-<br>firmed with the ENTER button.<br>The station restores the default 0000 manager user code. |  |  |

| ADDRESS 0010 - AUTHORITY TO ARM USING A ONE PUSH-BUTTON (QUICK ARM) |                                                                                                    |                                                                                  |                               |  |
|---------------------------------------------------------------------|----------------------------------------------------------------------------------------------------|----------------------------------------------------------------------------------|-------------------------------|--|
| Quick ARM<br>Enable                                                 | A quick Arming mode using one button, without need to enter a valid user code is assigned at this ad-<br>dress. The assigning can be done for PARTITION A, PARTITION B or for both partitions.<br>The parameter is activated with pressing a digit number coresponding to the partition number - 1 for<br>PARTITION A and 2 for PARTITION B. Next pressing of the button will deactivate the parameter. |                                                                                  |                               |  |
| PARTITION<br>A                                                      | Quick Arming of PARTITION A without legal user code.                                                                                                    | Indic<br>LED<br>① ② ③ ④ ⑤ ⑥                                                      | ation<br>LCD<br>(1) 2 3 4 5 6 |  |
| PARTITION<br>B                                                      | Quick Arming of PARTITION B without legal user code.                                                                                                    | Indication           LED         LCD           ① ② ③ ④ ⑤ ⑥         1 (2) 3 4 5 6 |                               |  |
| Default configuration - PARTITION A, PARTITION B                    |                                                                                                    |                                                                                  |                               |  |

| ADDRESS 0011 - AUTHORITY CODE DURING AMBUSH (AMBUSH CODE) |                                                                                                    |                                             |                                |
|-----------------------------------------------------------|----------------------------------------------------------------------------------------------------|---------------------------------------------|--------------------------------|
| Ambush<br>Code                                            | Enabling/ Disabling the ambush code in the system. The parameter status can be changed with press-<br>ing of random button of the keyboard. |                                             |                                |
|                                                           |                                                                                                    | Indication                                  |                                |
| NO                                                        | Disabled ambush code.                                                                                                    | LED<br>① ② ③ ④ ⑤ ⑥                          | LCD<br>1 2 3 4 5 6             |
| YES                                                       | Enabled ambush code. The code is made up by add-                                                                                            | Indication                                  |                                |
|                                                           | codes ending in the figure 9.<br>For example, the ambush code for 1234 is 1235, and for 9999 it is 9990.                                    | LED<br>000000000000000000000000000000000000 | LCD<br>(1) (2) (3) (4) (5) (6) |
| Default settings - NO                                     |                                                                                                    |                                             |                                |

| ADDRESS 00                | 12 - ENABLED KEYBOARD BLOCKING IN CASE OF                                                                                                    | ACCESS CODE ERRO   | R                              |
|---------------------------|----------------------------------------------------------------------------------------------------|--------------------|--------------------------------|
| Enable<br>keypad<br>block | Enabling/ Disabling blocking the keyboards buttons in case of access code error. The parameter status can be changed with pressing of random button of the keyboard. |                    |                                |
| NO                        |                                                                                                    | Indication         |                                |
|                           | Disables keyboard blocking in case of access code mistake.                                                                                                    | LED<br>① ② ③ ④ ⑤ ⑥ | LCD<br>1 2 3 4 5 6             |
|                           | Enables keyboard blocking for 30 sec. following the                                                                                                    | Indic              | ation                          |
| YES                       | triple introduction in sequence of a false code - for 30 seconds the keyboard buttons are disabled, and a con-<br>tinuous sound signal is heard.                     | LED<br>000000000   | LCD<br>(1) (2) (3) (4) (5) (6) |

Default settings - NO

| ADDRESS 00         | 13 - TECHNICAL TROUBLE INDICATION MASK                                                                                                    |
|--------------------|----------------------------------------------------------------------------------------------------|
| Trouble<br>mask    | The mask for sound indication (two short beeps in every 20 seconds) from the keyboard in Technical Trouble mode is assigned at this address.<br>The trouble indication mask is enabling with pressing a button with the respective number from 1 to 6 - <i>see item 2.14.1 for the trouble indication in the system</i> . Pressing the button with the same number again will disable the trouble indication mask for the respective technical problem.<br>Only those LEDs whose numbers correspond to technical problems for which sound indications are available will light up on the display at the end of the procedure. The set parameters are confirmed with pressing the ENT button.<br>The procedure for enabling/ disabling the trouble mask indication are the same for all types and models CA62 keyboards.<br><i>Example for disabling a trouble indication mask using LCD62 keyboard:</i><br>$ \begin{array}{c}             1 & 1 \\             1 & 1 \\           $ |
| 1. AC Loss         | Loss of 220 V mains supply.                                                                                                    |
| 2. BATT<br>Low     | Drop in battery charge, no battery or burnt out F1 battery fuse.                                                                                                    |
| 3. Blown<br>Fuse   | Burnt out PGM fuse.                                                                                                    |
| 4. No Tel.<br>line | Loss of telephone line.                                                                                                    |
| 5. COMM<br>Error   | Central station communication failure.                                                                                                    |
| 6. TAMPER          | Activated TAMPER within the system.                                                                                                    |
| Default settir     | ngs - AC Loss, BATT Low, Blown Fuse, No Tel. Line, COMM Error, TAMPER                                                                                                    |
|                    |                                                                                                    |

#### 22 Installation and Programming Manual - CA62 Alarm Control Panel

| ADDRESS 00            | ADDRESS 0014 - 220 V AC POWER SUPPLY FAILURE INDICATION DELAY                                                                                                |                    |                         |
|-----------------------|----------------------------------------------------------------------------------------------------|--------------------|-------------------------|
| AC delay 30 minutes   | Setting of 30 minutes delay for 220V AC power supply failure indication. The parameter status can be changed with pressing of random button of the keyboard. |                    |                         |
| NO                    | Disables 30 minutes indication delay for 220 V power supply failure in keyboards and message transmission via digital communicator.                          | Indication         |                         |
|                       |                                                                                                    | LED<br>① ② ③ ④ ⑤ ⑥ | LCD<br>1 2 3 4 5 6      |
| YES                   | Enables 30 minutes delay indication for 220 V power supply failure in keyboards and message transmission via digital communicator.                           | Indication         |                         |
|                       |                                                                                                    | LED                | LCD                     |
|                       |                                                                                                    | 0066666            | (1) (2) (3) (4) (5) (6) |
| Default settings - NO |                                                                                                    |                    |                         |

| I | Default settin | gs - | NO |  |
|---|----------------|------|----|--|
| 1 |                |      |    |  |

| ADDRESS 00          | 15 - TELEPHONE LINE FAILURE INDICATION DELAY                                                                                                    |
|---------------------|----------------------------------------------------------------------------------------------------|
| Line fault<br>delay | A delay of 0 to 99 minutes is set prior to indication of a telephone line failure (MM). The indication has a hexadecimal expression - see <b>SUPPLEMENT C</b> .<br>Two digits are entered. When a period is less than 10 minutes the first digit introduced must be 0. |
|                     |                                                                                                    |

Default settings - 00

### ADDRESS 0016 - BELL ON TELEPHONE LINE FAULT IN ARM MODE

| Bell on Tel.<br>Line Fault | Enabling/ Disabling of sound signalization for telephone line fault, when the system is in ARM mode -<br>SIREN output is activated for the bell time of the sirens. It is possible the signalization to be activated<br>separately only for PARTITION A, only for PARTITION B, or for both of them for the same time.<br>The parameter status can be changed with pressing of random button of the keyboard. |                    |                       |
|----------------------------|----------------------------------------------------------------------------------------------------|--------------------|-----------------------|
|                            |                                                                                                    | Indication         |                       |
| NO                         | The sound signalization for telephone line fault in ARM mode is disabled.                                                                                                    | LED<br>① ② ③ ④ ⑤ ⑥ | LCD<br>1 2 3 4 5 6    |
|                            | The sound signalization for telephone line fault in ARM mode is enabled. In case of telephone line fault in Par-                                                                                                    | Indication         |                       |
| YES                        | tition A, Partition B, or in both of them the sound sig-<br>nalization is on if the system is in ARM mode.<br><i>In the example the</i> <b>Bell on Tel.Line Fault</b> parameter<br><i>is enabled for both Partitions A and B.</i>                                                                                                    | LED<br>1 2 3 4 5 6 | LCD<br>(1)(2) 3 4 5 6 |
|                            |                                                                                                    |                    |                       |

Default settings - NO

## ADDRESS 0017 - TAMPER ALARM SIGNAL

| TAMPER<br>Alarm<br>signal  | A sound alarm signal is enabled or disabled at this address for a TAMPER event when the system is not armed. Programming this address will not affect the TAMPER signal when the system is in armed mode. Programming this address will affect the performance of the programmable SIREN output. Every pressing of a digital button alternatively changes the enabled / disabled status. The display indication is shown in the table. |                         |                                         |
|----------------------------|----------------------------------------------------------------------------------------------------|-------------------------|-----------------------------------------|
| ENABLED<br>(sound)         | Enabled sound alarm signal (keyboard buzzer and sirens) for TAMPER event, when the system is not armed.                                                                                                    | LED<br><b>1</b> 2 3 3 6 | ation<br>LCD<br>(1) (2) (3) (4) (5) (6) |
| DISABLED<br>(silent        | Disabled sound alarm signal (keyboard buzzer only)                                                                                                    | Indication              |                                         |
|                            | for TAMPER event, when the system is not armed.<br>A TAMPER event is indicated by an interrupted sound<br>signal emitted by the system keyboard.                                                                                                    | LED<br>① ② ③ ④ ⑤ ⑥      | LCD<br>1 2 3 4 5 6                      |
| Default settings - ENABLED |                                                                                                    |                         |                                         |

## ADDRESS 0020 - TEST FOR PROPER ZONE OPERATION (WALK TEST)

| Walk Test | Enables functional test of zones. The respective light-emitting diode (LED keyboard) or a number of a zone (LCD keyboard), blinks while the zone is activated (open) in this mode. During the test every zone activation is accompanied with "Chime" sound signal and with continuous sound for "reject" - open TAMPER zone. As long as there is an open tamper zone its respective number remains active - permanently lit LED (LED keyboard) or enclosed in brackets (LCD keyboard). |
|-----------|----------------------------------------------------------------------------------------------------|
|-----------|----------------------------------------------------------------------------------------------------|

| ADDRESS 0021 - KEYBOARD TEST |                                                                           |
|------------------------------|---------------------------------------------------------------------------|
| Keyboard<br>test             | Checks the serviceability of the keypad light-emitting diodes and buzzer. |

| ADDRESS 0022 - PGM1, PGM2, PGM3 and SIREN (PGM4) PANEL PROGRAMMABLE OUTPUT TEST |                                                         |                        |                         |
|---------------------------------------------------------------------------------|---------------------------------------------------------|------------------------|-------------------------|
|                                                                                 | Serviceability tests of programmable outputs is carried | Indic                  | ation                   |
| Output test:                                                                    | out by pressing a numbered button which corresponds     | LED                    | LCD                     |
| 2 PGM2                                                                          | to the programmable output.                             | 023456                 | (1) (2) 3 (4) 5 6       |
| 3 PGM3                                                                          | activated and the output passes into a low level - 0V.  | Example: To the outp   | uts PGM1. PGM2 and      |
| (PGM 4)                                                                         | Pressing the button with the corresponding number a     | SIREN is set a low le  | vel - 0V. To the output |
| `´´´                                                                            | second time renders the output into a high level - 12V. | PGM3 is set a high lev | rel - 12V.              |

| ADDRESS 00                    | 23 - DISPLAY COMMUNICATOR                                                                                                    |
|-------------------------------|----------------------------------------------------------------------------------------------------|
| Displa com-<br>municator      | The performance of the communicator can be directly monitored at this address.<br>Note: Before starting the monitoring of the communicator performance you have to enter a telephone<br>number at <b>ADDRESS 6010</b> .<br>The ARM button causes test transmission from the communicator to the central station and from the<br>voice dialer to assigned telephone numbers. The 0 button aborts any running communication and de-<br>letes the queue of events to be sent.<br>The meaning of the symbols is given below, as the "active state" means permanent lighting of the<br>LEDs (LED keyboard) or enclosed in brackets number (LCD keyboard).<br>After communication has been successfully completed the keyboard emits a sound signal. The CLEAR<br>button exits <b>ADDRESS 0023</b> . |
| 1: Dial Tone                  | <ul> <li>LED blinks / () at LCD - searching for a "dial" free tel. line</li> <li>active state / O or (1)/ - a "dial" signal has been identified</li> </ul>                                                                                                    |
| 2: Dialling                   | <ul> <li>LED blinks / () at LCD - dialing the telephone number</li> <li>active state /  or (2)/ - telephone number has been dialed</li> </ul>                                                                                                    |
| <b>3: Wait HS</b> (handshake) | <ul> <li>LED blinks / () at LCD - expecting a HAND SHAKE from central station</li> <li>active state / ③ or (3)/ - the necessary handshake signal has been identified</li> </ul>                                                                                                    |
| 4: Send data                  | <ul> <li>LED blinks / () at LCD - transmitting data to central station</li> <li>active state /  or (4)/ - the current data has been transmitted</li> </ul>                                                                                                    |
| 5: Wait<br>"kiss-off"         | <ul> <li>LED blinks / () at LCD - expecting confirmation from central station</li> <li>active state /  or (5)/ - transmitted data has been successfully received</li> </ul>                                                                                                    |
| 6: All sent                   | • active state / or (6)/ - communication process has been completed and all data has been success-<br>fully transmitted to the central station                                                                                                    |

| ADDRESS 0024 - DISPLAY LOG EVENTS |                                                                                                    |  |  |
|-----------------------------------|----------------------------------------------------------------------------------------------------|--|--|
| Display<br>LOG                    | The events recorded in the power independent memory of the station can be traced with the help of the arrows. The first event which is visualized is the last recorded.<br><i>Viewing the LOG with a LED keyboard</i><br>The indication has a hexadecimal expression - see <i>SUPPLEMENT C.</i><br><i>Viewing the LOG with a LCD keyboard</i><br>Use the 1,2 and 3 buttons to view, as follows:<br>- Button 1 - Displays information for the event time;<br>- Button 2 - Displays information for the event time;<br>- Button 3 - Displays information for the LOG code. See <i>SUPPLEMENT C</i> for detailed description of<br><i>Coding recordings in log events.</i> |  |  |

| ADDRESS 00         | 25 - DISPLAY UDL PROCESS                                                                                                    |
|--------------------|----------------------------------------------------------------------------------------------------|
| UDL/<br>Direct UDL | The Up / Down Load process can be directly monitored at this address.<br>A single click on the 0 button aborts current communication.<br>A single click on the AND button can start manual communication. This will ignore the counter for<br>incoming calls and will directly proceed on to step 2.<br>The meaning of the symbols is given below, as the "active state" means permanent lighting of the<br>LEDs (LED keyboard) or enclosed in brackets number (LCD keyboard).<br>The CLEAR button exits <b>ADDRESS 0025</b> . |
| 1: Ring            | <ul> <li>LED blinks / () at LCD - each blink indicates one received call</li> <li>active state / O or (1)/ - the number of designated at ADDRESS 6904 calls have been received</li> </ul>                                                                                                    |
| 2: Call back       | <ul> <li>LED blinks / () at LCD - a CALL BACK process</li> <li>active state / or (2) / - CALL BACK completed</li> </ul>                                                                                                    |
| 3: Currier         | <ul> <li>LED blinks / () at LCD - process of detecting a carrier</li> <li>active state / I or (3) / - established connection to PC</li> </ul>                                                                                                    |
| 4: Receive         | <ul> <li>LED blinks / () at LCD - receiving data from central station</li> <li>active state / or (4) / - data pack received</li> </ul>                                                                                                    |
| 5: Transmit        | <ul> <li>LED blinks / () at LCD - transmitting data to central station</li> <li>active state /  or (5) / - data pack transmitted</li> </ul>                                                                                                    |
| 6: End             | • active state / or (6)/ - up / down loading completed                                                                                                    |

ADDRESS 0026 - DIGITAL COMMUNICATOR HARDWARE TEST A step by step test of the hardware of the digital communicator can be done at this address. A lightemitting diode on the keypad lights up to visualize every step. There is no time limitation for the steps. Comm. HW !During the test the digital communicator is blocked and disabled! test The first step of the digital communicator hardware test automatically begins after ADDRESS 0026 is entered. Transition between the various steps can be accomplished with the respective digital buttons 1 to 5 or with the help of the arrows. The light-emitting diodes or enclosed in brackets number, indicate the number of the current step: The built-in relay is activated at this step. As a result the telephone line, connected to terminals A and B, is discontinued from terminals A1 and B1, where the local telephone device or some other apparatus using the telephone line, should be connected. During this step the telephone line voltage should 1: Relay be measured at terminals A and B (to read usually between 40 and 60 V DC) and at terminals A1 and B1 (to read 0 V DC). The digital communicator has engaged the telephone line here. The voltage measured at terminals A and B should read between 7.5 V DC and 10.5 V DC. At the same time the built-in Dial Tone Detector 2: Dial tone is also activated - a detector for the DIAL signal. Every time when the communicator identifies a dial tone signal, a beep sound from the keyboard will be heard. 3: Low freq. The digital communicator attributes low frequency to the telephone line. 4: High freq. The digital communicator attributes high frequency to the telephone line. 5: DTMF The digital communicator attributes a DTMF signal.

| ADDRESS 00        | ADDRESS 0030 - SETTING THE BUILT-IN CLOCK                                                                                                    |  |  |
|-------------------|----------------------------------------------------------------------------------------------------|--|--|
| Setting the clock | The hours and minutes are set (HH:MM).<br>At LED keyboards the indication is hexadecimal and the digits are displayed one by one. To view the clock, the digits can be browsed with the help of the arrows.<br>At LCD keyboards you can enter the hour and minutes directly from the keypad buttons, while the position of the entered digit blinks. |  |  |
| Dofault cottin    |                                                                                                    |  |  |

Default settings - 00:00 h

| ADDRESS 00       | ADDRESS 0031 - SETTING THE DATE                                                                                                    |  |  |
|------------------|----------------------------------------------------------------------------------------------------|--|--|
| Setting the date | The date and month are set (DD.MM).<br>At LED keyboards the indication is hexadecimal and the digits are displayed one by one. To view the<br>date, the digits can be browsed with the help of the arrows.<br>At LCD keyboards you can enter the date and month directly from the keypad buttons, while the posi-<br>tion of the entered digit blinks. |  |  |
|                  |                                                                                                    |  |  |

Default settings - 01:01

| ADDRESS 0040 - CHIME ENABLE/DISABLE |                                                                                                    |            |                         |
|-------------------------------------|----------------------------------------------------------------------------------------------------|------------|-------------------------|
| Chime<br>Enable/<br>Disable         | At this address the engineer can enable or disable the sound signallization (Chime) for opennig of an entry-exit type zone. The parameter status can be changed with pressing of random button of the keyboard. |            |                         |
|                                     |                                                                                                    | Indication |                         |
| YES                                 | The Chime is Enabled.                                                                                                    | LED        |                         |
|                                     |                                                                                                    | 0000456    | (1) (2) (3) (4) (5) (6) |
|                                     |                                                                                                    | Indication |                         |
| NO                                  | The Chime is Disabled                                                                                                    | LED        | LCD                     |
|                                     |                                                                                                    | 023456     | 123456                  |
| Default settings - NO               |                                                                                                    |            |                         |

## 1. USER AND MANAGER CODES PROGRAMMING

| ADDRESS 1000 - DEFAULT CONFIGURATION SETTING |                                                                             |  |
|----------------------------------------------|-----------------------------------------------------------------------------|--|
| Setting                                      | CA62 Alarm control panel supports 4 default parameter configurations.       |  |
| of default                                   | Enter a number from 0 to 3 of a default configuratin.                       |  |
| configuration                                | All the menus in this manual are described for the DEFAULT CONFIGURATION 0. |  |
| Default settings - 0                         |                                                                             |  |

| ADDRESS 1001 - PROGRAMMING THE CODE DIGITS |                                                                                                    |                                                                                      |                                                                   |
|--------------------------------------------|----------------------------------------------------------------------------------------------------|--------------------------------------------------------------------------------------|-------------------------------------------------------------------|
| Number of<br>the code<br>digits            | The system allows using 4 and 6 digits codes.<br>Note: When switching from 4- to 6-digits code, the figures 00 will automatically be added at the<br>end. For example the 4-digits code 1234 will become 123400.<br>IMPORTANT: When changing over from 6- to 4-digits code, only the first four figures in the<br>4-digits code will remain valid. For example the 6-digits code 123456 will become 1234.<br>Due to risk of coincidence of codes, changing over from 6- to 4-digits code IS NOT RECOM-<br>MENDED! |                                                                                      |                                                                   |
| 4 digits                                   | The system Engineer, managers and users are using 4 digit access codes.                                                                                                    | LED           1         2         3         4         5         6                    | LCD           1         2         3         4         5         6 |
| 6 digits                                   | The system Engineer, managers and users are using 6 digit access codes.                                                                                                    | Indication           LED         LCD           0 0 0 0 0 0 0 0 0 0 0 0 0 0 0 0 0 0 0 |                                                                   |
| Default settings - 4 digits                |                                                                                                    |                                                                                      |                                                                   |

| ADDRESS 1010 - USER CODE 1 ATTRIBUTES |                                                                                                    |  |
|---------------------------------------|----------------------------------------------------------------------------------------------------|--|
| User Code 1                           | USER CODE 1 attributes are assigned at this address.<br>The user code can have more than one attribute. Pressing a digital button with the respective number<br>activates the given attribute. The selected attribute is indicated with active number of the pressed digit.<br>Pressing the same digit again will inactivate the attribute<br>Only those numbers, which correspond to the assigned attributes, will remain active at the end of the<br>procedure. Pressing the ENTER button confirms the programmed attributes. |  |
|                                       | Indication at Default settings                                                                                                    |  |
|                                       | LED         LCD           1         2         5         6         (1) (2) (3) (4) (5) (6)                                                                                                    |  |
| 1. DISARM                             | <b>Disarming the system</b><br>Authorizes this user code to Disarm the site.                                                                                                    |  |
| 2. STAY ARM                           | Arming mode at which the user can stay in certain areas<br>Authorizes this user code to arm those zones that have not been assigned a STAY attribute.                                                                                                    |  |
| 3. BYPASS                             | Zone Bypassing<br>Authorizes this user code to bypass zones in armed site.                                                                                                    |  |
| 4. PROGRAM                            | <b>Programming</b><br>Authorizes this user code to program system parameters.                                                                                                    |  |
| 5. PART A                             | <b>Partition A</b><br>Authorizes this user code to operate with Partition A in the security area (bypass, arm, disarm, etc).                                                                                                    |  |
| 6. PART B                             | <b>Partition B</b><br>Authorizes this user code to operate with Partition A in the security area (bypass, arm, disarm, etc).                                                                                                    |  |
| Default settin                        | Default settings - DISARM, STAY ARM, BYPASS, PROGRAM, PART A; No code*.                                                                                                    |  |
|                                       |                                                                                                    |  |

\* Note: User codes in the system can be programmed only from the Manager Programming Menu.

All the ADDRESS for User code attributes from 2 to 20 are programmed in the same way as ADDRESS 1010:

- ADDRESS 1020 USER CODE 2 ATTRIBUTES
- ADDRESS 1030 USER CODE 3 ATTRIBUTES

...

- ADDRESS 1090 USER CODE 9 ATTRIBUTES
- ADDRESS 1100 USER CODE 10 ATTRIBUTES
- ADDRESS 1190 USER CODE 19 ATTRIBUTES
- ADDRESS 1200 USER CODE 20 ATTRIBUTES

At ADDRESSES for User code attributes from 2 to 20 no code combination has been introduced, and the default settings for all of them are: DISARM, STAY ARM, BYPASS, PROGRAM, PART A.

#### ADDRESS 1210 - CHIEF MANAGER CODE ATTRIBUTES

| Chief<br>Manager                                    | MANAGER CODE attributes are assigned at this address.<br>The manager code can have two attributes. Pressing a digital button with the respective number a<br>tivates the given attribute. The selected attribute is indicated with active number of the pressed dig<br>Pressing the same digit again will inactivate the attribute<br>Only those numbers, which correspond to the assigned attributes, will remain active at the end of t<br>procedure. Pressing the ENTER button confirms the programmed attributes. |                        | h the respective number ac-<br>number of the pressed digit.<br>main active at the end of the<br>res. |                            |
|-----------------------------------------------------|----------------------------------------------------------------------------------------------------|------------------------|----------------------------------------------------------------------------------------------------|----------------------------|
|                                                     |                                                                                                    | Indication at D        | efault settings                                                                                      |                            |
|                                                     |                                                                                                    | LED                    | LCD                                                                                                  |                            |
|                                                     |                                                                                                    | 123456                 | 1 2 3 4 (5) (6)                                                                                      |                            |
| 5. PART A                                           | <b>Partition A</b><br>Authorizes the Manager cod<br>etc).                                                                                                    | de to operate with Par | tition A in the security                                                                             | area (bypass, arm, disarm, |
| 6. PART B                                           | <b>Partition B</b><br>Authorizes the Manager code to operate with Partition B in the security area (bypass, arm, disarm, etc).                                                                                                    |                        |                                                                                                    |                            |
| Default settings - PART A. PART B: Access code 0000 |                                                                                                    |                        |                                                                                                    |                            |

| ADDRESS 1220 - MANAGER 1 CODE ATTRIBUTES |                                                                                                    |
|------------------------------------------|----------------------------------------------------------------------------------------------------|
| Manager 1                                | MANAGER 1 CODE attributes are assigned at this address.<br>The programming is the same as for ADDRESS 1210.<br><i>No code combination has been introduced.</i> |

| ADDRESS 1230 - MANAGER 2 CODE ATTRIBUTES |                                                                                                    |
|------------------------------------------|----------------------------------------------------------------------------------------------------|
| Manager 2                                | MANAGER 2 CODE attributes are assigned at this address.<br>The programming is the same as for ADDRESS 1210.<br><i>No code combination has been introduced.</i> |

| ADDRESS 1240 - MANAGER 3 CODE ATTRIBUTES |                                                                                                    |  |
|------------------------------------------|----------------------------------------------------------------------------------------------------|--|
| Manager 3                                | MANAGER 3 CODE attributes are assigned at this address.<br>The programming is the same as for ADDRESS 1210.<br><i>No code combination has been introduced.</i> |  |

#### 2. PROGRAMMING OF ZONES

The zone parameters in the system are programmed at **ADDRESSES 2xxx**. The parameters for every zone are programmed separately, as every zone has to be attached to one or the both partitions in the system.

| ADDRESS 2000 - NUMBER OF ACTIVATIONS PER ZONE FOR AUTO BYPASS MODE |                                                                                                    |  |
|--------------------------------------------------------------------|----------------------------------------------------------------------------------------------------|--|
| AutoBypass<br>Counter                                              | The number of activations (number of alarm cycles from 0 to 9) in one arm mode, which have to be accomplished for a zone with an assigned AUTO/BPS parameter, are entered at this address. After reaching the indicated number of activations, the respective zone will be automatically bypassed. When disarmed and then again armed the respective zone will remain armed. |  |

Default settings - 6

#### ADDRESS 2001 - ENABLING FOR INSTANT TYPE ZONES

| Enable<br>Instant     | Intrusion in any Instant type zone during exit time is enabled or disabled at this address. Enabling this operating mode would reduce the probability for a false alarm signal to be triggered off by mistake on behalf of the user.<br>The parameter status can be changed with pressing of random button of the keyboard. |                    |                                |  |  |
|-----------------------|----------------------------------------------------------------------------------------------------|--------------------|--------------------------------|--|--|
| NO                    | Disabled intrusion in INSTANT type zones during exit type.                                                                                                    | Indication         |                                |  |  |
|                       |                                                                                                    | LED<br>① ② ③ ④ ⑤ ⑥ | LCD<br>1 2 3 4 5 6             |  |  |
|                       |                                                                                                    | Indication         |                                |  |  |
| YES                   | Enables intrusion in INSTANT type zones during exit type.                                                                                                    | LED<br>000000000   | LCD<br>(1) (2) (3) (4) (5) (6) |  |  |
| Default settings - NO |                                                                                                    |                    |                                |  |  |

ADDRESS 2010 - ZONE 1 TYPE The zone type is set at this address. Only one type can be selected for a given zone. Press the digital button, which corresponds to the number of the desired type. At LED keyboards the indication is hexadecimal and is shown in the table in SUPPLEMENT C. At LCD keyboards the information for the zone type is visualized on the display in two ways - with hexadecimal number and as a natural number on the place of the last digit of the clock. Example for programming of the Zone 1 as **1. Entry/Exit** type using LCD62 keyboard: Last two digits ZONE 1 of ADDRESS 2010 Туре Zone type OFF 10 0 OFF (#8) READY READY ENT 1 2 3 4 5 6 1 2 3 4 5 [6] Engineer code ADDRESS \*Zone type as a 7777 hexadecimal number 2010 The Zone types are as follows: Indication LED 123456 0. Unused The zone is not being used. LCD 1 2 3 4 5 6 Entry- Exit zone. Indication Provides time to arm and disarm the site. After arming, the detector, which was triggered off in this zone, will not sound an alarm until the programmed LED EXIT TIME expires. 023456 1. Entry/Exit No violation of the zone when in armed mode will sound an alarm before the LCD programmed ENTRY TIME expires. 1 2 3 4 5 (6) A sound signal is activated from the keyboard buzzer during entry and exit time.

| 2. Follow         | Follow zone<br>An alarm zone which is active only when the site is armed. The zone operates<br>instantaneously and activates the programmable ALARM and SIREN type<br>outputs, and the communicator.<br>Activating the zone during entry or exit time does not cause an alarm event.<br>When the system is disarmed, the activation of a zone is indicated by blink-<br>ing of the respective light-emitting diode for the zone (LED keyboards) or<br>enclosed in brackets zone number (LCD keyboards) for the time that the zone<br>remains open.                                                                                                    | Indication           LED           ①         ②         ④         ⑤           LCD           1         2         ③         4         (5)         6         |
|-------------------|----------------------------------------------------------------------------------------------------|----------------------------------------------------------------------------------------------------|
| 3. Instant        | Follow zone<br>An alarm zone which is active only when the site is armed. The zone operates<br>instantaneously and activates the programmable ALARM and SIREN type<br>outputs, and the communicator.<br>Activating the zone during entry or exit time does not cause an alarm event.<br>When the system is disarmed, the activation of the zone is indicated with ac-<br>tive zone number for the time that the zone remains open.<br>An INSTANT type zone can be violated while Exit time is running if at AD-<br>DRESS 2001 the "Enabled Instant" parameter is enabled.                                                                                                    | Indication         LED         ①       ②       ④       ⑤         LCD         1       2       3       4       (5)       (6)                               |
| 4. Fire           | <b>24-hour fire zone</b><br>Allows connecting 12 V fire detectors to the system.<br>These should avail of a normally closed relay output in inactive status.<br>Any activation of the zone will trigger off SIREN type outputs, the program-<br>mable FIRE type outputs and the station communicator.                                                                                                    | Indication           LED           ①         ②         ④         ⑤         ⑥           LCD           1         2         ③         ④         ⑤         ⑥ |
| 5. Panic          | <ul> <li>24-hour panic type zone</li> <li>Silent panic (2.Silent attribute is set on ADDRESS 2xx2, where xx is the zone number) - only the programmable PANIC type outputs and the station communicator can be activated. The respective LED (zone number at LCD keyboard) blinks while the zone is active. There is no memory indication. After a legal user code is entered, the MEMORY LED and the activated zone LED (zone number at LCD keyboard) both light up continuously.</li> <li>Sound panic - the SIREN output, the programmable PANIC type outputs and the station communicator are activated. The sirens are instantaneously activated irrespective of the programmed time delay. Activating the zone will cause the MEMORY LED and the activated zone LED (zone number at LCD keyboard) to light up continuously.</li> <li>The indication of the memory can be deleted by entering a legal user code, a manager code or during the next arming.</li> </ul> | <i>Indication</i><br><b>LED</b><br>① ② ③ ④ ⑤ ⑤<br><b>LCD</b><br>1 2 3 (4) 5 (6)                                                                          |
| 6. Tamper         | <b>24-hour tamper type zone</b><br>Activating this zone type triggers off the SIREN output, the programmable<br>TAMPER type outputs and the station communicator. Any activation of the<br>zone would trigger off a sound signal from the keyboard buzzer when the<br>system is disarmed and the TAMPER siren output has been programmed as<br>SILENT at <b>ADDRESS 0017</b> .<br>The indication of the memory can be deleted by entering a legal user code or<br>manager code or during the next arming.                                                                                                    | Indication           LED           ①         ②         ④         ⑤           LCD           1         2         3         ④         ⑤                     |
| 7. Medical        | <b>24-hour medical type zone</b><br>Assigning this zone type will set the programmable MEDICAL type outputs<br>active and will start the communicator. The activated zone LED (zone number<br>at LCD keyboard) will light up irrespective of the system status. The indication<br>of the memory can be deleted by entering a legal user code, manager code<br>or during the next arming.                                                                                                    | Indication           LED           ①         ②         ④         ⑤           LCD           1         2         3         (4)         (5)         (6)     |
| 8. Key-<br>Switch | <ul> <li>Key-Switch, 24-hour burglary type zone.</li> <li>When this zone type is assigned, the respective panel input is used to transmit the arming and disarming signal with the help of a keyswitch.</li> <li>The installer has to set the type of the zone activation:</li> <li>With an impulse (<i>PULSE attribute is set at ADDRESS 2013</i>);</li> <li>Reaction of open or in normal operation mode zone (<i>LATCH attribute is set at ADDRESS 2013</i>).</li> <li>Arming is only possible in Full Arm mode. Arming will be anticipated only when the system is ready - all zones are inactive.</li> </ul>                                                                                                    | Indication           LED           ① ② ③ ④ ⑤ ⑥           LCD           1 2 (3) 4 5 6                                                                     |

| 9. Auxiliary |                                                                                                    | Indication             |
|--------------|----------------------------------------------------------------------------------------------------|------------------------|
|              | <b>24-hour auxiliary type zone</b><br>When this zone type is assigned, respectively a number of AUX attribute should be programmed at <b>ADDRESS 2xx4</b> , where <i>xx</i> is the number of the zone. | LED<br>1 2 8 4 5 6     |
|              |                                                                                                    | LCD<br>1 2 (3) 4 5 (6) |

Default settings - 0.Unused type

| ADDRESS 20                                              | 11 - ZONE 1 ATTRIBUTES 1                                                                                                    |                                                                                          |                                                                                                    |  |  |
|---------------------------------------------------------|----------------------------------------------------------------------------------------------------|------------------------------------------------------------------------------------------|----------------------------------------------------------------------------------------------------|--|--|
| Zone 1<br>Attributes 1                                  | Parameters "ATTRIBUTES 1" for ZONE 1 are programmed at this address.<br>More than one attribute can be assigned for the zone. Pressing a digital button with the respective<br>number will activate a given attribute. Every activated attribute number is indicated as a lighting on<br>LED or enclosed in brackets number. Pressing the same digital button again will deactivate the at-<br>tribute. At the end of this procedure, the LEDs or zone numbers, which correspond to the assigned<br>attributes only, will remain activated.<br>Indication at Default settings                                                                                                    |                                                                                          |                                                                                                    |  |  |
|                                                         | 003456                                                                                                    | (1) (2) 3 4 5 6                                                                          |                                                                                                    |  |  |
|                                                         | The parameters "ATTRIBUTES 1" are as follows                                                                                                    | s:                                                                                       |                                                                                                    |  |  |
| 1. Auto<br>Bypass                                       | Authorization for automatic Bypassing the zone after reaching the number of activations per armed mode as set in ADDRESS 2000.  Authorization for automatic Bypassing the zone after reaching the number of activations per armed mode as set in ADDRESS 2000.  Authorization for automatic Bypassing the zone after reaching the number of activations per armed mode as set in ADDRESS 2000.  Authorization for automatic Bypassing the zone after reaching the number of activations per armed mode as set in ADDRESS 2000.  Authorization for automatic Bypassing the zone after reaching the number of activations per armed mode as set in ADDRESS 2000.  Authorization for automatic Bypassing the zone after reaching the number of activations per armed mode as set in ADDRESS 2000.  Authorization for automatic Bypassing the zone after reaching the number of activations per armed mode as set in ADDRESS 2000.  Authorization for automatic Bypassing the zone after reaching the number of activations per armed mode as set in ADDRESS 2000. |                                                                                          |                                                                                                    |  |  |
| 2. Bypass                                               | Authorization to Bypass a zone. Assigning this attrib<br>will authorize bypass of the zone on behalf of the s                                                                                                    | Attention:<br>This attribute is valid<br>for all zone types, ex-<br>cept for Key-Switch. |                                                                                                    |  |  |
| 3. Stay                                                 | The zone is not going to be armed in the STAY mode. Assigning this attribute       Attention:         The zone is not going to be armed in the STAY mode. Assigning this attribute       This attribute is not         valid for zone types:       Fire, Panic, Tamper,         Medical, Key-Switch       and Auxiliary.                                                                                                    |                                                                                          |                                                                                                    |  |  |
| 4. Force                                                | If when arming the system the zone is open (activated), then the respective<br>Partition will be armed, and the respective zone will be armed after it is re-<br>stored.<br>(There is a special indication for the LCD keyboards when this attribute is set<br>- when ARMING the system the middle window of the castle is blinking.)<br>Attention:<br>This attribute is not<br>valid for zone types<br>Entry/Exit, Follow<br>and Key-Switch.                                                                                                    |                                                                                          |                                                                                                    |  |  |
| 5. Double                                               | DOUBLE KNOCK type zone. Assigning this attribute to the respective zone<br>authorizes Double Knock mode performance in the zone.<br>A 3-minute time interval starts when a detector in the zone is activated for the<br>first time in armed mode. An alarm event is registered if a second detector<br>activation is recorded within this interval in the same or another zone.<br>An alarm event will also be registered if no zone is restored within 15 seconds<br>of the first activation of the zone sensor.                                                                                                    |                                                                                          | ne<br>Attention:<br>This attribute is not<br>tor<br>valid for zone types:<br>Fire, Panic, Medical<br>ds and Auxiliary. |  |  |
| 6. E/E Final                                            | <ul><li>When armed the zone will perform as Entry/Exit typ<br/>The system will be armed:</li><li>A) When the exit time is over;</li><li>B) immediacy after closing the entry-exit zone.</li></ul>                                                                                                    | Attention:<br>This attribute is valid<br>for zone type Entry/<br>Exit only.              |                                                                                                    |  |  |
| <b>Default settings</b> - AutoBypass, Bypass attributes |                                                                                                    |                                                                                          |                                                                                                    |  |  |

| ADDRESS 20             | 12 - ZONE 1 ATTRIBUTES 2                                                                                                    |
|------------------------|----------------------------------------------------------------------------------------------------|
| Zone 1<br>Attributes 2 | Parameters "ATTRIBUTES 2" for ZONE 1 are programmed at this address.<br>More than one attribute can be assigned for the zone. Pressing a digital button with the respective<br>number will activate a given attribute. Every activated attribute number is indicated as a lighting on<br>LED or enclosed in brackets number. Pressing the same digital button again will deactivate the at-<br>tribute. At the end of this procedure, the LEDs or zone numbers, which correspond to the assigned<br>attributes only, will remain activated. |
|                        | The airon will be activated when the act <b>Ball Dalay</b> time is over                                                                                                    |
| 1. Bell Delay          | The Bell Delay time can be programmed at <b>ADDRESS 4013</b> (for Partition A) and at <b>ADDRESS 4023</b> (for Partition B).                                                                                                    |
| 2. Silent              | In arming mode, the siren will not be activated if the <i>Silent</i> (silent panic) attribute is assigned.<br>The programmable PANIC type outputs and the system communicator will be activated only. A viola-<br>tion of a zone is indicated with a flashing LED or enclosed in brackets zone number while the zone is<br>active.                                                                                                    |
| 3. Video On<br>Armed   | Videorecording of alarm events<br>In case of alarm event the VIDEO ON ARMED outputs will be activated for 1 minute.                                                                                                    |
| 4. Write to<br>LOG     | Write to LOG file<br>Every zone activation and restoring, irrespective of the system arming status, will be recorded (by<br>means of special codes) in the memory LOG file, as this causes no influence on the whole functional-<br>ity of the system, i.e. if there is an arming command - the system will be armed, if there is disarming<br>command - the system will be disarmed. The same rule is valid and for sending a system reports to a<br>monitoring station.                                                                   |
| 5. Chime               | "CHIME" Mode<br>In disarmed mode and assigned "Chime" attribute, with every activation of a zone the keyboards will<br>produce a specific sound signal.                                                                                                    |
| Default settin         | gs - no attribute is set                                                                                                    |

| ADDRESS 201                                | ADDRESS 2013 - ZONE 1 ATTRIBUTES 3                                                                                                    |  |                                   |                   |                          |  |
|--------------------------------------------|----------------------------------------------------------------------------------------------------|--|-----------------------------------|-------------------|--------------------------|--|
| Zone 1<br>Attributes 3                     | At this address are assigned <b>only parameters "ATTRIBUTES 3" for Key-Switch type zone</b> .<br>More than one attribute can be assigned for the zone. Pressing a digital button with the respective<br>number will activate a given attribute. Every activated attribute number is indicated as a lighting on<br>LED or enclosed in brackets number. Pressing the same digital button again will deactivate the at-<br>tribute. At the end of this procedure, the LEDs or zone numbers, which correspond to the assigned<br>attributes only, will remain activated. |  |                                   |                   |                          |  |
|                                            | The parameters "ATTRIBUTES 3" are as follows:                                                                                                    |  |                                   |                   |                          |  |
|                                            | 24-hout Key-Switch type zone.<br>With assigned Pulse attribute every impulse will change alter-<br>natively the arming status of the system - respectively armed/ dis-<br>armed                                                                                                    |  |                                   |                   |                          |  |
|                                            | With assigned Latch attribute, if the zone is activated - the parti-                                                                                                    |  | Attribute                         | Indic             | ation                    |  |
| 1. Pulse /                                 | tion* is armed, if the zone is in normal operating status - the parti-<br>tion* is disarmed.                                                                                                    |  | Attribute                         | LED               | LCD                      |  |
| Latch                                      |                                                                                                    |  | Pulse                             | 1                 | 1                        |  |
|                                            | * The partition to which the zone is attached.                                                                                                    |  | Latch                             | 0                 | (1)                      |  |
|                                            | Attention: If the zone is attached to the both partitions in the sys-<br>tem, its reaction will depend on the current partitions status. In the<br>SUPPLEMENT D are shown detailed algorithms for the partitions<br>reaction with Key-Switch type zone.                                                                                                    |  |                                   |                   |                          |  |
| 2. Full /Stay                              | This attribute determinates the arming type - FULL ARM or STAY<br>ARM.                                                                                                    |  | Attribute<br>Full Arm<br>Stay Arm | Indic<br>LED<br>② | ation<br>LCD<br>2<br>(2) |  |
| 3. Disarm                                  | This attribute determinates whether the zone will disarm the system (DISARM ENABLED) or not (DISARM DISABLED).                                                                                                    |  | Attribute                         | Indic<br>LED      | ation<br>LCD             |  |
| Enable                                     |                                                                                                    |  | Disabled                          | 3                 | 3                        |  |
|                                            |                                                                                                    |  | Enabled                           | €                 | (3)                      |  |
| Default settings - Disarm Enable attribute |                                                                                                    |  |                                   |                   |                          |  |

| ADDRESS 20                  | ADDRESS 2014 - ZONE 1 ATTRIBUTES AUX                                                                                                    |  |  |
|-----------------------------|----------------------------------------------------------------------------------------------------|--|--|
| Zone 1<br>Attributes<br>AUX | At this address are assigned <b>only parameters "ATTRIBUTES AUX" for Auxiliary type zone</b> .<br>Only one attribute AUX can be assigned at this address - a number from 00 to 11.<br>With an assigned AUX attribute and alarm in the zone, a system status message will the generated in<br>the memory LOG file, which can be programmed to PGM output. The PGMx outputs programming is<br>described in item <i>3. PGM and SIREN Outputs Programming</i> in SECTION Programming.<br>The indication is in hexadecimal numbers - see the Table in <i>SUPPLEMENT C</i> .<br><b>The parameters "ATTRIBUTES AUX" are as follows:</b> |  |  |
| 00                          | <b>24h Burglary - 24-hour burglary alarm zone</b><br>With this attribute assigned the zone will be active irrespectively of the arming type. The zone will operate as INSTANT type and the programmable ALARM and SIREN outputs, and the system communicator will be activated.                                                                                                    |  |  |
| 01                          | Battery Low - Low battery charging level.                                                                                                    |  |  |
| 02                          | Gas Detector - Activated gas detector.                                                                                                    |  |  |
| 03                          | Water Leakage - Activated flood detector.                                                                                                    |  |  |
| 04                          | AC Loss - Main power supply lost.                                                                                                    |  |  |
| 05                          | GSM Link Trouble - GSM communication failure.                                                                                                    |  |  |
| 06                          | Refrigeration - Activated refrigeration detector.                                                                                                    |  |  |
| 07                          | Loss of Heat - Loss of heat in the premises.                                                                                                    |  |  |
| 08                          | Foil Break - Detector foil break.                                                                                                    |  |  |
| 09                          | Low Bottled Gas Level - Activated low bottled gas detector.                                                                                                    |  |  |
| 10                          | High Temperature - High temperature in the premises.                                                                                                    |  |  |
| 11                          | Low Temperature - Low temperature in the premises.                                                                                                    |  |  |
| Default settin              | ngs - 00. 24h Burglary attribute                                                                                                    |  |  |

#### ADDRESS 2015 - ZONE 1 ATTACHMENT

| Zone 1<br>Attachment | At this address the ZONE 1 attachment to any of the two partitions in the system is assigned. To ac-<br>tivate the parameter press the digit button with the respective partition number. Next pressing of the<br>same digit button will deactivate the parameter.                                                                                                |                    |                      |  |  |  |
|----------------------|----------------------------------------------------------------------------------------------------|--------------------|----------------------|--|--|--|
|                      | <b>Note:</b> The ZONE can be attached and to the both partitions in the system. In this case the E/E, Follow and Instant type zones will be armed only if the both partitions in the system are armed. Besides, in case of alarm in a zone attached to the both partitions, records for the both of the partitions will be present in the system memory LOG file. |                    |                      |  |  |  |
|                      | Attention: If the ZONE is not attached to any of the both partitions in the system, the control panel will not check and signalling for its state and status.                                                                                                    |                    |                      |  |  |  |
|                      |                                                                                                    | Indication         |                      |  |  |  |
| 1. PART A            | Partition A                                                                                                    | LED                | LCD                  |  |  |  |
|                      | The ZONE is attached to Partition A.                                                                                                    | 023456             | (1) 2 3 4 5 6        |  |  |  |
| 2. PART B            |                                                                                                    | Indication         |                      |  |  |  |
|                      | <b>Partition B</b><br>The ZONE is attached to Partition B.                                                                                                    | LED<br>① ② ③ ④ ⑤ ⑥ | LCD<br>1 (2) 3 4 5 6 |  |  |  |
|                      |                                                                                                    |                    |                      |  |  |  |

**Default settings** - PART A

#### ADDRESSES 2020 ... 2025 - ZONE 2 PROGRAMMING

The programming is the same as that at **ADDRESS 2010 - 2015**, as the type, attributes (parameters 1, 2 and 3, AUX) as the attachment of ZONE 2 are assigned.

The doubling zone type connection can be realized to ZONE 2 - see the Figure 6 c. The ZONE 2 corresponds to ZONE 8. The type of connection can be programmed at ADDRESS 2026 with setting the "4.Doubling" attribute.

**Default settings - type** Unused; **ATTRIBUTES 1** - AUTOBYPASS and BYPASS; **ATTRIBUTES 3** - Disarm Enable; **ATTRIBUTES AUX** - 00. 24 h Burglary; **Attachment -** PART A

| ADDRESS 20                         | 26 - TYPE OF BALANCING FOR ZONE 2                                                                                                    |        |                       |            |       |  |
|------------------------------------|----------------------------------------------------------------------------------------------------|--------|-----------------------|------------|-------|--|
| Type of<br>balancing for<br>ZONE 2 | The type of ZONE 2 balancing is selected at this address. Every consecutive pressing of a digital but-<br>ton alternatively changes the type of balancing. Display indications are given in the tables below.<br>The doubling zone type connection can be realized to ZONE 2 - see the Figure 6 c.<br><b>Note:</b> When connecting one fire detector to the zone <b>do not</b> assign any type of balancing for it. When<br>connecting 2 fire detectors to the zone <b>you have to assign the 4 Doubling</b> attribute! |        |                       |            |       |  |
|                                    | ······································                                                                                                    |        |                       | Indication |       |  |
|                                    | <b>Connecting of balancing resistor.</b><br>With or without TAMPER in the circuit.                                                                                                    |        | EOL Connecting        | LED        |       |  |
| 1. EOL                             |                                                                                                    |        | Without TAMPER        | 1          | 1     |  |
|                                    |                                                                                                    |        | With TAMPER           | 0          | (1)   |  |
|                                    |                                                                                                    | ,<br>I |                       |            |       |  |
|                                    | Programmable sensitivity of the zone between 10 and 250ms.                                                                                                    |        | Sensitivity           |            |       |  |
| 2. Fast/                           |                                                                                                    |        | Decular (250ma)       |            |       |  |
| Regular                            |                                                                                                    |        |                       | 2          | 2     |  |
|                                    |                                                                                                    |        | Fast (10ms)           | 0          | (2)   |  |
|                                    | The zone will be bypassed for a 120 second pe-<br>riod after power-up of the system (that eliminated<br>the false alarms in the initial power-up of the control                                                                                                    |        |                       | Indication |       |  |
| 3. Power-up                        |                                                                                                    |        | Power-up delay        | LED        | LCD   |  |
| delay                              |                                                                                                    |        | Without zone bypass   | 3          | 3     |  |
|                                    | panel).                                                                                                    |        | Zone bypass (120 sec) | €          | (3)   |  |
|                                    | <b>Doubling zone connection.</b> The parameter is as-                                                                                                    |        |                       |            |       |  |
| 4. Doubling                        | signed when the doubling zones connection is real-                                                                                                    |        | Mode                  | Indic      | ation |  |
|                                    | ized in the system. Activating this parameter will dis-<br>able the setting of 1.EOL attribute at the beginning<br>of this address, as considers that the connecting of                                                                                                    |        | mode                  | LED        | LCD   |  |
|                                    |                                                                                                    |        | Single zone           | 4          | 4     |  |
|                                    | balancing resistors in this case is with tamper in the                                                                                                    |        | Doubling zone         | 4          | (4)   |  |
|                                    | on out.                                                                                                    |        |                       |            |       |  |

Default settings - no attribute is set

#### ADDRESS 2030 ... 2036 - ZONE 3 PROGRAMMING

The programming is the same as that at **ADDRESS 2010 - 2015**, as the type, attributes (parameters 1, 2 and 3, AUX) as the attachment of ZONE 3 are assigned.

The doubling zone type connection can be realized to ZONE 3 - see the Figure 6 c. The ZONE 3 corresponds to ZONE 9. The type of connection can be programmed at ADDRESS 2036 with setting the "4.Doubling" attribute.

**Default settings - type** Unused; **ATTRIBUTES 1 -** AUTOBYPASS and BYPASS; **ATTRIBUTES 3 -** Disarm Enable; **ATTRIBUTES AUX -** 00. 24 h Burglary; **Attachment -** PART A

#### ADDRESS 2040 ... 2046 - ZONE 4 PROGRAMMING

The programming is the same as that at **ADDRESS 2010 - 2015**, as the type, attributes (parameters 1, 2 and 3, AUX) as the attachment of ZONE 4 are assigned.

The doubling zone type connection can be realized to ZONE 4 - see the Figure 6 c. The ZONE 4 corresponds to ZONE 10. The type of connection can be programmed at ADDRESS 2046 with setting the "4.Doubling" attribute.

**Default settings - type** Unused; **ATTRIBUTES 1 -** AUTOBYPASS and BYPASS; **ATTRIBUTES 3 -** Disarm Enable; **ATTRIBUTES AUX -** 00. 24 h Burglary; **Attachment -** PART A

#### ADDRESS 2047 - NUMBER OF ACTIVATIONS IN ZONE 4 IN PULSE COUNT MODE

| nt mode are entered at this address.<br>or LCD keyboards the entered value is also visible at the<br>can be entered while the digit is blinking.<br>ed here. The 0 value blocks the Pulse Count mode and<br>e for detecting activation.<br>nt mode has been clarified in |  |  |
|----------------------------------------------------------------------------------------------------|--|--|
| Default settings - 0                                                                                                    |  |  |
| r<br>r                                                                                                    |  |  |

#### ADDRESS 2050 ... 2056 - ZONE 5 PROGRAMMING

The programming is the same as that at **ADDRESS 2010 - 2015**, as the type, attributes (parameters 1, 2 and 3, AUX) as the attachment of ZONE 5 are assigned.

The doubling zone type connection can be realized to ZONE 5 - see the Figure 6 c. The ZONE 5 corresponds to ZONE 11. The type of connection can be programmed at ADDRESS 2056 with setting the "4.Doubling" attribute.

**Default settings - type** Unused; **ATTRIBUTES 1 -** AUTOBYPASS and BYPASS; **ATTRIBUTES 3 -** Disarm Enable; **ATTRIBUTES AUX -** 00. 24 h Burglary; **Attachment -** PART A

#### ADDRESS 2060 ... 2066 - ZONE 6 PROGRAMMING

The programming is the same as that at **ADDRESS 2010 - 2015**, as the type, attributes (parameters 1, 2 and 3, AUX) as the attachment of ZONE 6 are assigned.

The doubling zone type connection can be realized to ZONE 6 - see the Figure 6 c. The ZONE 6 corresponds to ZONE 12. The type of connection can be programmed at ADDRESS 2066 with setting the "4.Doubling" attribute.

**Default settings - type** Unused; **ATTRIBUTES 1 -** AUTOBYPASS and BYPASS; **ATTRIBUTES 3** - Disarm Enable; **ATTRIBUTES AUX -** 00. 24 h Burglary; **Attachment -** PART A

#### ADDRESS 2070 ... 2075 - ZONE 7 PROGRAMMING

The programming is the same as that at **ADDRESS 2010 - 2015**, as the type, attributes (parameters 1, 2 and 3, AUX) as the attachment of ZONE 7 are assigned.

**Note:** The ZONE 7 is a keyboard zone (it is in the keyboard just like the ZONE 1 - see also item 2.6). Every keyboard can be recognized from the panel as ZONE 7. The programming of this function can be done at **ADDRESS 7xx0** with setting the **4.Keypad Zone** attribute (xx is the address of the respective keyboard).

**Default settings - type** Unused; **ATTRIBUTES 1 -** AUTOBYPASS and BYPASS; **ATTRIBUTES 3 -** Disarm Enable; **ATTRIBUTES AUX -** 00. 24 h Burglary; **Attachment -** PART A

**ATTENTION:** The ZONES 8 - 12 will be active only when the zone doubling connection is realized in the system. In this case ZONE 2 corresponds to ZONE 8, ZONE 3 - to ZONE 9, etc. The zone doubling connection circuit is shown on Figure 6c, as the respective detectors are terminated with 2.2  $\kappa\Omega$  resistor. Besides to activate the ZONES 8 - 12 in the system, it is necessary to set the **4.Doubling** attribute for the corresponding zone - see the description of the ZONES 2 -6 programming.

#### ADDRESS 2080 ... 2085 - ZONE 8 PROGRAMMING

The programming is the same as that at **ADDRESS 2010 - 2015**, as the type, attributes (parameters 1, 2 and 3, AUX) as the attachment of ZONE 8 are assigned.

**Default settings - type** Unused; **ATTRIBUTES 1 -** AUTOBYPASS and BYPASS; **ATTRIBUTES 3** - Disarm Enable; **ATTRIBUTES AUX -** 00. 24 h Burglary; **Attachment -** PART A

#### ADDRESS 2090 ... 2095 - ZONE 9 PROGRAMMING

The programming is the same as that at **ADDRESS 2010 - 2015**, as the type, attributes (parameters 1, 2 and 3, AUX) as the attachment of ZONE 9 are assigned.

**Default settings - type** Unused; **ATTRIBUTES 1 -** AUTOBYPASS and BYPASS; **ATTRIBUTES 3 -** Disarm Enable; **ATTRIBUTES AUX -** 00. 24 h Burglary; **Attachment -** PART A

#### ADDRESS 2100 ... 2105 - ZONE 10 PROGRAMMING

The programming is the same as that at **ADDRESS 2010 - 2015**, as the type, attributes (parameters 1, 2 and 3, AUX) as the attachment of ZONE 10 are assigned.

**Default settings - type** Unused; **ATTRIBUTES 1** - AUTOBYPASS and BYPASS; **ATTRIBUTES 3** - Disarm Enable; **ATTRIBUTES AUX** - 00. 24 h Burglary; **Attachment** - PART A

#### ADDRESS 2110 ... 2115 - ZONE 11 PROGRAMMING

The programming is the same as that at **ADDRESS 2010 - 2015**, as the type, attributes (parameters 1, 2 and 3, AUX) as the attachment of ZONE 11 are assigned.

**Default settings - type** Unused; **ATTRIBUTES 1 -** AUTOBYPASS and BYPASS; **ATTRIBUTES 3 -** Disarm Enable; **ATTRIBUTES AUX -** 00. 24 h Burglary; **Attachment -** PART A

#### ADDRESS 2120 ... 2125 - ZONE 12 PROGRAMMING

The programming is the same as that at **ADDRESS 2010 - 2015**, as the type, attributes (parameters 1, 2 and 3, AUX) as the attachment of ZONE 12 are assigned.

**Default settings - type** Unused; **ATTRIBUTES 1 -** AUTOBYPASS and BYPASS; **ATTRIBUTES 3 -** Disarm Enable; **ATTRIBUTES AUX -** 00. 24 h Burglary; **Attachment -** PART A

### **3. PGM AND SIREN OUTPUTS PROGRAMMING**

| ADDRESS 3010 - PGM1 ATTRIBUTES 1 PROGRAMMING |                                                                                                    |  |  |
|----------------------------------------------|----------------------------------------------------------------------------------------------------|--|--|
| PGM 1<br>Attributes 1                        | The events "ATTRIBUTES 1", which activate the programmable output PGM 1, are programmed at this address.<br>An arbitrary combination of events, which activate the programmable output, is allowed. The output is activated upon the occurrence of any of the programmed events and is restored when all programmed events are discarded.<br>Press a digital button, which corresponds, to a given attribute (alarm event). The attribute is selected when the light-emitting diode on the display (LED keyboards) or an enclosed in brackets number (LCD keyboards) with the respective number is activated. Next pressing of the same digit button will deactivate the attribute. |  |  |
| 1. ALARM                                     | <ul> <li>It is activated when Entry\Exit, Follow and Instant type zones are violated while the system is in armed mode and "00.24-hour burglary alarm zone" attribute is set at ADDRESS 2014, irrespective of the arm mode.</li> <li>With set attribute Pulse the output is restored after a valid user code is entered, restoring of the activated zone or following an interval of 1 min.</li> <li>With set attribute Latch the output is restored after a valid user code with disarming rights is entered or after confirmation for stopping the alarm if the system is disarmed.</li> </ul>                                                                                    |  |  |
| 2. PANIC                                     | <ul> <li>It is activated when the PANIC type zone is triggered or when PANIC is triggered from the keyboard.</li> <li>With set attribute Pulse the output is restored after a valid user code is entered or following an interval of 1 min.</li> <li>With set attribute Latch the output is restored after a valid user code with disarming rights is entered or after confirmation for stopping the alarm if the system is disarmed.</li> </ul>                                                                                                    |  |  |
| 3. TAMPER                                    | It is activated when TAMPER is triggered off in any zone or periphery device, irrespective of the arm mode. It is restored after activation is discarded and does not depend on the Pulse / Latch attribute.                                                                                                    |  |  |
| 4. FIRE                                      | <ul> <li>It is activated when a FIRE type zone is triggered.</li> <li>With set attribute Pulse the output is restored after a valid user code is entered or following an interval of 1 min.</li> <li>With set attribute Latch the output is restored after a valid user code with disarming rights is entered or after confirmation for stopping the alarm if the system is disarmed.</li> </ul>                                                                                                    |  |  |
| 5. FIRE<br>RESET                             | It is activated for 4 sec. after a valid code is entered.                                                                                                    |  |  |
| 6. ON / OFF                                  | It is activated by a command to arm the whole system (partition A and partition B). Output is restored after disarming of any of the partitions (A or B) and does not depend on the Pulse / Latch attribute.                                                                                                    |  |  |
| Default settin                               | gs - ALARM                                                                                                    |  |  |

| ADDRESS 3011 - PGM1 ATTRIBUTES 2 PROGRAMMING |                                                                                                    |  |  |
|----------------------------------------------|----------------------------------------------------------------------------------------------------|--|--|
| PGM 1<br>Attributes 2                        | The events "ATTRIBUTES 2", which activate the programmable output PGM 1, are programmed at this address.<br>An arbitrary combination of events, which activate the programmable output, is allowed. The output is activated upon the occurrence of any of the programmed events and is restored when all programmed events are discarded.<br>Press a digital button, which corresponds, to a given attribute (alarm event). The attribute is selected when the light-emitting diode on the display (LED keyboards) or an enclosed in brackets number (LCD keyboards) with the respective number is activated. Next pressing of the same digit button will deactivate the attribute. |  |  |
| 1. MEDICAL                                   | <ul> <li>It is activated when a MEDICAL type zone is triggered.</li> <li>With set attribute Pulse the output is restored after all MEDICAL type zones are restored.</li> <li>With set attribute Latch the output is restored after all MEDICAL type zones are restored, after a valid user code with disarming rights is entered or after confirmation for stopping the alarm if the system is disarmed.</li> </ul>                                                                                                    |  |  |
| 2. PS /<br>BYPASS                            | It is activated right after a zone has been designated to be bypassed or when the zone has been as-<br>signed a Stay ARM and Instant ARM type arming. Output is restored after de-bypassing of all zones<br>or after disarming.                                                                                                    |  |  |

| 3. SIREN                           | The output is activated, when there is an alarm event in the system.<br>For all kinds alarm events the siren will activate for programmed bell time for the respective partition<br>(at <b>ADDRESS 4012</b> for Partition A and <b>ADDRESS 4022</b> for Partition B) or until a valid user code is<br>entered.<br>In case of alarm event in FIRE type zone, the siren is activated in sequence of impulses (1 second on,<br>1 second off) until a valid user code is entered. With Fire Duration bell time set at <b>ADDRESSES 4015</b><br><b>and 4025</b> , the "SIREN" output will be restored when the bell time is over or after a valid user code is<br>entered. |                               |                   |                        |  |
|------------------------------------|----------------------------------------------------------------------------------------------------|-------------------------------|-------------------|------------------------|--|
| 4. TECH.<br>TRBL                   | <ul> <li>It is activated in case of occurring "Low BATT", "Tel line fault" or "Blown fuse" events.</li> <li>With set attribute Pulse the output is restored after a valid user code is entered or following an interval of 1 min.</li> <li>With set attribute Latch the output is restored after a valid user code with disarming rights is entered or after confirmation for stopping the alarm if the system is disarmed.</li> </ul>                                                                                                    |                               |                   |                        |  |
| 5. PULSE /<br>LATCH                | The output way of activation (restoring) is assigned at this address.<br>In SUPPLEMENT D are shown detailed algorithms for Key-Switch type<br>zone operation.                                                                                                    | Attribute<br>Pulse<br>Latch   | Indic<br>LED<br>⑤ | <b>LCD</b><br>5<br>(5) |  |
| 6. POLARITY                        | The active level for activation of the output is assigned at this address.                                                                                                    | Active<br>level<br>0V<br>+12V | Indic<br>LED<br>© | LCD<br>6<br>(6)        |  |
| Default settings - POLARITY /+12V/ |                                                                                                    |                               |                   |                        |  |

| ADDRESS 3012 - PGM1 ATTACHMENT |                                                                                                    |            |               |  |  |
|--------------------------------|----------------------------------------------------------------------------------------------------|------------|---------------|--|--|
| PGM 1<br>Attachment            | At this address the PGM 1 attachment to any of the two partitions in the system is assigned. The output can be attached to the both partitions in the system at the same time. |            |               |  |  |
| 1. PART A                      | <b>Partition A</b><br>The PGM is attached to Partition A. (It is activated in case of event in the Partition A.)                                                               | Indication |               |  |  |
|                                |                                                                                                    | LED        | LCD           |  |  |
|                                |                                                                                                    | 023456     | (1) 2 3 4 5 6 |  |  |
| 2. PART B                      | <b>Partition B</b><br>The PGM is attached to Partition B. (It is activated in case of event in the Partition B.)                                                               | Indication |               |  |  |
|                                |                                                                                                    | LED        | LCD           |  |  |
|                                |                                                                                                    | 023456     | 1 (2) 3 4 5 6 |  |  |

Default settings - PART A

| ADDRESS 3013 - PGM 1 EXTENSIONS |                                                                                                    |  |
|---------------------------------|----------------------------------------------------------------------------------------------------|--|
| PGM 1<br>Extensions             | At this address the PGM1 EXTENSIONS parameters are assigned. The output can be activated in case of 20 additional events occurring. The engineer have to enter one two digit number of the additional parameter - from 00 to 19. The description of the parameters is given in the table below.                                                                              |  |
| 00.<br>No Extention             | No additional parameter for PGM 1 output is assigned.                                                                                                    |  |
| 01.<br>Battery<br>Trouble       | The output is activated in case of lowering the accumulator voltage under 11.4V, damaged battery fuse (BATT) or missing battery.<br>The output is restored after the charging level of the battery reaches value of 11.8V. The restoration of the output does not depend on the Pulse / Latch parameter.                                                                     |  |
| 02.<br>Blown<br>Fuse            | <ul> <li>The output is activated in case of blown out fuse (activated PTC fuse).</li> <li>When the Pulse parameter is assigned (see ADDRESS 3011) the output is restored after entering of a valid user code or after 1 minute.</li> <li>When the Latch parameter is assigned (see ADDRESS 3011) the output is restored after resetting (recovering) of the fuse.</li> </ul> |  |
| 03.<br>Telephone<br>Line<br>Trouble                   | The output is activated in case of trouble or missing of the telephone line<br>The possible activating events are:<br>• telephone line is missing<br>• "Dialing tone" is missing<br>• no communication with Monitoring station 1<br>• no communication with Monitoring station 2<br>This parameter does not depend of programmed Pulse/ Latch parameter. The output always follows<br>the event.                                                                                                    |
|-------------------------------------------------------|----------------------------------------------------------------------------------------------------|
| 04.<br>AC LOSS<br>Control<br>Panel<br>MainBoard       | The output is activated in case of trouble in the main power supply of the control panel (control panel PCB).                                                                                                    |
| 05.<br>AC LOSS<br>From Zone                           | The output is activated in case of activating of a ZONE with assigned Auxiliary type and AC LOSS at-<br>tribute - for controlling of devices working together with the control panel, for example additional power<br>supply devices. In case of loss of the power supply of the ZONE, the control panel will send a message<br>for trouble.                                                                                                    |
| 06.<br>KEYPAD<br>ALARM                                | The output is activated in case of an alarm signal:<br>• for FIRE in the system (for LED62)<br>• MEDICAL Alarm (for LED62)<br>• PANIC (for all types of keyboards)<br>• in case of entering 3 wrong codes in sequence<br>• TAMPER from a keyboard<br>• BLOCKED keyboard                                                                                                    |
| 07.<br>KEYPAD FIRE<br>ALARM                           | The output is activated in case of sending of FIRE signal - the FIRE button of LED62 ( ) is pressed and held on for 3 seconds.<br><b>Note:</b> This parameter can be programmed only for LED62 keyboard!                                                                                                    |
| 08.<br>KEYPAD<br>PANIC<br>ALARM                       | The output is activated in case of sending of PANIC alarm signal - the buttons CLR+ENT are pressed and held on for 3 seconds.<br><b>Note:</b> For LED62 keyboard this parameter can be programmed for the PANIC button -                                                                                                    |
| 09.<br>DURESS<br>ALARM                                | The output is activated in case of sending of "AMBUSH CODE" (also known as DURESS CODE).<br>The AMBUSH CODE is a personal code. The User can use the AMBUSH CODE if he is forced to dis-<br>arm the system. When an AMBUSH CODE is entered the system will be disarmed and a TROUBLE<br>signal will be send to a central monitoring station.<br>The AMBUSH CODE for every user code is generated with adding 1 to the last digit. If the last digit of<br>the code is 9 it is replaced with 0.<br><b>Example:</b> Personal User Code: 4615 → Ambush Code: 4616<br>Personal User Code: 4619 → Ambush Code: 4610 |
| 10. CHIME                                             | The output is activated in case of sending of CHIME signal from a zone with assigned CHIME attribute. The output is restored automatically after 2-3 seconds and does not depend on the programming of the Pulse / Latch parameter.<br><b>Note:</b> The output depends on the programmed PARTITION attachment - for the zone and the PGM                                                                                                    |
| 11.<br>AUXILIARY<br>ALARM                             | output MUST be attached to one and the same PARTITION.<br>The output is activated in case of sending of alarm signal from zones with assigned AUXILIARY at-<br>tribute and is restored when all AUXILIARY type zones are deactivated.                                                                                                    |
| 12.<br>BATTERY<br>TROUBLE                             | The output is activated in case of sending of alarm signal from AUXILIARY type zones with assigned BATT LOW attribute.                                                                                                    |
| 13.<br>Wireless<br>Transmitter<br>Supervision<br>Loss | The output is activated in case of sending an alarm signal for wireless transmiter loss from AUXILIARY type zone with "GSM Link Trouble" assigned attribute.                                                                                                    |
| 14.<br>Wireless<br>Transmitter<br>Battery Low         | The output is activated in case of wireless transmitter low battery charge or battery loss from AUXIL-<br>IARY type zone with "Battery Low" assigned attribute.                                                                                                    |

#### 38 Installation and Programming Manual - CA62 Alarm Control Panel

| 15.<br>AUTO-ARM                            | The output is activated in case of assigned "Auto-Arm" (Automatic arming of the system) attribute for PARTITION A (ADDRESS 4016), PARTITION B (ADDRESS 4026) or for both partitions. The output is restored with disarming of the system and does not depend on Pulse/Latch programming.                                                                                                    |
|--------------------------------------------|----------------------------------------------------------------------------------------------------|
| 16.<br>Video-On-<br>Armed                  | The output is activated when an already armed zone with assigned "VIDEO-ON-ARMED" attribute is violated. "VIDEO-ON-ARMED" means that there is a video surveillance recording in the secured area.<br>This parameter is valid for the programmed on ADDRESS 3014 (PGM1 EXTENSION X1).<br>When using the doubling zone connection of the detectors in the system, there is a relation between the used zones - ZONE1 corresponds to ZONE7, ZONE2 corresponds to ZONE8 and so on up to ZONE6 which corresponds to ZONE12. In this case the number of corresponding zone (7 - 12) have to be assigned to ADDRESS 3015 (PGM1 EXTENSION X2).<br>The output is restored automatically after 1 minute and does not depend on the entered user codes or the Pulse/Latch programming. |
| 17.<br>Zone<br>Violation                   | The output is activated in case of opening (activating) of ZONES which numbers are assigned at AD-<br>DRESSES 3xx4 or 3xx5.<br>The output is deactivated when the assigned ZONES at ADDRESSES 3xx4 and 3xx5 are restored,<br>and does not depend on the arming mode - the output operates and in the ARM and in the DISARM<br>mode.                                                                                                    |
| 18.<br>Code Used<br>Signaling              | The output is activated at:<br>• entering a code<br>• entering and AMBUSH CODE<br>• approaching a proxi card to the proximity reader<br>• programming of a selected user code<br>The output is restored automatically after 4-5 seconds and does not depend on the arming mode and<br>the Pulse/Latch programming.                                                                                                    |
| 19.<br>Proximity<br>Card Used<br>Signaling | The output is activated when approaching a proximity card to a selected proximity reader.<br>The output is restored after 2-3 seconds and does not depend on the Pulse/Latch programming. The<br>output does not depend also on the assigned PARTITION attachment of the code and the proximity<br>reader.                                                                                                    |

| ADDRESS 3014 - PGM 1 EXTENSION X1 |                                                                                                    |
|-----------------------------------|----------------------------------------------------------------------------------------------------|
| PGM 1                             | At this address, as additional PGM1 attributes, are programmed code numbers for extensions from 16 to 19 assigned at ADDRESS 3013.                                                                                  |
| Extension<br>X1                   | User code or zone numbers from 1 to 6 are assigned.<br>To activate the parameter press the digit button with the corresponding number. The next pressing of<br>the same digit button will deactivate the parameter. |

#### ADDRESS 3015 - PGM 1 EXTENSION X2

|           | At this address, as additional PGM1 attributes, are programmed code numbers for extensions from 16   |
|-----------|----------------------------------------------------------------------------------------------------|
| PGM 1     | to 19 assigned at ADDRESS 3013.                                                                      |
| Extension | User code or zone numbers from 7 to 12 are assigned.                                                 |
| X2        | To activate the parameter press the digit button with the corresponding number. The next pressing of |
|           | the same digit button will deactivate the parameter.                                                 |

### ADDRESS 3016 - PGM 1 EXTENSION X3

|           | At this address, as additional PGM1 attributes, are programmed code numbers for extensions from 18   |
|-----------|----------------------------------------------------------------------------------------------------|
| PGM 1     | and 19 assigned at ADDRESS 3013.                                                                     |
| Extension | User code numbers from 13 to 18 are assigned.                                                        |
| X3        | To activate the parameter press the digit button with the corresponding number. The next pressing of |
|           | the same digit button will deactivate the parameter.                                                 |

| ADDRESS 3017 - PGM 1 EXTENSION X4 |                                                                                                    |
|-----------------------------------|----------------------------------------------------------------------------------------------------|
| PGM 1<br>Extension<br>X4          | At this address, as additional PGM1 attributes, are programmed code numbers for extensions from 18<br>and 19 assigned at ADDRESS 3013.<br>User code numbers from 19 to 20 are assigned.<br>Manager code number from 1 to 3 and/or Chief manager code are assigned.<br>To activate the parameter press the digit button with the corresponding number. The next pressing of<br>the same digit button will deactivate the parameter. |

| ADDRESS 3018 - PGM 1 DEVICE ID (Keyboards) |                                                                                                    |
|--------------------------------------------|----------------------------------------------------------------------------------------------------|
|                                            | At this address a number of a keyboard from 1 to 6 for PGM1 extension attribute 18 assigned to AD-   |
| PGM 1                                      | DRESS 3013.                                                                                          |
| Device ID                                  | To activate the parameter press the digit button with the corresponding number. The next pressing of |
|                                            | the same digit button will deactivate the parameter.                                                 |

| ADDRESS 3019 - PGM 1 DEVICE ID (Keyboards / Proxi Readers) |                                                                                                    |
|------------------------------------------------------------|----------------------------------------------------------------------------------------------------|
| PGM 1                                                      | At this address a number of a keyboard from 7 or 8 and a proximity reader number from 1 to 4 for PGM1 extensions attributes 18 and 19 assigned to ADDRESS 3013. |
| Device ID                                                  | To activate the parameter press the digit button with the corresponding number. The next pressing of the same digit button will deactivate the parameter.       |

#### ADDRESSES 3020 ... 3029 - PROGRAMMING OF PGM 2

The programming is the same as at ADDRESSES from 3010 to 3019, as here are assigned the attributes (1 and 2), attachment, extensions (00 - 19 and X1 - X4) and ID number for PGM2.

Default settings - Attributes 1 - ALARM; Attributes 2 - POLARITY, Attachment - PARTITION A

#### ADDRESSES 3030 ... 3039 - PROGRAMMING OF PGM 3

The programming is the same as at ADDRESSES from 3010 to 3019, as here are assigned the attributes (1 and 2), attachment, extensions (00 - 19 and X1 - X4) and ID number for PGM3.

Default settings - Attributes 1 - ALARM; Attributes 2 - POLARITY, Attachment - PARTITION A

#### ADDRESSES 3040 ... 3049 - PROGRAMMING OF SIREN OUTPUT (PGM 4)

The programming is the same as at ADDRESSES from 3010 to 3019, as here are assigned the attributes (1 and 2), attachment, extensions (00 - 19 and X1 - X4) and ID number for PGM4.

By default the SIREN output is indended for siren connection with assigned SIREN attribute at ADDRESS 3041.

Default settings - Attributes 2 - POLARITY and SIREN, Attributes - PARTITION A

#### 4. PARTITIONS PROGRAMMING

At **ADDRESSES** 40xx are assigned the attributes of the A and B partitions in the system. Every partition can be armed and disarmed independently.

#### ADDRESS 4010 - PROGRAMMING OF EXIT TIME FOR PARTITION A

|             | Exit time is assigned to Entry/Exit type zones attached to Partition A. A double-digit number between 1                                                    |
|-------------|----------------------------------------------------------------------------------------------------|
| Exit Time   | and 99 seconds is entered. For an interval of time, less than 10 seconds, the first digit must be 0.                                                       |
| Partition A | The indication is hexadecimal and the digits are displayed one by one. To view the introduced data, the digits can be provided with the bein of the arrows |
|             |                                                                                                    |

Default settings - 45 sec.

#### ADDRESS 4011 - PROGRAMMING OF ENTRY TIME FOR PARTITION A

|             | Entry time is assigned to Entry/Exit type zones attached to Partition A. A double-digit figure between 1 |
|-------------|----------------------------------------------------------------------------------------------------|
| Entry Time  | and 99 seconds is entered. For a time interval of less than 10 seconds, the first digit must be 0.       |
| Partition A | The indication is hexadecimal and the digits are displayed one by one. To view the introduced data, the  |
|             | digits can be browsed with the help of the arrows.                                                       |

Default settings - 15 sec.

# ADDRESS 4012 - PROGRAMMING OF BELL TIME FOR PARTITION A Bell Time Partition A Duration is set for the bell time of the sirens attached to Partition A. A double-digit numberbetween 0 and 99 minutes is entered. For a time interval of less than 10 seconds, the first digit must be 0. The indication is hexadecimal and the digits are displayed one by one. To view the introduced data, the digits can be browsed with the help of the arrows.

Default settings - 03 min.

#### ADDRESS 4013 - PROGRAMMING OF BELL DELAY FOR PARTITION A

| Bell Delay<br>Partition A | Delay is set for initiating the bell time of the sirens attached to Partition A. A double-digit number be-<br>tween 0 and 99 seconds is entered. For a time interval of less than 10 seconds, the first digit must be<br>0. |
|---------------------------|----------------------------------------------------------------------------------------------------|
|                           | The indication is hexadecimal and the digits are displayed one by one. To view the introduced data, the digits can be browsed with the help of the arrows.                                                                  |
| Defeuilt eattin           |                                                                                                    |

Default settings - 0 min.

| ADDRESS 4014 - PROGRAMMING OF AUTO-ARM TIME FOR PARTITION A |                                                                                                    |
|-------------------------------------------------------------|----------------------------------------------------------------------------------------------------|
| Auto-ARM                                                    | A time (HH:MM) for automatic arming at Partition A in the system is set.                            |
| Time<br>Doutition A                                         | Note: To take effect the programmed time on this address it is necessary the attribute "3. Auto Arm |
| Partition A                                                 | Enbl." at ADDRESS 4016 to be assigned.                                                              |

| ADDRESS 40                             | <b>15 - FIRE SIGNAL DURATION FOR PARTITION A</b>                                                                                                    |  |        |                         |  |
|----------------------------------------|----------------------------------------------------------------------------------------------------|--|--------|-------------------------|--|
| FIRE Signal<br>Duration<br>Partition A | <ul> <li><b>Signal</b> The duration of the alarm signal for a FIRE event at Partition A is assigned at this address.</li> <li>Programming this address affects the performance of the programmable SIREN output.</li> <li>Every click of a digital button alternatively changes the type of duration of the sound signal. The display indication is shown in the tables.</li> </ul> |  |        |                         |  |
|                                        |                                                                                                    |  | Indic  | ation                   |  |
| Until a valid                          | There is a FIRE alarm signal until a valid system                                                                                                    |  | LED    | LCD                     |  |
| entered                                | user or master user code is introduced.                                                                                                    |  | 023456 | 1 2 3 4 5 6             |  |
|                                        |                                                                                                    |  |        |                         |  |
| Until the Bell                         |                                                                                                    |  | Indic  | ation                   |  |
| Time at                                | The FIRE signal duration is set at address 4012                                                                                                    |  | LED    | LCD                     |  |
| Address                                | ess BELL TIME.                                                                                                    |  | 006666 | (1) (2) (3) (4) (5) (6) |  |
| 4012 ends.                             |                                                                                                    |  | L      |                         |  |
| Default settin                         | gs - Until a valid user code is entered                                                                                                    |  |        |                         |  |

| ADDRESS 40                | 16 - PROGRAMMING OF ATTRIBUTES FOR PARTITION A                                                                                                    |                  |              |               |  |  |  |
|---------------------------|----------------------------------------------------------------------------------------------------|------------------|--------------|---------------|--|--|--|
| Attributes<br>Partition A | <ul> <li>The attributes of Partition A are programmed at this address. Every attribute is activated with pressing of a digit button with a respective number (from 1 to 4). The choosen attribute is indicated with activated number of the pressed digit.</li> <li>Next pressing of the same button number will deactivate the attribute. At end of the procedure at the keyboard dispaly have to active only the numbers of the assigned attributes.</li> </ul> |                  |              |               |  |  |  |
| 1. Sqwk<br>ARM            | The siren will activate singly for 1 second when arming the Partition A                                                                                                    | in the system.   |              |               |  |  |  |
| 2. Sqwk<br>DISARM         | The siren will activate twice when disarming the Partition A in the syst                                                                                                    | em.              |              |               |  |  |  |
| 3. Auto-Arm               | Enabling the automatic arming of Partition A in the system for the                                                                                                    | Auto-Arm<br>Enbl | India<br>LED | cation<br>LCD |  |  |  |
| Enbl                      | programmed ar ADDRESS 4014 Auto-ARM time.                                                                                                    | Disabled         | 3            | 3             |  |  |  |
|                           |                                                                                                    | Enabled          | €            | (3)           |  |  |  |
|                           |                                                                                                    | Attribute        | Indic        | ation         |  |  |  |
| 4. Auto Arm               | Automatic arming the Partition A with specifing the arming mode:                                                                                                    | Attribute        | LED          | LCD           |  |  |  |
| Full/Stay                 | • Stay (the User can stay at some rooms).                                                                                                    | Full             | 4            | 4             |  |  |  |
|                           |                                                                                                    |                  | 4            | (4)           |  |  |  |

# ADDRESS 4017 - NUMBER FOR COMMUNICATION WITH PARTITION A Number for communication between Partitin A and a central monitoring station is entered at this address. communication 4 digits have to be enetered. The valid digits are from 0 to 9 and symbols from A to F. Default settings - FFFF

#### ADDRESSES 4020 ... 4024 - PROGRAMMING OF THE ATTRIBUTES FOR PARTITION B

The programming is the same as for ADDRESS 4010 - 4014.

Default settings - Same as PARTITION A

#### ADDRESS 4025 - FIRE SIGNAL DURATION FOR PARTITION B

| FIRE Signal<br>Duration<br>Partition BThe duration of the alarm signal for a FIRE event at Partition A is assigned at this address.<br>Programming this address affects the performance of the programmable SIREN output.<br>Every click of a digital button alternatively changes the type of duration of the sound signal. The display<br>indication is shown in the tables. |                                                   |            |         |                         | зу |
|----------------------------------------------------------------------------------------------------|---------------------------------------------------|------------|---------|-------------------------|----|
|                                                                                                    |                                                   | Indication |         |                         |    |
| Until a valid                                                                                                    | There is a FIRE alarm signal until a valid system |            | LED     | LCD                     |    |
| entered                                                                                                    | user or master user code is introduced.           |            | 023456  | 123456                  |    |
|                                                                                                    |                                                   |            |         | JJ                      |    |
| Until the Bell                                                                                                    |                                                   |            | Indic   | ation                   |    |
| Time at                                                                                                    | The FIRE signal duration is set at address 4022   |            | LED     | LCD                     |    |
| Address                                                                                                    | ss BELL TIME.                                     |            | 0066666 | (1) (2) (3) (4) (5) (6) |    |
| 4012 ends.                                                                                                    |                                                   |            |         |                         |    |
| Defended a state                                                                                                    |                                                   |            |         |                         |    |

Default settings - Until a valid user code is entered

#### ADDRESSES 4026 and 4027 - PROGRAMMING OF THE ATTRIBUTES FOR PARTITION B

The programming is the same as for ADDRESS 4016 and 4017.

Default settings - Same as PARTITION A

#### 6. PROGRAMMING OF COMMUNICATION DEVICES

At ADDRESSES 60xx are programmed common parameters of the connected to the system communication devices.

**Note:** Delete the queue of events to be sent to Address 0023 by single pressing the 0 button before configuring communicator parameters of the digital communicator.

| ADDRESS 60                               | 01 - NUMBER OF COMMUNICATION ATTEMPTS                                                                                                    |
|------------------------------------------|----------------------------------------------------------------------------------------------------|
| Number of<br>communica-<br>tion attempts | Assign the number of attempts to connect to the central station for telephone monitoring and the number of repetitions of voice messages at this address that the Control Panel will make in case of unsuccessful communication or failure to acknowledge voice messages.<br>The value assigned at this address is the number of attempts to be made for each of the telephones configured at addresses 6010 and 6020 - for the digital communicator, and at addresses 6031, 6032, 6033 and 6034 - for the voice dialer. ( <i>Example: if the assigned value is 4 and two telephone numbers, the number of attempts which will be made are 8 - 4 for each telephone number</i> ). Any messages to the central station will have priority. The attempts to connect to the central station will be terminated after the assigned number is reached. Transmission of the occurred events begins via the voice dialer to the telephones at addresses 6031 to 6034. The panel waits for 2 sec. after each "individual message" in order to receive a message reception acknowledgement.<br>This is confirmed when the user presses key 9 on the telephone. The time needed to transmit one group of voice messages, where no confirmation has been received, is up to 1 minute. The transmission to the other telephones begins after confirmation has been received from one single telephone.<br>After the assigned number of voice message transmissions is reached, the attempts to transmit voice messages will be terminated. The attempts to transmit will be renewed to the central station first, when the next transmission event occurs.<br>The values between 0 and 9 are permitted. The desired value is entered by single-pressing the key of the respective figure. Where the value of 0 is entered, the panel will automatically implicate the value of 4 for the central station and the value of 2 for the voice dialer. |

Default settings - 0

#### ADDRESS 6002 - TEST MESSAGE TRANSMITTING PERIOD

| Test period    | Duration of transmission of test message in hours (HH) from 00 to 99 is entered.<br>The indication is hexadecimal.<br><b>Two digits must be entered. When entering a period shorter than 10 hours the first digit must be 0.</b> |
|----------------|----------------------------------------------------------------------------------------------------|
| Dofault sottin | as - 24 hours                                                                                                    |

Default settings - 24 hours

#### ADDRESS 6003 - SETTING TEST START TIME FOR SENDING MESSAGE

| Defeult estin |                                                                                                    |
|---------------|----------------------------------------------------------------------------------------------------|
|               | The indication is hexadecimal.                                                                           |
| time          | The next test time will start after the assigned at ADDRESS 6002 test period.                            |
| time          | ing the first test.                                                                                      |
| Tost start    | monitoring station. Hours and minutes are entered (HH:MM), as the entered time is the time of start-     |
|               | At this address is set the first hour, at which the test message will start to be transmitted to central |

Default settings - 00:05 h.

| ADDRESS 60                                         | 010 - ENTERING TELEPHONE NUMBER 1 FOR THE COMMUNICATOR                                                                                                    |
|----------------------------------------------------|----------------------------------------------------------------------------------------------------|
| Telephone<br>number 1<br>for the com-<br>municator | <ul> <li>A telephone number is assigned for communicating with central station - No. 1.</li> <li>The indication is hexadecimal. The telephone number must not exceed 16 characters.</li> <li>Some special functions can be entered by using the next button combinations: <ol> <li>Buttons ARM + 0 - Switches on "pulse dialer".</li> <li>Buttons ARM + 1 - Switches on "tone dialer".</li> <li>Buttons ARM + 2 - 2 seconds pause.</li> <li>Buttons ARM + 3 - Switches on "Wait dial tone".</li> <li>Buttons ARM + 4 - "Blind dialing"; Switches off "Wait dial tone".</li> <li>Buttons ARM + 5 - Deletes the entered telephone number*.</li> </ol> </li> <li>Dialing has been assigned a default tone signal and "Wait dial tone" function is switched on.</li> <li>* Note: When there are no entered phone numbers at this address, use this key combination to disable the option "listening to the telephone line".</li> </ul> |
| Default setti                                      | ngs - there are no configured numbers, tone dialer                                                                                                    |

| ADDRESS 6011 - ENTERING PROTOCOL 1 NUMBER FOR THE COMMUNICATOR |                           |                               |                                    |                           |              |  |  |  |
|----------------------------------------------------------------|---------------------------|-------------------------------|------------------------------------|---------------------------|--------------|--|--|--|
|                                                                | Enter centra<br>2, where: | al station No. 1 protocol nur | nber from the attached ta          | able. Valid are the symbo | ls from 1 to |  |  |  |
|                                                                | Button                    | Drotocol                      | Indic                              | ation                     | 7            |  |  |  |
| PROTOCOL 1                                                     | Bullon                    | Protocol                      | LED                                | LCD                       |              |  |  |  |
|                                                                | 1                         | ADEMCO CONTACT ID*            | 123456                             | 1 2 3 4 5 (6)             |              |  |  |  |
|                                                                | 2                         | SIA*                          | 1 2 3 4 <b>5</b> 6 1 2 3 4 (       | 1 2 3 4 (5) 6             |              |  |  |  |
|                                                                | * Note: See               | e also the code tables in the | the code tables in the APPENDIX C. |                           |              |  |  |  |
| Default actions ADEMOD CONTACT ID                              |                           |                               |                                    |                           |              |  |  |  |

Default settings - ADEMCO CONTACT ID

| ADDRESS 60       | 12 - TYPES OF MESSAGI                                                                                                    | ES TRANSMITTED FRO                                                                                                    | M THE DIGITAL COMMU                                                                                                    | INICATOR FOR PROT. 1                                                                                      |  |
|------------------|----------------------------------------------------------------------------------------------------|----------------------------------------------------------------------------------------------------|----------------------------------------------------------------------------------------------------|----------------------------------------------------------------------------------------------------|--|
|                  | At this address are assigned the type of the messages which will be transmitted to a central monitoring station in case of alarm condition through telephone number 1. Here also is assigned and the transmitting algorithm of the messages. The following report options can be set:<br>1. Message report from at least one of the two telephone numbers - Alternative report.<br>2. Independent message report to both telephone numbers - Split report.<br>3. Message report from one telephone number, which is also duplicated at the second - Both report. |                                                                                                    |                                                                                                    |                                                                                                    |  |
| Message<br>type  | <b>Note:</b> To the telephone n<br>case the user wants som<br>same chosen messages<br>which of the both telephon<br>DRESS 6022 with its defa                                                                                                    | number 1 can be progran<br>ne messages to be trans<br>have to be assigned and<br>ne numbers, 1 and/or 2,<br>ault programming (No me | nmed to be transmitted of<br>mitted and through telepi<br>at ADDRESS 6022. If it<br>the messages are sent, y<br>ssages are assigned). | nly chosen messages. In<br>hone number 2, then the<br>does not matter through<br>ou have to leave the AD- |  |
|                  | The digital buttons 1 to 6 a<br>the status of the respective<br>status of the parameter). /<br>designated for report mes                                                                                                    | are used for programming<br>e message type - report (a<br>At the end of the procedu<br>ssages, should remain ac                     | J. Pressing them each time<br>active status of the parameters<br>ire only those parameters<br>tivated on the display.                 | e will alternatively change<br>eter) or no report (inactive<br>, which correspond to the                  |  |
|                  | _                                                                                                    | At the default settings                                                                                                    | the display will show:                                                                                                    |                                                                                                    |  |
|                  |                                                                                                    | LED<br>000000000                                                                                                    | LCD<br>(1) (2) (3) (4) (5) (6)                                                                                                    |                                                                                                    |  |
| 1. ALARM         | ALARM and TAMPER typ                                                                                                    | e messages are transmit                                                                                                    | ted.                                                                                                    |                                                                                                    |  |
| 2. PANIC         | PANIC type messages or                                                                                                    | entered ambush code ar                                                                                                    | e transmitted.                                                                                                    |                                                                                                    |  |
| 3. FIRE          | FIRE and TAMPER type r                                                                                                    | messages are transmitted                                                                                                    | 1.                                                                                                    |                                                                                                    |  |
| 4.ON/<br>OFF+BPS | BYPASS, ON/OFF type messages and engineer programming input are transmitted.                                                                                                    |                                                                                                    |                                                                                                    |                                                                                                    |  |
| 5. MEDICAL       | MEDICAL type messages                                                                                                    | are transmitted.                                                                                                    |                                                                                                    |                                                                                                    |  |
| 6. TROUBLE       | TROUBLE and TEST type                                                                                                    | e messages are transmitt                                                                                                    | ed.                                                                                                    |                                                                                                    |  |
| Default settin   | gs - ALARM, PANIC, FIRE                                                                                                    | E, ON/OFF+BPS, MEDIC                                                                                                    | AL and TROUBLE                                                                                                    |                                                                                                    |  |

| ADDRESS 60                                         | 20 - ENTERING TELEPHONE NUMBER 2 FOR THE COMMUNICATOR                                                                                                    |
|----------------------------------------------------|----------------------------------------------------------------------------------------------------|
| Telephone<br>number 2<br>for the com-<br>municator | <ul> <li>A telephone number is assigned for communicating with central station - No. 2.</li> <li>The indication is hexadecimal. The telephone number must not exceed 16 characters.</li> <li>Some special functions can be entered by using the next button combinations: <ol> <li>Buttons ARM + 0 - Switches on "pulse dialer".</li> <li>Buttons ARM + 1 - Switches on "tone dialer".</li> <li>Buttons ARM + 2 - 2 seconds pause.</li> <li>Buttons ARM + 3 - Switches on "Wait dial tone".</li> <li>Buttons ARM + 4 - "Blind dialing"; Switches off "Wait dial tone".</li> <li>Buttons ARM + 5 - Deletes the entered telephone number*.</li> </ol> </li> <li>Dialing has been assigned a default tone signal and "Wait dial tone" function is switched on.</li> <li>The entered telephone number and the special functions can be saved with pressing the ENT button.</li> <li>* Note: When there are no entered phone numbers at this address, use this key combination to disable the option "listening to the telephone line".</li> </ul> |
| Default settin                                     | ngs - there are no configured numbers, tone dialer                                                                                                    |

#### ADDRESS 6021 - ENTERING PROTOCOL 2 NUMBER FOR THE COMMUNICATOR

| Enter central station No. 1 protocol number from the attached table. Valid are t 2, where: |        |                    |        |               | s from 1 to |
|--------------------------------------------------------------------------------------------|--------|--------------------|--------|---------------|-------------|
| Button Protocol LED                                                                        | Indic  | cation             |        |               |             |
|                                                                                            | Bullon | Protocol           | LED    | LCD           |             |
|                                                                                            | 1      | ADEMCO CONTACT ID* | 123456 | 1 2 3 4 5 (6) |             |
|                                                                                            | 2      | SIA*               | 023456 | 1 2 3 4 (5) 6 |             |

\* Note: See also the code tables in the APPENDIX C.

Default settings - ADEMCO CONTACT ID

D

#### ADDRESS 6022 - TYPES OF MESSAGE TRANSMITTED FROM THE DIGITAL COMMUNICATOR, FOR PROT. 2 Messages The programming is the same as for ADDRESS 6012.

Default settings - No messages are assigned

#### ADDRESS 6030 - RECORDING AND LISTENING OF VOICE MESSAGES

## VD60 Voice<br/>Dialer Pro-<br/>grammingYou can record and listen to messages in the voice dialer at this address.Note:Recording and listening of voice messages can be done only if a voice dialer VD60 is integrated<br/>to the CA62 control panel (main PCB ).

| ADDRESS 60                              |
|-----------------------------------------|
| Telephone<br>number 1 for<br>the dialer |

Default settings - there are no configured numbers

| ADDRESS 6032 - ENTERING TELEPHONE NUMBER 2 FOR THE DIALER |                                                                                                    |  |  |
|-----------------------------------------------------------|----------------------------------------------------------------------------------------------------|--|--|
| Telephone<br>number 2 for<br>the dialer                   | A telephone number is assigned for communicating via voice dialer No. 2.<br>The programming is the same as at the ADDRESS 6031. |  |  |
| Default settings - there are no configured numbers        |                                                                                                    |  |  |

## ADDRESS 6033 - ENTERING TELEPHONE NUMBER 3 FOR THE DIALERTelephone<br/>number 3 for<br/>the dialerA telephone number is assigned for communicating via voice dialer No. 3.<br/>The programming is the same as at the ADDRESS 6031.

Default settings - there are no configured numbers

#### ADDRESS 6034 - ENTERING TELEPHONE NUMBER 4 FOR THE DIALER

| Telephone<br>number 4 for<br>the dialer            | A telephone number is assigned for communicating via voice dialer No. 4.<br>The programming is the same as at the ADDRESS 6031. |  |
|----------------------------------------------------|----------------------------------------------------------------------------------------------------|--|
| Default settings - there are no configured numbers |                                                                                                    |  |

| ADDRESS 6035 - GROUPS OF MESSAGES FOR VOICE DIALER TRANSMISSION |                                                                                                    |  |            |                         |  |
|-----------------------------------------------------------------|----------------------------------------------------------------------------------------------------|--|------------|-------------------------|--|
| VD60 group<br>messages                                          | Programming the groups of message to be transmitted by the voice dialer at this address. The possible options are 0 and 1. The status of the parameter is changed with pressing a random digit number. At SUPPLEMENT <i>E</i> - <i>Examples for voice messages</i> , are shown an examples for voice messages for zones and events. |  |            |                         |  |
|                                                                 | Transmitting messages by zones.                                                                                                    |  | Indication |                         |  |
| 0 (Zone)                                                        |                                                                                                    |  | LED        | LCD                     |  |
|                                                                 |                                                                                                    |  | 023456     | 123456                  |  |
|                                                                 |                                                                                                    |  | Indication |                         |  |
| 1 (Events)                                                      | Transmitting messages by events.                                                                                                    |  | LED        | LCD                     |  |
|                                                                 |                                                                                                    |  | 0088456    | (1) (2) (3) (4) (5) (6) |  |
| Default settings - 1 (Events)                                   |                                                                                                    |  |            |                         |  |

At the ADDRESSES 69xx are set the parameters for up / download programming of the integrated digital communicator and the VD60 voice dialer.

| ADDRESS 6901 - PERSONAL COMPUTER IDENTIFICATION NUMBER FOR UP / DOWN LOADING |                                                                                                    |  |
|------------------------------------------------------------------------------|----------------------------------------------------------------------------------------------------|--|
| PC ID                                                                        | The PC ID number for up / down loading is configured at this address.<br>Four digits can be introduced. Valid are symbols 0 to 9.<br>The entered number is saved with pressing the ENT button. |  |
| Default settings - 1234                                                      |                                                                                                    |  |

| ADDRESS 6902 - CONTROL PANEL IDENTIFICATION NUMBER |                                                                                                    |  |
|----------------------------------------------------|----------------------------------------------------------------------------------------------------|--|
| Panel ID                                           | The control panel up/down loading ID number is entered at this address.<br>Four digits can be introduced. Valid are symbols 0 to 9.<br>The entered number is saved with pressing the ENT button. |  |
| Default settings - 1234                            |                                                                                                    |  |

| ADDRESS 6904 - NUMBER OF RINGS |                                                                                                    |  |
|--------------------------------|----------------------------------------------------------------------------------------------------|--|
| Number of rings                | The symbols 0 to 9 are used.<br>RINGS Up/ down loading is disabled if 0 is entered.<br>ATTENTION: It is recommended this parameter does not exceed the value of 7! |  |
| Default settings - 7           |                                                                                                    |  |

#### 7. PROGRAMMING OF PERIPHERAL DEVICES

At ADDRESSES 70xx are programmed the parameters and the attributes for the connected to the system keyboards. Up to 8 keyboards can be connected in the system.

#### ATTENTION:

The keyboards models LED61, LCD62 and LCD62B DO NOT SUPPORT SIMULTANEOUSLY OPERATION WITH THE BOTH PARTITIONS A and B.

Simultaneously operation with A and B partitions is supported from LED62, LED63VG SE, LCD63SE, LCD64 keyboards.

| ADDRESS 7000 - CHECKING THE SET KEYBOARD ADDRESS |                                                                               |  |  |
|--------------------------------------------------|-------------------------------------------------------------------------------|--|--|
| Keyboard                                         | At this address the set with jumpers address of each keyboard can be checked. |  |  |
| address                                          | The indication is hexadecimal.                                                |  |  |

| ADDRESS 7010 - KEYBOARD 1 SETTINGS     |                                                                                                    |                                                                                                    |                     |                 |            |       |  |
|----------------------------------------|----------------------------------------------------------------------------------------------------|----------------------------------------------------------------------------------------------------|---------------------|-----------------|------------|-------|--|
|                                        | At this address the Keyboard 1 parameters are assigned.                                                                                                    |                                                                                                    |                     |                 |            |       |  |
|                                        | The digital buttons 1 to 6 are used for programming. Pressing them each time will alternatively change the status of the parameter - active / inactive. At the end of the procedure only those parameters, which correspond to the desired settings, should remain activated on the display. |                                                                                                    |                     |                 |            |       |  |
| Keyboard 1<br>Settings                 | <b>Note:</b> If a keyboard is a disarming, bypass and e system.                                                                                                    | <b>Note:</b> If a keyboard is attached to neither of the partitions, it can not control the system - arming, disarming, bypass and etc. The user can only enter the engineer menu and do some settings in the system. |                     |                 |            |       |  |
|                                        |                                                                                                    | At the default settings                                                                                                    | the display will sh | ow:             |            |       |  |
|                                        |                                                                                                    | LED                                                                                                    | LCD                 |                 |            |       |  |
|                                        |                                                                                                    | 023456                                                                                                    | (1) 2 3 4 5 (6      | 5)              |            |       |  |
|                                        |                                                                                                    |                                                                                                    |                     |                 |            |       |  |
| 1. PART A                              | The keyboard is attached                                                                                                    | d to Partition A. The User of                                                                                                    | can perform actions | in Partition A* |            |       |  |
| 2. PART B                              | The keyboard is attached                                                                                                    | d to Partition B. The User of                                                                                                    | can perform actions | in Partition B* | *.         |       |  |
|                                        |                                                                                                    |                                                                                                    |                     |                 | Indication |       |  |
| 3 Chime                                | This is local setting for t                                                                                                    | he keyboard. When the at                                                                                                    | tribute is assigned | Attribute       | LED        | LCD   |  |
| disable                                | the keyboard will not produce the "Chime" sound signal.                                                                                                    |                                                                                                    |                     | OFF             | 3          | 3     |  |
|                                        |                                                                                                    |                                                                                                    |                     | ON              | B          | (3)   |  |
|                                        | With this attribute is assigning the number of the keyboard zone - 1 or<br>7. With set parameter the keyboard will be zone 7. See also the table<br>on the right.                                                                                                    |                                                                                                    |                     | Koypad          | Indication |       |  |
| 4 Keynad                               |                                                                                                    |                                                                                                    |                     | zone            | LED        | LCD   |  |
| zone                                   |                                                                                                    |                                                                                                    |                     | ZONE 1          | 4          | 4     |  |
|                                        |                                                                                                    |                                                                                                    |                     | ZONE 7          | 4          | (4)   |  |
|                                        |                                                                                                    |                                                                                                    |                     |                 | India      | ation |  |
|                                        |                                                                                                    |                                                                                                    |                     | Attribute       |            |       |  |
| 5. Silent<br>Panic                     | With this attribute is assigned, in case of sent PANIC alarm signal from the keyboard, the siren will not sound.                                                                                                    |                                                                                                    | Disabled            | (5)             | 5          |       |  |
|                                        |                                                                                                    |                                                                                                    |                     | Enabled         | ß          | (5)   |  |
|                                        |                                                                                                    |                                                                                                    |                     |                 |            | (0)   |  |
|                                        |                                                                                                    |                                                                                                    |                     | Attributo       | Indication |       |  |
| 6. Zone                                | With this attribute the engineer can disable or enable the keyboard zone.                                                                                                    |                                                                                                    |                     | LED             | LCD        |       |  |
| Enable                                 |                                                                                                    |                                                                                                    | Disabled            | 6               | 6          |       |  |
|                                        |                                                                                                    |                                                                                                    |                     | Enabled         | 6          | (6)   |  |
| Default settings - PART A, Zone Enable |                                                                                                    |                                                                                                    |                     |                 |            |       |  |

\* User with a personal code with rights to operate in Partition A. User code with rights to operate only with Partition B will be rejected.

\*\* User with a personal code with rights to operate in Partition B. User code with rights to operate only with Partition A will be rejected.

| ADDRESS 70                             | 11 - LEFT ARROW BUTTON OF KEYBOARD 1                                                                                                    |
|----------------------------------------|----------------------------------------------------------------------------------------------------|
| "Left arrow"<br>button of<br>Keyboard1 | At this address the arming mode of the system with the "left arrow" button of the keyboard 1 is as-<br>signed.<br>The digital buttons 1 to 6 are used for programming. Pressing them each time will alternatively change<br>the status of the parameter - active / inactive.<br>Only one attribute can be assigned.                                                 |
| 1. Full Arm<br>PART A                  | Full arming mode for PARTITION A.                                                                                                    |
| 2. Stay Arm<br>PART A                  | Stay arming mode for PARTITION A - the user is allowed to stay in certain zones in PARTITION A.                                                                                                    |
| 3. Stay Arm<br>Part B                  | Stay arming mode for PARTITION B - the user is allowed to stay in certain zones in PARTITION B.                                                                                                    |
| 4. Inst Arm<br>Part A                  | Instant arming mode of PARTITION A.                                                                                                    |
| 5. Inst Arm<br>Part B                  | Instant arming mode of PARTITION B.                                                                                                    |
| 6. Arm<br>Following                    | <ul> <li>The arming of the partition(s) is with specifying the arming mode type: Full, Stay or Instant.</li> <li><i>Example:</i></li> <li>With assigning this parameter, the system arming will be as follows:</li> <li>(left arrow) + 0 - Full Arming Mode</li> <li>(left arrow) + 1 - Stay Arming Mode</li> <li>(left arrow) + 2 - Instant Arming Mode</li> </ul> |
| Default settin                         | gs - Arm Following                                                                                                    |

| ADDRESS 70                              | 12 - RIGHT ARROW BUTTON OF KEYBOARD 1                                                                                                    |
|-----------------------------------------|----------------------------------------------------------------------------------------------------|
| "Right arrow"<br>button of<br>Keyboard1 | At this address the arming mode of the system with the "right arrow" button of the keyboard 1 is as-<br>signed.<br>The digital buttons 1 to 6 are used for programming. Pressing them each time will alternatively change<br>the status of the parameter - active / inactive.<br>Only one attribute can be assigned.                                                   |
| 1. Full Arm<br>PART B                   | Full arming mode for PARTITION B.                                                                                                    |
| 2. Stay Arm<br>PART A                   | Stay arming mode for PARTITION A - the user is allowed to stay in certain zones in PARTITION A.                                                                                                    |
| 3. Stay Arm<br>Part B                   | Stay arming mode for PARTITION B - the user is allowed to stay in certain zones in PARTITION B.                                                                                                    |
| 4. Inst Arm<br>Part A                   | Instant arming mode of PARTITION A.                                                                                                    |
| 5. Inst Arm<br>Part B                   | Instant arming mode of PARTITION B.                                                                                                    |
| 6. Arm<br>Following                     | <ul> <li>The arming of the partition(s) is with specifying the arming mode type: Full, Stay or Instant.</li> <li><i>Example:</i></li> <li>With assigning this parameter, the system arming will be as follows:</li> <li>(right arrow) + 0 - Full Arming Mode</li> <li>(right arrow) + 1 - Stay Arming Mode</li> <li>(right arrow) + 2 - Instant Arming Mode</li> </ul> |
| Default settin                          | <b>gs</b> - Arm Following                                                                                                    |

| ADDRESS 70               | 13 - ARM BUTTON FOR KEYBOARD 1                                                                                                    |
|--------------------------|----------------------------------------------------------------------------------------------------|
| ARM Button<br>Keyboard 1 | At this address the function of "ARM" button of the keyboard 1 is assigned. <b>Note:</b> In the LED62 the button of corresponds to ARM button.                                                                                                    |
|                          | The digital buttons 1, 2 and 6 are used for programming. Pressing them each time will alternatively change the status of the parameter - active / inactive. Only one attribute can be assigned.                                                                                                    |
| 1. No ARM                | The ARM button is disabled for arming the system.                                                                                                    |
| 2. Full<br>ARM All       | The ARM button is enabled for Full arming of the partition(s) to which the keyboard is attached. DIS-<br>ARMING the both Partitions with one button (ARM) will function <b>only</b> , when at ADDRESS 7010 both<br>attributes 1. PART A and 2. PART B are assigned.                                                                                                    |
| 6. Arm *<br>Following    | The arming of the partition(s) is with specifying the arming mode type: Full, Stay or Instant.<br><i>Example:</i><br>With assigning this parameter, the system arming will be as follows:<br>ARM or $\bigcirc$ + 0 - Full Arming Mode<br>ARM or $\bigcirc$ + 1 - Stay Arming Mode<br>ARM or $\bigcirc$ + 2 - Instant Arming Mode<br>* <b>NOTE:</b> The Arm Following procedure is applied to user codes attached only to one of the Partitions |
| Dofault sottin           | <b>NOTE.</b> The Anthe Following procedure is applied to user codes attached only to one of the Partitions.                                                                                                    |

ADDRESSES 7020 ... 7023 - KEYBOARD 2 PROGRAMMING

The programming is the same as at ADDRESSES 7010 - 7013, as the programming is for Keyboard 2.

**Default settings**: **Configuration** - PARTITION A, Zone Enable; **Left arrow** - ARM Following; **Right arrow** - ARM Following; **ARM button** - ARM Following

#### ADDRESSES 7030 ... 7033 - KEYBOARD 3 PROGRAMMING

The programming is the same as at ADDRESSES 7010 - 7013, as the programming is for Keyboard 3.

**Default settings**: **Configuration -** PARTITION A, Zone Enable; **Left arrow -** ARM Following; **Right arrow -** ARM Following; **ARM button -** ARM Following

#### ADDRESSES 7040 ... 7043 – KEYBOARD 4 PROGRAMMING

The programming is the same as at ADDRESSES 7010 - 7013, as the programming is for Keyboard 4.

**Default settings: Configuration -** PARTITION A, Zone Enable; **Left arrow -** ARM Following; **Right arrow -** ARM Following; **ARM button -** ARM Following

#### ADDRESSES 7050 ... 7053 – KEYBOARD 5 PROGRAMMING

The programming is the same as at ADDRESSES 7010 - 7013, as the programming is for Keyboard 5.

**Default settings: Configuration -** PARTITION A, Zone Enable; **Left arrow -** ARM Following; **Right arrow -** ARM Following; **ARM button -** ARM Following

ADDRESSES 7060 ... 7063 – KEYBOARD 6 PROGRAMMING

The programming is the same as at ADDRESSES 7010 - 7013, as the programming is for Keyboard 6.

**Default settings**: **Configuration -** PARTITION A, Zone Enable; **Left arrow -** ARM Following; **Right arrow -** ARM Following; **ARM button -** ARM Following

#### ADDRESSES 7070 ... 7073 – KEYBOARD 7 PROGRAMMING

The programming is the same as at ADDRESSES 7010 - 7013, as the programming is for Keyboard 7.

**Default settings**: **Configuration** - PARTITION A, Zone Enable; **Left arrow** - ARM Following; **Right arrow** - ARM Following; **ARM button** - ARM Following

#### ADDRESSES 7080 ... 7083 - KEYBOARD 8 PROGRAMMING

The programming is the same as at ADDRESSES 7010 - 7013, as the programming is for Keyboard 8.

**Default settings: Configuration -** PARTITION A, Zone Enable; **Left arrow -** ARM Following; **Right arrow -** ARM Following; **ARM button -** ARM Following

At ADDRESSES 71xx are programmed the parameters and the attributes for the connected to the system proximity card readers. Up to 4 readers can be connected in the system.

| ADDRESS 71                | ADDRESS 7100 - PROXI READER 1 SETTINGS                                                                                                    |                    |                      |  |  |
|---------------------------|----------------------------------------------------------------------------------------------------|--------------------|----------------------|--|--|
|                           | At this address the parameters of Proxi Reader 1 are assigned.<br>Pressing them each time will alternatively change the status of the parameter - active / inactive.                                                                                                    |                    |                      |  |  |
| Proxi 1<br>Settings       | <b>Note:</b> Every Proxi Reader can be attached to the both partitions in the system. In this case, if a proxi card with user rights for the both partitions in the system is approached to the reader - the both partitions will be armed or disarmed according their current status. If the one partition is armed and the other is disarmed, then approaching the same user card will disarm the armed partition. The next approaching of the user card will arm the both partitions again. |                    |                      |  |  |
|                           | At the default settings the display will show:                                                                                                    |                    |                      |  |  |
|                           |                                                                                                    | LED<br>• 2 3 4 5 6 | LCD<br>(1) 2 3 4 5 6 |  |  |
|                           | The Proxi Reader is attached to Partition A.                                                                                                    |                    |                      |  |  |
| 1. PART A                 | <b>Note:</b> When the Proxi Reader is attached to Partition A only, then with approaching a user card with the respective rights, if the Partition A is disarmed - it arms, if the Partition A is armed - it disarms.                                                                                                    |                    |                      |  |  |
|                           | The Proxi Reader is attached to Partition B.                                                                                                    |                    |                      |  |  |
| 2. PART B                 | <b>Note:</b> When the Proxi Reader is attached to Partition B only, then with approaching a user card with the respective rights, if the Partition A is disarmed - it arms, if the Partition B is armed - it disarms.                                                                                                    |                    |                      |  |  |
| Default settings - PART A |                                                                                                    |                    |                      |  |  |

#### ADDRESS 7110 - PROXI READER 2 SETTINGS

The programming is the same as ADDRESS 7100, as the programming is for Proxi Reader 2.

Default settings: PART A

#### ADDRESS 7120 – PROXI READER 3 SETTINGS

The programming is the same as ADDRESS 7100, as the programming is for Proxi Reader 3.

Default settings: PART A

#### ADDRESS 7130 - PROXI READER 4 SETTINGS

The programming is the same as ADDRESS 7100, as the programming is for Proxi Reader 4.

Default settings: PART A

|         | All parameters, attru<br>system are program i<br>Follow the next seque | lbutes, codes a<br>n one and same<br>ence when progi | and values in th<br>e way.<br>ram the system: |                    |                         | Parameter,<br>according<br>tables<br>according | Exit the<br>Engineer<br>menu<br>cur<br>Cancel |                     |                     |                     |
|---------|------------------------------------------------------------------------|------------------------------------------------------|-----------------------------------------------|--------------------|-------------------------|------------------------------------------------|-----------------------------------------------|---------------------|---------------------|---------------------|
|         |                                                                        | TABLE 1:                                             | Engineer Mei                                  | <u>nu</u> - DEFAUL | T CONFIGUE              | <b>EXTION 0, 1, 2</b>                          | 2 and 3                                       |                     |                     |                     |
|         |                                                                        |                                                      |                                               | DEFAULT CON        | FIGURATION 0            |                                                |                                               | DEFAULT             | DEFAULT             | DEFAULT             |
| AUUKESS | MENO                                                                   | LED 1                                                | LED 2                                         | LED 3              | LED 4                   | LED 5                                          | LED 6                                         | CONFIG. 1           | CONFIG. 2           | CONFIG. 3           |
|         |                                                                        |                                                      | 0. ENGINEER                                   | PARAMETERS         | AND COMMON              | SETTINGS                                       |                                               |                     |                     |                     |
| 0000    | Engineer code (7777)                                                   |                                                      |                                               | Digit 1            | Digit 2                 | Digit 3                                        | Digit 4                                       | 7777                | 7777                | 7777                |
| 0001    | Reset enable                                                           |                                                      | NO - LEDs off                                 |                    |                         | YES - LEDs on                                  |                                               | YES                 | YES                 | YES                 |
| 0002    | Default settings                                                       |                                                      |                                               | Press the I        | keys from 1 to 6 co     | insequently and co                             | onfirm by ENTER                               |                     |                     |                     |
| 0003    | Partial reset                                                          |                                                      |                                               | Press the I        | keys from 1 to 6 cc     | insequently and co                             | onfirm by ENTER                               |                     |                     |                     |
| 0010    | Quick ARM enable                                                       | Part A                                               | Part B                                        |                    |                         |                                                |                                               | A and B             | A and B             | A and B             |
| 0011    | Enable ambush code                                                     |                                                      | NO - LEDs off                                 |                    |                         | YES - LEDs on                                  |                                               | NO                  | NO                  | NO                  |
| 0012    | Enable keypad block                                                    |                                                      | NO - LEDs off                                 |                    |                         | YES - LEDs on                                  |                                               | NO                  | NO                  | NO                  |
| 0013    | Trouble mask                                                           | 1. AC LOST                                           | 2. BATT LOW                                   | 3. FUSE<br>BLOWN   | 4. NO TEL<br>LINE       | 5. COMM<br>ERROR                               | 6. TAMPER                                     | 1, 2, 3, 4,<br>5, 6 | 1, 2, 3, 4,<br>5, 6 | 1, 2, 3, 4,<br>5, 6 |
| 0014    | AC delay 30 minutes                                                    |                                                      | NO - LEDs off                                 |                    |                         | YES - LEDs on                                  |                                               | ON                  | NO                  | ON                  |
| 0015    | Line fault delay                                                       |                                                      |                                               | Number 00 to 99    | 9 min → <b>00 min</b> . |                                                |                                               | 15 min              | 15 min              | 15 min              |
| 0016    | Bell on Tel Line Fault                                                 | Part A                                               | Part B                                        |                    |                         |                                                |                                               |                     |                     |                     |
| 0017    | Bell on TAMPER                                                         | Audible TAMPE                                        | R disabled in DIS                             | ARM - LEDs off     | Audible TAMPE           | R enabled in DISA                              | \RM - LEDs on                                 | Enabled             | Enabled             | Enabled             |
| 0020    | Walk test                                                              | ZONE 1                                               | ZONE 2                                        | ZONE 3             | ZONE 4                  | ZONE 5                                         | ZONE 6                                        | ZONE 1- 6           | ZONE 1-6            | ZONE 1- 6           |
| 0021    | Keypad test                                                            |                                                      |                                               |                    | Testing the k           | eyboards indicatior                            |                                               |                     |                     |                     |
| 0022    | Outputs test                                                           | PGM1                                                 | PGM2                                          | PGM3               | PGM4                    |                                                |                                               | PGM 1 - 4           | PGM 1 - 4           | PGM 1 - 4           |
| 0023    | Comm. Display                                                          | 1. Dial tone                                         | 2. Dialling                                   | 3. Wait HS         | 4. Send data            | 5. Wait kiss-off                               | 6. All sent                                   | Steps 1- 6          | Steps 1- 6          | Steps 1- 6          |
| 0024    | Display LOG                                                            |                                                      |                                               |                    | Viewing th              | le LOG memory.                                 |                                               |                     |                     |                     |
| 0025    | UDL / Direct UDL                                                       | 1. Ring                                              | 2. Call back                                  | 3. Currier         | 4. Receive              | 5. Transmit                                    | 6. End                                        | Steps 1- 6          | Steps 1- 6          | Steps 1- 6          |
| 0026    | Comm. HW test                                                          | 1. Relay                                             | 2. Dial tone                                  | 3. Low freq.       | 4. High freq.           | 5. DTMF "3"                                    |                                               | Steps 1- 5          | Steps 1- 5          | Steps 1- 5          |
| 0030    | Set clock                                                              |                                                      |                                               | Cloc               | k setting (HH:MM)       | . Default at RESE                              | r → <b>00:00</b> .                            |                     |                     |                     |
| 0031    | Set date                                                               |                                                      |                                               | Date               | e setting (DD.MM)       | Default at RESE1                               | r → <b>01.01</b> .                            |                     |                     |                     |
| 0040    | Chime Enable/ Disable                                                  |                                                      | NO - LEDs off                                 |                    |                         | YES - LEDs on                                  |                                               | NO                  | NO                  | NO                  |
|         |                                                                        |                                                      |                                               |                    |                         |                                                |                                               |                     |                     |                     |

SUPPLEMENT A - Default programming tables

#### SUPPLEMENTS - CA62 Alarm Control Panel 50

- Default settings at hardware or software RESET. The default CONFIGURATION 0 is set by default.

| MESS ME<br>000 Default configui<br>010 Code digits<br>010 User code 1 (-··                                                      |         | LED 1  | LED 2               | LED 3             | LED 4               | LED 5              | LED 6                | CONFIG. 1              | CONFIG. 2    | CONFIG. 3    |
|----------------------------------------------------------------------------------------------------|---------|--------|---------------------|-------------------|---------------------|--------------------|----------------------|------------------------|--------------|--------------|
| <ul> <li>100 Default configui</li> <li>101 Code digits</li> <li>110 User code 1 (- · ·</li> <li>120 User code 2 (- ·</li> </ul> |         |        |                     |                   |                     |                    |                      |                        |              |              |
| 100Default configur101Code digits110User code 1 (- ·120User code 2 (- ·                                                         |         |        | 1. USER AN          | D MANAGER O       | CODES PROGR         | AMMING             |                      |                        |              |              |
| 101         Code digits           110         User code 1 (- · ·           220         User code 2 (- ·                         | rations |        | Enter               | the number of the | e desired default c | onfiguration from  | 0 to 3. Setting at I | RESET $\rightarrow$ 0. |              |              |
| 10         User code 1 (           )20         User code 2 (                                                                    |         |        | 4 digits - LEDs off |                   |                     | 6 digits - LEDs on |                      | 4 digits               | 4 digits     | 4 digits     |
| 20 User code 2 (- ·                                                                                                    | (       | DISARM | STAY ARM            | BYPASS            | PROGRAM             | Part A             | Part B               | (1111), A              | (1111), A    | (1111), A    |
|                                                                                                    | (       | DISARM | STAY ARM            | BYPASS            | PROGRAM             | Part A             | Part B               | (), A                  | (), A        | (), A        |
| 130 User code 3 (                                                                                                    | (       | DISARM | STAY ARM            | BYPASS            | PROGRAM             | Part A             | Part B               | (), A                  | (), A        | (), A        |
| 140 User code 4 (                                                                                                    | (       | DISARM | STAY ARM            | BYPASS            | PROGRAM             | Part A             | Part B               | (), A                  | (), A        | (), A        |
| 150 User code 5 (                                                                                                    | (       | DISARM | STAY ARM            | BYPASS            | PROGRAM             | Part A             | Part B               | (), A                  | (), A        | (), A        |
| )60 User code 6 (                                                                                                    | (       | DISARM | STAY ARM            | BYPASS            | PROGRAM             | Part A             | Part B               | (), A                  | (), A        | (), A        |
| 170 User code 7 (                                                                                                    | (       | DISARM | STAY ARM            | BYPASS            | PROGRAM             | Part A             | Part B               | (), A                  | (), A        | (), A        |
| 180 User code 8 (                                                                                                    | (       | DISARM | STAY ARM            | BYPASS            | PROGRAM             | Part A             | Part B               | (), A                  | (), A        | (), A        |
| 190 User code 9 (                                                                                                    | (       | DISARM | STAY ARM            | BYPASS            | PROGRAM             | Part A             | Part B               | (), A                  | (), A        | (), A        |
| 00 User code 10 (-                                                                                                    | (       | DISARM | STAY ARM            | BYPASS            | PROGRAM             | Part A             | Part B               | (), A                  | (), A        | (), A        |
| 10 User code 11 (-                                                                                                    | (       | DISARM | STAY ARM            | BYPASS            | PROGRAM             | Part A             | Part B               | (), A                  | (), B        | ( ), B       |
| 20 User code 12 (-                                                                                                    | (       | DISARM | STAY ARM            | BYPASS            | PROGRAM             | Part A             | Part B               | ( ), A                 | (), B        | (), B        |
| 30 User code 13 (-                                                                                                    | (       | DISARM | STAY ARM            | BYPASS            | PROGRAM             | Part A             | Part B               | (), A                  | (), B        | ( ), B       |
| 40 User code 14 (-                                                                                                    | (       | DISARM | STAY ARM            | BYPASS            | PROGRAM             | Part A             | Part B               | ( ), A                 | (), B        | ( ), B       |
| 50 User code 15 (-                                                                                                    | (       | DISARM | STAY ARM            | BYPASS            | PROGRAM             | Part A             | Part B               | (), A                  | ( ), B       | (), B        |
| 60 User code 16 (-                                                                                                    | (       | DISARM | STAY ARM            | BYPASS            | PROGRAM             | Part A             | Part B               | ( ), A                 | (), B        | (), B        |
| 70 User code 17 (-                                                                                                    | (       | DISARM | STAY ARM            | BYPASS            | PROGRAM             | Part A             | Part B               | ( ), A                 | ( ), B       | (), B        |
| 80 User code 18 (-                                                                                                    | (       | DISARM | STAY ARM            | BYPASS            | PROGRAM             | Part A             | Part B               | (), A                  | (), B        | ( ), B       |
| 90 User code 19 (-                                                                                                    | (       | DISARM | STAY ARM            | BYPASS            | PROGRAM             | Part 1             | Part B               | (), A                  | (), B        | ( ), B       |
| 00 User code 20 (                                                                                                    | (       | DISARM | STAY ARM            | BYPASS            | PROGRAM             | Part A             | Part B               | (), A                  | (), B        | ( ), B       |
| 10 Chief Manager                                                                                                    | (0000)  |        |                     |                   |                     | Part A             | Part B               | (0000); A, B           | (0000); A, B | (0000); A, B |
| 20 Manager 1 (                                                                                                    | (       |        |                     |                   |                     | Part A             | Part B               | ()                     | (), A        | (), A        |
| 30 Manager 2 (                                                                                                    | (       |        |                     |                   |                     | Part A             | Part B               | ()                     | (), B        | (), B        |
| 40 Manager 3 (                                                                                                    | (       |        |                     |                   |                     | Part A             | Part B               | ()                     | ()           | ()           |

(----) means, that there is no default programmed code for this user

TABLE 1 continues

|      |                       |                        | 3                                                                | PROGRAMMIN                                                        | IG OF ZONES                                                   |                                                              |                 |                     |                     |                     |
|------|-----------------------|------------------------|------------------------------------------------------------------|-------------------------------------------------------------------|---------------------------------------------------------------|--------------------------------------------------------------|-----------------|---------------------|---------------------|---------------------|
| 2000 | AutoBypass counter    |                        | Enter a                                                          | number from 0 to                                                  | 9. Setting at RESI                                            | $ET \rightarrow 6$                                           |                 | 9                   | 9                   | 9                   |
| 2001 | Enable Instant        |                        | NO - LEDs off                                                    |                                                                   |                                                               | YES - LEDs on                                                |                 | NO                  | NO                  | NO                  |
| 2010 | Zone 1 type           | 0. UNUSI               | ED \ 1. Entry-Exit<br>7. ME                                      | V 2. FOLLOW V 3. I<br>DICAL V 8. KEY-SV                           | NSTANT \ 4. FIRE<br>WITCH \ 9. AUXIL                          | E \ 5. PANIC \ 6. T<br>IARY                                  | AMPER \         | 1. Entry-<br>Exit   | 1. Entry-<br>Exit   | 1. Entry-<br>Exit   |
| 2011 | ZONE 1 ATTRIBUTES 1   | 1. AUTOBYPASS          | 2. BYPASS                                                        | 3. STAY                                                           | 4. FORCE                                                      | 5. DOUBLE                                                    | 6. E/E FINAL    | 2. BYPASS           | 2. BYPASS           | 2. BYPASS           |
| 2012 | ZONE 1 ATTRIBUTES 2   | 1. Bell delay          | 2. Silent                                                        | 3. VideoOnAmed                                                    | 4. Write to LOG                                               | 5. Chime                                                     |                 |                     |                     |                     |
| 2013 | ZONE 1 ATTRIBUTES 3   | 1. Pulse / Latch       | 2. Full / Stay                                                   | 3. Disarm Enable                                                  |                                                               |                                                              |                 | 3.Disam En.         | 3.Disarm En.        | 3.Disarm En.        |
| 2014 | ZONE 1 ATTRIBUTES AUX | <b>00. 24h F</b><br>05 | <b>Burglary</b> \ 01. Bat<br>GSM Link Troub<br>09. Low Bottled g | tery Low \ 02. Gas<br>le \ 06. Refrigerati<br>as level \ 10. High | detector \ 03. Wa<br>on \ 07. Loss of he<br>temperature \ 11. | ter Leakage \ 04.<br>eat \ 08. Foil Breal<br>Low temperature | AC Lost\<br>< \ | 00. 24h<br>Burglary | 00. 24h<br>Burglary | 00. 24h<br>Burglary |
| 2015 | ZONE 1 Attachment     | Part A                 | Part B                                                           |                                                                   |                                                               |                                                              |                 | Part A              | Part A              | Part A and<br>B     |
| 2020 | Zone 2 type           |                        | Choose the type                                                  | of ZONE 2 (0 - 9).                                                | Setting at RESE1                                              | $\Gamma \rightarrow 0.$ UNUSED                               |                 | 2. FOLLOW           | 2. FOLLOW           | 2. FOLLOW           |
| 2021 | ZONE 2 ATTRIBUTES 1   | 1. AUTOBYPASS          | 2. BYPASS                                                        | 3. STAY                                                           | 4. FORCE                                                      | 5. DOUBLE                                                    | 6. E/E FINAL    | 2 and 3             | 2 and 3             | 2 and 3             |
| 2022 | ZONE 2 ATTRIBUTES 2   | 1. Bell delay          | 2. Silent                                                        | 3. VideoOnAmed                                                    | 4. Write to LOG                                               | 5. Chime                                                     |                 |                     |                     |                     |
| 2023 | ZONE 2 ATTRIBUTES 3   | 1. Pulse / Latch       | 2. Full / Stay                                                   | 3. Disarm Enable                                                  |                                                               |                                                              |                 | 3.Disarm En.        | 3.Disam En.         | 3.Disarm En.        |
| 2024 | ZONE 2 ATTRIBUTES AUX | Choose                 | the Attribute AUX                                                | for ZONE 2 (00 -                                                  | 11).Setting at RES                                            | SET → 00. 24h B                                              | urglary         | 00                  | 00                  | 00                  |
| 2025 | ZONE 2 Attachment     | Part A                 | Part B                                                           |                                                                   |                                                               |                                                              |                 | Part A              | Part A              | Part A and B        |
| 2026 | ZONE 2 Hardware       | 1. EOL                 | 2. Fast/ Regular                                                 | 3.Power-up Delay                                                  | 4.DOUBLING                                                    |                                                              |                 |                     |                     |                     |
| 2030 | Zone 3 type           |                        | Choose the type                                                  | of ZONE 3 (0 - 9).                                                | Setting at RESE1                                              | $\Gamma  ightarrow$ 0. UNUSED                                |                 | 3. INSTANT          | 3. INSTANT          | 3. INSTANT          |
| 2031 | ZONE 3 ATTRIBUTES 1   | 1. AUTOBYPASS          | 2. BYPASS                                                        | 3. STAY                                                           | 4. FORCE                                                      | 5. DOUBLE                                                    | 6. E/E FINAL    | 2 and 3             | 2 and 3             | 2 and 3             |
| 2032 | ZONE 3 ATTRIBUTES 2   | 1. Bell delay          | 2. Silent                                                        | 3. VideoOnArmed                                                   | 4. Write to LOG                                               | 5. Chime                                                     |                 |                     |                     |                     |
| 2033 | ZONE 3 ATTRIBUTES 3   | 1. Pulse / Latch       | 2. Full / Stay                                                   | 3. Disarm Enable                                                  |                                                               |                                                              |                 | 3.Disarm En.        | 3.Disarm En.        | 3.Disarm En.        |
| 2034 | ZONE 3 ATTRIBUTES AUX | Choose                 | the Attribute AUX                                                | for ZONE 3 (00 -                                                  | 11).Setting at RES                                            | SET → 00. 24h B                                              | urglary         | 00                  | 00                  | 00                  |
| 2035 | ZONE 3 Attachment     | Part A                 | Part B                                                           |                                                                   |                                                               |                                                              |                 | Part A              | Part A              | Part A              |
| 2036 | ZONE 3 Hardware       | 1. EOL                 | 2. Fast/ Regular                                                 | 3.Power-up Delay                                                  | 4.DOUBLING                                                    |                                                              |                 |                     |                     |                     |
| 2040 | Zone 4 type           |                        | Choose the type                                                  | of ZONE 4 (0 - 9).                                                | Setting at RESE1                                              | ſ → 0. UNUSED                                                |                 | 3. INSTANT          | 1. Entry-<br>Exit   | 3. INSTANT          |
| 2041 | ZONE 4 ATTRIBUTES 1   | 1. AUTOBYPASS          | 2. BYPASS                                                        | 3. STAY                                                           | 4. FORCE                                                      | 5. DOUBLE                                                    | 6. E/E FINAL    | 2 and 3             | 2 and 3             | 2 and 3             |
| 2042 | ZONE 4 ATTRIBUTES 2   | 1. Bell delay          | 2. Silent                                                        | 3. VideoOnAmed                                                    | 4. Write to LOG                                               | 5. Chime                                                     |                 |                     |                     |                     |
| 2043 | ZONE 4 ATTRIBUTES 3   | 1. Pulse / Latch       | 2. Full / Stay                                                   | 3. Disarm Enable                                                  |                                                               |                                                              |                 | 3.Disarm En.        | 3.Disarm En.        | 3.Disam En.         |
| 2044 | ZONE 4 ATTRIBUTES AUX | Choose                 | the Attribute AUX                                                | for ZONE 4 (00 -                                                  | 11).Setting at RES                                            | SET → 00. 24h B                                              | urglary         | 00                  | 00                  | 00                  |
| 2045 | ZONE 4 Attachment     | Part A                 | Part B                                                           |                                                                   |                                                               |                                                              |                 | Part A              | Part B              | Part A              |
| 2046 | ZONE 4 Hardware       | 1. EOL                 | 2. Fast/ Regular                                                 | 3.Power-up Delay                                                  | 4.DOUBLING                                                    |                                                              |                 |                     |                     |                     |
| 2047 | Zone 4 counter        |                        | Enter a                                                          | number from 0 to                                                  | 9. Setting at RESI                                            | $\exists T \rightarrow 0$                                    |                 | 0                   | 0                   | 0                   |

| ADDRESS | MENII                      |                  |                   | DEFAULT CON        | FIGURATION 0       |                              |              | DEFAULT      | DEFAULT      | DEFAULT      |
|---------|----------------------------|------------------|-------------------|--------------------|--------------------|------------------------------|--------------|--------------|--------------|--------------|
|         | )                          | LED 1            | LED 2             | LED 3              | LED 4              | LED 5                        | LED 6        | CONFIG. 1    | CONFIG. 2    | CONFIG. 3    |
| 2050    | Zone 5 type                |                  | Choose the type   | of ZONE 5 (0 - 9)  | . Setting at RESE1 | $\Box \rightarrow 0.$ UNUSED |              | 5. PANIC     | 2. FOLLOW    | 3. INSTANT   |
| 2051    | ZONE 5 ATTRIBUTES 1        | 1. AUTOBYPASS    | 2. BYPASS         | 3. STAY            | 4. FORCE           | 5. DOUBLE                    | 6. E/E FINAL | 2            | 2 and 3      | 2            |
| 2052    | ZONE 5 ATTRIBUTES 2        | 1. Bell delay    | 2. Silent         | 3. VideoOnArmed    | 4. Write to LOG    | 5. Chime                     |              |              |              |              |
| 2053    | ZONE 5 ATTRIBUTES 3        | 1. Pulse / Latch | 2. Full / Stay    | 3. Disarm Enable   |                    |                              |              | 3.Disarm En. | 3.Disarm En. | 3.Disarm En. |
| 2054    | ZONE 5 ATTRIBUTES AUX      | Choose           | the Attribute AU  | K for ZONE 5 (00 - | 11).Setting at RES | SET → 00. 24h B              | urglary      | 00           | 00           | 00           |
| 2055    | ZONE 5 Attachment          | PartA            | Part B            |                    |                    |                              |              | Part A       | Part B       | Part B       |
| 2056    | ZONE 5 Hardware            | 1. EOL           | 2. Fast/ Regular  | 3.Power-up Delay   | 4.DOUBLING         |                              |              |              |              |              |
| 2060    | Zone 6 type                |                  | Choose the type   | of ZONE 6 (0 - 9)  | . Setting at RESE1 | □ → 0. UNUSED                |              | 6. TAMPER    | 3. INSTANT   | 3. INSTANT   |
| 2061    | ZONE 6 ATTRIBUTES 1        | 1. AUTOBYPASS    | 2. BYPASS         | 3. STAY            | 4. FORCE           | 5. DOUBLE                    | 6. E/E FINAL |              | 2 and 3      | 2            |
| 2062    | ZONE 6 ATTRIBUTES 2        | 1. Bell delay    | 2. Silent         | 3. VideoOnArmed    | 4. Write to LOG    | 5. Chime                     |              |              |              |              |
| 2063    | ZONE 6 ATTRIBUTES 3        | 1. Pulse / Latch | 2. Full / Stay    | 3. Disarm Enable   |                    |                              |              | 3.Disarm En. | 3.Disarm En. | 3.Disarm En. |
| 2064    | ZONE 6 ATTRIBUTES AUX      | Choose           | the Attribute AU  | K for ZONE 6 (00 - | 11).Setting at RES | SET → 00. 24h B              | urglary      | 00           | 00           | 00           |
| 2065    | ZONE 6 Attachment          | PartA            | Part B            |                    |                    |                              |              | Part A       | Part B       | Part B       |
| 2066    | ZONE 6 Hardware            | 1. EOL           | 2. Fast/ Regular  | 3.Power-up Delay   | 4.DOUBLING         |                              |              |              |              |              |
| 2070    | Zone 7 type                |                  | Choose the type   | of ZONE 7 (0 - 9)  | . Setting at RESE1 | $\rightarrow$ 0. UNUSED      |              | 0. UNUSED    | 0. UNUSED    | 0. UNUSED    |
| 2071    | ZONE 7 ATTRIBUTES 1        | 1. AUTOBYPASS    | 2. BYPASS         | 3. STAY            | 4. FORCE           | 5. DOUBLE                    | 6. E/E FINAL | 2            | 2            | 2            |
| 2072    | ZONE 7 ATTRIBUTES 2        | 1. Bell delay    | 2. Silent         | 3. VideoOnArmed    | 4. Write to LOG    | 5. Chime                     |              |              |              |              |
| 2073    | ZONE 7 ATTRIBUTES 3        | 1. Pulse / Latch | 2. Full / Stay    | 3. Disarm Enable   |                    |                              |              | 3.Disarm En. | 3.Disarm En. | 3.Disarm En. |
| 2074    | ZONE 7 ATTRIBUTES AUX      | Choose           | the Attribute AU> | K for ZONE 7 (00 - | 11).Setting at RES | SET → 00. 24h B              | urglary      | 00           | 00           | 00           |
| 2075    | ZONE 7 Attachment          | PartA            | Part B            |                    |                    |                              |              | Part A       | Part A       | Part A       |
| 2080    | Zone 8 type                |                  | Choose the type   | of ZONE 8 (0 - 9)  | . Setting at RESET | - → 0. UNUSED                |              | 0. UNUSED    | 0. UNUSED    | 0. UNUSED    |
| 2081    | <b>ZONE 8 ATTRIBUTES 1</b> | 1. AUTOBYPASS    | 2. BYPASS         | 3. STAY            | 4. FORCE           | 5. DOUBLE                    | 6. E/E FINAL | 2            | 2            | 2            |
| 2082    | ZONE 8 ATTRIBUTES 2        | 1. Bell delay    | 2. Silent         | 3. VideoOnArmed    | 4. Write to LOG    | 5. Chime                     |              |              |              |              |
| 2083    | ZONE 8 ATTRIBUTES 3        | 1. Pulse / Latch | 2. Full / Stay    | 3. Disarm Enable   |                    |                              |              | 3.Disam En.  | 3.Disarm En. | 3.Disarm En. |
| 2084    | ZONE 8 ATTRIBUTES AUX      | Choose           | the Attribute AU> | X for ZONE 8 (00 - | 11).Setting at RES | $SET \rightarrow 00.24h B$   | urglary      | 00           | 00           | 00           |
| 2085    | ZONE 8 Attachment          | Part A           | Part B            |                    |                    |                              |              | Part A       | Part A       | Part A       |
| 2090    | Zone 9 type                |                  | Choose the type   | of ZONE 9 (0 - 9)  | . Setting at RESE1 | $\rightarrow$ 0. UNUSED      |              | 0. UNUSED    | 0. UNUSED    | 0. UNUSED    |
| 2091    | ZONE 9 ATTRIBUTES 1        | 1. AUTOBYPASS    | 2. BYPASS         | 3. STAY            | 4. FORCE           | 5. DOUBLE                    | 6. E/E FINAL | 2            | 2            | 2            |
| 2092    | ZONE 9 ATTRIBUTES 2        | 1. Bell delay    | 2. Silent         | 3. VideoOnAmed     | 4. Write to LOG    | 5. Chime                     |              |              |              |              |
| 2093    | ZONE 9 ATTRIBUTES 3        | 1. Pulse / Latch | 2. Full / Stay    | 3. Disarm Enable   |                    |                              |              | 3.Disam En.  | 3.Disarm En. | 3.Disarm En. |
| 2094    | ZONE 9 ATTRIBUTES AUX      | Choose           | the Attribute AU> | K for ZONE 9 (00 - | 11).Setting at RES | SET → 00. 24h B              | urglary      | 00           | 00           | 00           |
| 2095    | ZONE 9 Attachment          | Part A           | Part B            |                    |                    |                              |              | Part A       | Part A       | Part A       |

53

| 2100 | Zone 10 type           |                                   | Choose the type                                                                                                    | of ZONE 10 (0 - 9)                                                                                                    | ). Setting at RESE                                                                                                    | $\Box T \rightarrow 0.$ UNUSED                                                                                                    |                                             | 0. UNUSED    | 0. UNUSED    | 0. UNUSED    |
|------|------------------------|-----------------------------------|----------------------------------------------------------------------------------------------------|----------------------------------------------------------------------------------------------------|----------------------------------------------------------------------------------------------------|----------------------------------------------------------------------------------------------------|---------------------------------------------|--------------|--------------|--------------|
| 2101 | ZONE10 ATTRIBUTES 1    | 1. AUTOBYPASS                     | 2. BYPASS                                                                                                    | 3. STAY                                                                                                    | 4. FORCE                                                                                                    | 5. DOUBLE                                                                                                    | 6. E/E FINAL                                | 2            | 2            | 2            |
| 2102 | ZONE10 ATTRIBUTES 2    | 1. Bell delay                     | 2. Silent                                                                                                    | 3. VideoOnArmed                                                                                                    | 4. Write to LOG                                                                                                    | 5. Chime                                                                                                    |                                             |              |              |              |
| 2103 | ZONE 10 ATTRIBUTES 3   | 1. Pulse / Latch                  | 2. Full / Stay                                                                                                    | 3. Disam Enable                                                                                                    |                                                                                                    |                                                                                                    |                                             | 3.Disarm En. | 3.Disarm En. | 3.Disarm En. |
| 2104 | ZONE 10 ATTRIBUTES AUX | Choose                            | the Attribute AUX                                                                                                    | for ZONE 10 (00 -                                                                                                    | - 11).Setting at RE                                                                                                    | ESET → 00. 24h E                                                                                                    | urglary                                     | 00           | 00           | 00           |
| 2105 | ZONE 10 Attachment     | Part A                            | Part B                                                                                                    |                                                                                                    |                                                                                                    |                                                                                                    |                                             | Part A       | Part A       | Part A       |
| 2110 | Zone 11 type           |                                   | Choose the type                                                                                                    | of ZONE 11 (0 - 9)                                                                                                    | ). Setting at RESE                                                                                                    | $\Box T \rightarrow 0.$ UNUSED                                                                                                    |                                             | 0. UNUSED    | 0. UNUSED    | 0. UNUSED    |
| 2111 | ZONE 11 ATTRIBUTES 1   | 1. AUTOBYPASS                     | 2. BYPASS                                                                                                    | 3. STAY                                                                                                    | 4. FORCE                                                                                                    | 5. DOUBLE                                                                                                    | 6. E/E FINAL                                | 2            | 2            | 2            |
| 2112 | ZONE 11 ATTRIBUTES 2   | 1. Bell delay                     | 2. Silent                                                                                                    | 3. VideoOnArmed                                                                                                    | 4. Write to LOG                                                                                                    | 5. Chime                                                                                                    |                                             |              |              |              |
| 2113 | ZONE 11 ATTRIBUTES 3   | 1. Pulse / Latch                  | 2. Full / Stay                                                                                                    | 3. Disam Enable                                                                                                    |                                                                                                    |                                                                                                    |                                             | 3.Disarm En. | 3.Disarm En. | 3.Disarm En. |
| 2114 | ZONE 11 ATTRIBUTES AUX | Choose                            | the Attribute AUX                                                                                                    | for ZONE 11 (00 -                                                                                                    | - 11).Setting at RE                                                                                                    | SET → 00. 24h B                                                                                                    | urglary                                     | 00           | 00           | 00           |
| 2115 | ZONE 11 Attachment     | Part A                            | Part B                                                                                                    |                                                                                                    |                                                                                                    |                                                                                                    |                                             | Part A       | Part A       | Part A       |
| 2120 | Zone 12 type           |                                   | Choose the type                                                                                                    | of ZONE 12 (0 - 9)                                                                                                    | ). Setting at RESE                                                                                                    | $ET \to 0.$ UNUSED                                                                                                    |                                             | 0. UNUSED    | 0. UNUSED    | 0. UNUSED    |
| 2121 | ZONE 12 ATTRIBUTES 1   | 1. AUTOBYPASS                     | 2. BYPASS                                                                                                    | 3. STAY                                                                                                    | 4. FORCE                                                                                                    | 5. DOUBLE                                                                                                    | 6. E/E FINAL                                | 2            | 2            | 7            |
| 2122 | ZONE 12 ATTRIBUTES 2   | 1. Bell delay                     | 2. Silent                                                                                                    | 3. VideoOnArmed                                                                                                    | 4. Write to LOG                                                                                                    | 5. Chime                                                                                                    |                                             |              |              |              |
| 2123 | ZONE 12 ATTRIBUTES 3   | 1. Pulse / Latch                  | 2. Full / Stay                                                                                                    | 3. Disam Enable                                                                                                    |                                                                                                    |                                                                                                    |                                             | 3.Disam En.  | 3.Disarm En. | 3.Disarm En. |
| 2124 | ZONE 12 ATTRIBUTES AUX | Choose                            | the Attribute AUX                                                                                                    | for ZONE 12 (00 -                                                                                                    | - 11).Setting at RE                                                                                                    | ESET → 00. 24h E                                                                                                    | urglary                                     | 00           | 00           | 00           |
| 2125 | ZONE 12 Attachment     | Part A                            | Part B                                                                                                    |                                                                                                    |                                                                                                    |                                                                                                    |                                             | Part A       | Part A       | Part A       |
|      |                        |                                   | 3. PGM AN                                                                                                    | ND SIREN OUTH                                                                                                    | UTS PROGRA                                                                                                    | DNIMM                                                                                                    |                                             |              |              |              |
| 3010 | PGM 1 Parameters 1     | 1. ALARM                          | 2. PANIC                                                                                                    | 3. TAMPER                                                                                                    | 4. FIRE                                                                                                    | 5. FIRE RESET                                                                                                    | 6. ON / OFF                                 | 9            | 9            | 9            |
| 3011 | PGM 1 Parameters 2     | 1. MEDICAL                        | 2. PS/BYPASS                                                                                                    | 3. SIREN                                                                                                    | 4. TECH.TRBL                                                                                                    | 5. PULSE/LATCH                                                                                                    | 6. POLARITY                                 | 9            | 9            | 9            |
| 3012 | PGM 1 Attachment       | Part A                            | Part B                                                                                                    |                                                                                                    |                                                                                                    |                                                                                                    |                                             | Part A       | Part A       | Part A       |
| 3013 | PGM 1 Extension        | 00.1<br>04. AC Loss - M<br>12. ZC | Vo Extension \ 0<br>ain board \ 05. AC<br>Panic Alarm \ (<br>12. Battery Trc<br>4. Wireless Transm<br>2ne Violation \ 18. | 1. Battery Trouble<br>Loss - Zone / 06.<br>9. Duress Alarm /<br>Juble / 13. Wireles<br>nitter Battery Low /<br>Code Used Signa | <ul> <li>\02. Blown Fuse</li> <li>Keypad Alarm \0</li> <li>10. Chime \ 11. A</li> <li>as Transmitter Sup</li> <li>15. Auto-ARM \ 1</li> <li>alling \ 19. Proximi</li> </ul> | <ul> <li>\03. Tel. Line Trou</li> <li>7. Keypad Fire Alá</li> <li>.uxiliary Alarm \</li> <li>.ervision Loss \</li> <li>16. Vide-On-Armet</li> <li>ity Card Used Sigr</li> </ul> | lble \<br>ırm\ 08. Keypad<br>d \<br>ialling | 00           | 00           | 0            |
| 3014 | PGM 1 Extension X1     | Code/ Zone 1                      | Code/ Zone 2                                                                                                    | Code/ Zone 3                                                                                                    | Code/ Zone 4                                                                                                    | Code/ Zone 5                                                                                                    | Code/ Zone 6                                |              |              |              |
| 3015 | PGM 1 Extension X2     | Code/ Zone 7                      | Code/ Zone 8                                                                                                    | Code/ Zone 9                                                                                                    | Code/ Zone 10                                                                                                    | Code/ Zone 11                                                                                                    | Code/ Zone 12                               |              |              |              |
| 3016 | PGM 1 Extension X3     | Code 13                           | Code 14                                                                                                    | Code 15                                                                                                    | Code 16                                                                                                    | Code 17                                                                                                    | Code 18                                     |              |              |              |
| 3017 | PGM 1 Extension X4     | Code 19                           | Code 20                                                                                                    | Manager                                                                                                    | Manager 1                                                                                                    | Manager 2                                                                                                    | Manager 3                                   |              |              |              |
| 3018 | PGM 1 Device ID        | Keyboard 1                        | Keyboard 2                                                                                                    | Keyboard 3                                                                                                    | Keyboard 4                                                                                                    | Keyboard 5                                                                                                    | Keyboard 6                                  |              |              |              |
| 3019 | PGM 1 Device ID        | Keyboard 7                        | Keyboard 8                                                                                                    | Proxi Reader 1                                                                                                    | Proxi Reader 2                                                                                                    | Proxi Reader 3                                                                                                    | Proxi Reader 4                              |              |              |              |

|         | MENI                      |              |                   | DEFAULT CON      | FIGURATION 0        |                             |                | DEFAULT   | DEFAULT   | DEFAULT   |
|---------|---------------------------|--------------|-------------------|------------------|---------------------|-----------------------------|----------------|-----------|-----------|-----------|
| AUGNESS |                           | LED 1        | LED 2             | LED 3            | LED 4               | LED 5                       | LED 6          | CONFIG. 1 | CONFIG. 2 | CONFIG. 3 |
| 3020    | PGM 2 Parameters 1        | 1. ALARM     | 2. PANIC          | 3. TAMPER        | 4. FIRE             | 5. FIRE RESET               | 6. ON / OFF    | 1, 3      | 1, 3      | 1, 3      |
| 3021    | PGM 2 Parameters 2        | 1. MEDICAL   | 2. PS/BYPASS      | 3. SIREN         | 4. TECH.TRBL        | 5. PULSE/LATCH              | 6. POLARITY    | 9         | 9         | 9         |
| 3022    | PGM 2 Attachment          | Part A       | Part B            |                  |                     |                             |                | Part A    | Part A    | Part A    |
| 3023    | PGM 2 Extension           | Choose a     | an Extension numb | er for PGM 2 (00 | - 19). Setting at R | ESET -> 00. No E            | xtension       | 00        | 00        | 00        |
| 3024    | PGM 2 Extension X1        | Code/ Zone 1 | Code/ Zone 2      | Code/ Zone 3     | Code/ Zone 4        | Code/ Zone 5                | Code/ Zone 6   |           |           |           |
| 3025    | PGM 2 Extension X2        | Code/ Zone 7 | Code/ Zone 8      | Code/ Zone 9     | Code/ Zone 10       | Code/ Zone 11               | Code/ Zone 12  |           |           |           |
| 3026    | PGM 2 Extension X3        | Code 13      | Code 14           | Code 15          | Code 16             | Code 17                     | Code 18        |           |           |           |
| 3027    | PGM 2 Extension X4        | Code 19      | Code 20           | Manager          | Manager 1           | Manager 2                   | Manager 3      |           |           |           |
| 3028    | PGM 2 Device ID           | Keyboard 1   | Keyboard 2        | Keyboard 3       | Keyboard 4          | Keyboard 5                  | Keyboard 6     |           |           |           |
| 3029    | PGM 2 Device ID           | Keyboard 7   | Keyboard 8        | Proxi Reader 1   | Proxi Reader 2      | Proxi Reader 3              | Proxi Reader 4 |           |           |           |
| 3030    | PGM 3 Parameters 1        | 1. ALARM     | 2. PANIC          | 3. TAMPER        | 4. FIRE             | 5. FIRE RESET               | 6. ON / OFF    |           |           |           |
| 3031    | PGM 3 Parameters 2        | 1. MEDICAL   | 2. PS/BYPASS      | 3. SIREN         | 4. TECH.TRBL        | 5. PULSE/LATCH              | 6. POLARITY    | 4, 6      | 4, 6      | 4, 6      |
| 3032    | PGM 3 Attachment          | PartA        | Part B            |                  |                     |                             |                | Part A    | Part A    | Part A    |
| 3033    | PGM 3 Extension           | Choose a     | an Extension numb | er for PGM 3 (00 | - 19). Setting at R | ESET -> 00. No E            | xtension       | 00        | 00        | 00        |
| 3034    | PGM 3 Extension X1        | Code/ Zone 1 | Code/ Zone 2      | Code/ Zone 3     | Code/ Zone 4        | Code/ Zone 5                | Code/ Zone 6   |           |           |           |
| 3035    | PGM 3 Extension X2        | Code/ Zone 7 | Code/ Zone 8      | Code/ Zone 9     | Code/ Zone 10       | Code/ Zone 11               | Code/ Zone 12  |           |           |           |
| 3036    | PGM 3 Extension X3        | Code 13      | Code 14           | Code 15          | Code 16             | Code 17                     | Code 18        |           |           |           |
| 3037    | PGM 3 Extension X4        | Code 19      | Code 20           | Manager          | Manager 1           | Manager 2                   | Manager 3      |           |           |           |
| 3038    | PGM 3 Device ID           | Keyboard 1   | Keyboard 2        | Keyboard 3       | Keyboard 4          | Keyboard 5                  | Keyboard 6     |           |           |           |
| 3039    | PGM 3 Device ID           | Keyboard 7   | Keyboard 8        | Proxi Reader 1   | Proxi Reader 2      | Proxi Reader 3              | Proxi Reader 4 |           |           |           |
| 3040    | SIREN (PGM4) Parameters 1 | 1. ALARM     | 2. PANIC          | 3. TAMPER        | 4. FIRE             | 5. FIRE RESET               | 6. ON / OFF    |           |           |           |
| 3041    | SIREN (PGM4) Parameters 2 | 1. MEDICAL   | 2. PS/BYPASS      | 3. SIREN         | 4. TECH. TRBL       | 5. PULSE/LATCH              | 6. POLARITY    | 3, 6      | 3, 6      | 3, 6      |
| 3042    | SIREN (PGM4) Attachment   | Part A       | Part B            |                  |                     |                             |                | Part A    |           |           |
| 3043    | SIREN (PGM4) Extension    | Choose a     | an Extension numb | er for PGM 4 (00 | - 19). Setting at R | ESET $\rightarrow$ 00. No E | xtension       | 00        | 00        | 00        |
| 3044    | SIREN (PGM4) Extension X1 | Code/ Zone 1 | Code/ Zone 2      | Code/ Zone 3     | Code/ Zone 4        | Code/ Zone 5                | Code/ Zone 6   |           |           |           |
| 3045    | SIREN (PGM4) Extension X2 | Code/ Zone 7 | Code/ Zone 8      | Code/ Zone 9     | Code/ Zone 10       | Code/ Zone 11               | Code/ Zone 12  |           |           |           |
| 3046    | SIREN (PGM4) Extension X3 | Code 13      | Code 14           | Code 15          | Code 16             | Code 17                     | Code 18        |           |           |           |
| 3047    | SIREN (PGM4) Extension X4 | Code 19      | Code 20           | Manager          | Manager 1           | Manager 2                   | Manager 3      |           |           |           |
| 3048    | SIREN (PGM4) Device ID    | Keyboard 1   | Keyboard 2        | Keyboard 3       | Keyboard 4          | Keyboard 5                  | Keyboard 6     |           |           |           |
| 3049    | SIREN (PGM4) Device ID    | Keyboard 7   | Keyboard 8        | Proxi Reader 1   | Proxi Reader 2      | Proxi Reader 3              | Proxi Reader 4 |           |           |           |

|      |                                 | 4. PARTITIONS P                                                                                                    | PROGRAMMING                                                                                                    |                   |                   |                   |
|------|---------------------------------|----------------------------------------------------------------------------------------------------|----------------------------------------------------------------------------------------------------|-------------------|-------------------|-------------------|
| 4010 | Exit time Part A                | Enter Exit time for Part A (0-99                                                                                            | ) sec). Settings at RESET $ ightarrow$ 45.                                                                                                    | 45                | 45                | 45                |
| 4011 | Entry time Part A               | Enter Entry time for Part A (0-99                                                                                           | 9 sec). Settings at RESET $\rightarrow$ <b>15</b> .                                                                                            | 15                | 15                | 15                |
| 4012 | Bell time Part A                | 0-99 min. Set                                                                                                    | ettings at $\rightarrow$ 3.                                                                                                    | с                 | ς                 | e                 |
| 4013 | Bell delay Part A               | 0-99 min. Set                                                                                                    | ettings at $\rightarrow$ <b>0</b> .                                                                                                    | 0                 | 0                 | 0                 |
| 4014 | Auto ARM time Part A            | Enter time (HH:MM) for Automatic ARM                                                                                        | A of Part A. Settings at RESET $\rightarrow$ 00:00.                                                                                            | 00:00             | 00:00             | 00:00             |
| 4015 | FIRE Duration Part A            | Until a valid user code -<br>LEDs off                                                                                       | Bell Time at ADDRESS 4012 -<br>LEDs on                                                                                                    | Valid Code        | Valid Code        | Valid Code        |
| 4016 | ATTRIBUTES Part A               | 1. Sqwk ARM 2. Sqwk DISARM 3. Auto-Arm Enbl                                                                                 | 4. Arm Full / Stay                                                                                                    |                   |                   |                   |
| 4017 | Communication account<br>Part A | Communication account for Part A - 4<br>Settings at RE                                                                      | 4 digits (from 0 to 9 + symbols A to F). ESET $\rightarrow$ <b>FFFF.</b>                                                                       | 6666              | 6666              | 6666              |
| 4020 | Exit time Part B                | Enter Exit time for Part B (0-99                                                                                            | 3 sec). Settings at RESET $\rightarrow$ 45.                                                                                                    | 45                | 45                | 45                |
| 4021 | Entry time Part B               | Enter Entry time for Part B (0-95                                                                                           | 9 sec). Settings at RESET $\rightarrow$ <b>15</b> .                                                                                            | 15                | 15                | 15                |
| 4022 | Bell time Part B                | 0-99 min. Setting                                                                                                    | gs at RESET $\rightarrow$ 3.                                                                                                    | 3                 | 3                 | 3                 |
| 4023 | Bell delay Part B               | 0-99 min. Setting                                                                                                    | gs at RESET $\rightarrow$ 0.                                                                                                    | 0                 | 0                 | 0                 |
| 4024 | Auto ARM time Part B            | Enter time (HH:MM) for Automatic ARM                                                                                        | A of Part B. Settings at RESET $\rightarrow$ 00:00.                                                                                            | 00:00             | 00:00             | 00:00             |
| 4025 | FIRE Duration Part B            | Until a valid user code -<br>LEDs off                                                                                       | Bell Time at ADDRESS 4022 -<br>LEDs on                                                                                                    | Valid Code        | Valid Code        | Valid Code        |
| 4026 | ATTRIBUTES Part B               | 1. Sqwk ARM 2. Sqwk DISARM 3. Auto-Arm Enbl                                                                                 | 4. Arm Full / Stay                                                                                                    |                   |                   |                   |
| 4027 | Communication account<br>Part B | Communication account for Part B - 4<br>Settings at RE                                                                      | 4 digits (from 0 to 9 + symbols A to F).<br>ESET $\rightarrow$ <b>FFFF</b> .                                                                   | 6666              | 6666              | 6666              |
|      |                                 | 6. PROGRAMMING OF CON                                                                                                    | MMUNICATION DEVICES                                                                                                    |                   |                   |                   |
| 6001 | Communication attempts          | From 0 to 9 attempts. Settings at                                                                                           | t RESET -> <b>0</b> , meaning 4 attempts                                                                                                    | 0, 4 attempts     | 0, 4 attempts     | 0, 4 attempts     |
| 6002 | Test period                     | Enter the duration of the test period - from                                                                                | n 00 to 99 hours. Settings at RESET $\rightarrow$ 24.                                                                                          | 24                | 24                | 24                |
| 6003 | Test start time                 | Enter the time for starting test period (                                                                                   | (HH:MM). Settings at RESET $\rightarrow$ 00:05.                                                                                                | 00:05             | 00:05             | 00:05             |
| 6010 | Telephone number 1              | Max. phone number length - 16 symbols, pr<br>pause=ARM+2, Enabling "Dial tone detector"=ARM<br>number=ARM+5. Default settii | ulse dialing=ARM+0, DTMF dialing=ARM+1,<br>tM+3, Disabling "Dial tone detector" =ARM=4, clear<br>tings at RESET -> <b>no number</b> .          | no tel.<br>number | no tel.<br>number | no tel.<br>number |
| 6011 | Comm. Protocol 1                | Enter communication protocol number (1 - Contac                                                                             | act ID; 2-SIA). Settings at RESET $\rightarrow$ 1-Contact ID.                                                                                  | 1                 | 1                 | 1                 |
| 6012 | Messages                        | 1. ALARM 2. PANIC 3. FIRE                                                                                                   | 4. ON/OFF+BPS 5. MEDICAL 6. TROUBLE                                                                                                    | from 1 to 6       | from 1 to 6       | from 1 to 6       |
| 6020 | Telephone number 2              | Max. phone number length - 16 symbols, pr<br>pause=ARM+2, Enabling "Dial tone detector"=ARM<br>number=ARM+5. Default settii | <pre>uulse dialing=ARM+0, DTMF dialing=ARM+1,<br/>th+3, Disabling "Dial tone detector" =ARM=4, clear<br/>tings at RESET -&gt; no number.</pre> | no tel.<br>number | no tel.<br>number | no tel.<br>number |
| 6021 | Comm. Protocol 2                | Enter communication protocol number (1 - Contac                                                                             | act ID; 2-SIA). Settings at RESET $\rightarrow$ 1-Contact ID.                                                                                  | 1                 | 1                 | 1                 |
| 6022 | Messages                        | 1. ALARM 2. PANIC 3. FIRE                                                                                                   | 4. ON/OFF+BPS 5. MEDICAL 6. TROUBLE                                                                                                    |                   |                   |                   |

|      |                                   |                       |                                                        | DEFAULT CON                                                   | FIGURATION 0                                                                         |                                                                  |                         | DEFAULT           | DEFAULT           | DEFAULT           |
|------|-----------------------------------|-----------------------|--------------------------------------------------------|---------------------------------------------------------------|--------------------------------------------------------------------------------------|------------------------------------------------------------------|-------------------------|-------------------|-------------------|-------------------|
|      | MENO                              | LED 1                 | LED 2                                                  | LED 3                                                         | LED 4                                                                                | LED 5                                                            | LED 6                   | CONFIG. 1         | CONFIG. 2         | CONFIG. 3         |
| 6030 | VD60 Programming                  |                       |                                                        | Records                                                       | and Playback void                                                                    | ce message into vo                                               | oice dialer VD60        |                   |                   |                   |
| 6031 | Dialer VD60<br>Telephone number 1 | Max. pł<br>pause=ARM+ | none number lengt<br>2, Enabling "Dial t≀<br>number=AR | h - 16 symbols, pu<br>one detector"=ARI<br>M+5. Default setti | ulse dialing=ARM <sup>+</sup><br>W+3, Disabling "D <sub>1</sub><br>ngs at RESET -> 1 | -0, DTMF dialing=,<br>ial tone detector" =<br><b>no number</b> . | ARM+1,<br>=ARM=4, clear | no tel.<br>number | no tel.<br>number | no tel.<br>number |
| 6032 | Dialer VD60<br>Telephone number 2 | Max. pł<br>pause=ARM+ | none number lengt<br>2, Enabling "Dial t≀<br>number=AR | h - 16 symbols, pu<br>one detector"=ARI<br>M+5. Default setti | ulse dialing=ARM+<br>W+3, Disabling "D<br>ngs at RESET -> I                          | -0, DTMF dialing=,<br>ial tone detector"                         | ARM+1,<br>-ARM=4, clear | no tel.<br>number | no tel.<br>number | no tel.<br>number |
| 6033 | Dialer VD60<br>Telephone number 3 | Max. pł<br>pause=ARM+ | none number lengt<br>2, Enabling "Dial tư<br>number=AR | h - 16 symbols, pu<br>one detector"=ARI<br>M+5. Default setti | ulse dialing=ARM <sup>+</sup><br>W+3, Disabling "D <sub>1</sub><br>ngs at RESET -> 1 | -0, DTMF dialing=,<br>ial tone detector" =<br><b>no number</b> . | ARM+1,<br>=ARM=4, clear | no tel.<br>number | no tel.<br>number | no tel.<br>number |
| 6034 | Dialer VD60<br>Telephone number 4 | Max. pł<br>pause=ARM+ | none number lengt<br>2, Enabling "Dial tư<br>number=AR | h - 16 symbols, pu<br>one detector"=ARI<br>M+5. Default setti | ulse dialing=ARM <sup>+</sup><br>W+3, Disabling "D <sub>1</sub><br>ngs at RESET -> 1 | -0, DTMF dialing=,<br>ial tone detector" =<br><b>no number</b> . | ARM+1,<br>-ARM=4, clear | no tel.<br>number | no tel.<br>number | no tel.<br>number |
| 6035 | Events VD60                       | 0 - AI                | arm/ TAMPER by :                                       | zones                                                         | 1 - Alarm,<br>A6                                                                     | Panic, Tamper, Fir<br>C LOST, BATT LO                            | e, Medical,<br>W        | -                 | 7                 | 1                 |
| 6901 | PC ID number for UDL              |                       | 4 Digits                                               | s (from 0 to 9). Set                                          | ttings at RESET –                                                                    | → <b>1234</b> .                                                  |                         | 1234              | 1234              | 1234              |
| 6902 | Panel ID number for UDL           |                       | 4 Digits                                               | s (from 0 to 9). Set                                          | ttings at RESET -                                                                    | → <b>1234</b> .                                                  |                         | 1234              | 1234              | 1234              |
| 6904 | Number of rings                   |                       | Enter numb                                             | er of rings from 1                                            | to 9. Settings at F                                                                  | RESET -> <b>7</b> .                                              |                         | 7                 | 7                 | 7                 |
|      |                                   |                       | 7. PROG                                                | RAMMING OF P                                                  | ERIPHERAL DEV                                                                        | lices                                                            |                         |                   |                   |                   |
| 7000 | Keyboard address                  |                       |                                                        | Display on e                                                  | ach keyboard its a                                                                   | ddress as configu                                                | red with its jumper     | ſS.               |                   |                   |
| 7010 | Keyboard 1 Settings               | 1. Part A             | 2. Part B                                              | 3. Chime disable                                              | 4. Keypad zone                                                                       | 5. Silent panic                                                  | 6. Zone enable          | 1, 6              | 1, 6              | 1, 2              |
| 7011 | Keyboard 1 left arrow             | 1. Full ARM<br>Part A | 2. Stay ARM<br>Part A                                  | 3. Stay ARM<br>Part B                                         | 4. Instant ARM<br>Part A                                                             | 5. Instant ARM<br>Part B                                         | 6. ARM<br>Following     | 9                 | +                 | 1                 |
| 7012 | Keyboard 1 right arrow            | 1. Full ARM<br>Part B | 2. Stay ARM<br>Part A                                  | 3. Stay ARM<br>Part B                                         | 4. Instant ARM<br>Part A                                                             | 5. Instant ARM<br>Part B                                         | 6. ARM<br>Following     | 9                 | 1                 | 1                 |
| 7013 | Keyboard 1 ARM Button             | 1. NO ARM             | 2. Full ARM all                                        |                                                               |                                                                                      |                                                                  | 6. ARM<br>Following     | 9                 | 6                 | 9                 |
| 7020 | Keyboard 2 Settings               | 1. Part A             | 2. Part B                                              | 3. Chime disable                                              | 4. Keypad zone                                                                       | 5. Silent panic                                                  | 6. Zone enable          | 1, 6              | 2                 | 1, 6              |
| 7021 | Keyboard 2 left arrow             | 1. Full ARM<br>Part A | 2. Stay ARM<br>Part A                                  | 3. Stay ARM<br>Part B                                         | 4. Instant ARM<br>Part A                                                             | 5. Instant ARM<br>Part B                                         | 6. ARM<br>Following     | 9                 | 9                 | 9                 |
| 7022 | Keyboard 2 right arrow            | 1. Full ARM<br>Part B | 2. Stay ARM<br>Part A                                  | 3. Stay ARM<br>Part B                                         | 4. Instant ARM<br>Part A                                                             | 5. Instant ARM<br>Part B                                         | 6. ARM<br>Following     | 9                 | ۲                 | 9                 |
| 7023 | Keyboard 2 ARM Button             | 1. NO ARM             | 2. Full ARM all                                        |                                                               |                                                                                      |                                                                  | 6. ARM<br>Following     | 9                 | 9                 | 9                 |

57

TABLE 1 continues

|   |                          |                          |                       |                     |                          |                          | 1                     |                     |                          |                          |                       |                     |                          |                          |                       |                     |                          |                          |                       |                     |                          |                          |                       |                        |                        |                        | <b>—</b>               |
|---|--------------------------|--------------------------|-----------------------|---------------------|--------------------------|--------------------------|-----------------------|---------------------|--------------------------|--------------------------|-----------------------|---------------------|--------------------------|--------------------------|-----------------------|---------------------|--------------------------|--------------------------|-----------------------|---------------------|--------------------------|--------------------------|-----------------------|------------------------|------------------------|------------------------|------------------------|
|   | 9                        | 9                        | 9                     | 1, 6                | 9                        | 9                        | 9                     | 1, 6                | 9                        | 9                        | 9                     | 1, 6                | 9                        | 9                        | 9                     | 1, 6                | 9                        | 9                        | 9                     | 1, 6                | 9                        | 9                        | 9                     | Part A                 | Part A                 | Part A                 | Part A                 |
|   | 9                        | 9                        | 6                     | 1,6                 | 9                        | 9                        | 6                     | 1,6                 | 9                        | 9                        | 9                     | 1,6                 | 9                        | 9                        | 9                     | 1,6                 | 9                        | 9                        | 9                     | 1,6                 | 9                        | 9                        | 6                     | Part A                 | Part A                 | Part A                 | Part A                 |
| - | 6                        | 9                        | 6                     | 1, 6                | 9                        | 9                        | 9                     | 1, 6                | 9                        | 9                        | 6                     | 1, 6                | 9                        | 9                        | 6                     | 1, 6                | 9                        | 6                        | 9                     | 1, 6                | 9                        | 9                        | 6                     | Part A                 | Part A                 | Part A                 | Part A                 |
|   | 6. ARM<br>Following      | 6. ARM<br>Following      | 6. ARM Following      | 6. Zone enable      | 6. ARM<br>Following      | 6. ARM<br>Following      | 6. ARM Following      | 6. Zone enable      | 6. ARM<br>Following      | 6. ARM<br>Following      | 6. ARM<br>Following   | 6. Zone enable      | 6. ARM<br>Following      | 6. ARM<br>Following      | 6. ARM Following      | 6. Zone enable      | 6. ARM<br>Following      | 6. ARM<br>Following      | 6. ARM Following      | 6. Zone enable      | 6. ARM<br>Following      | 6. ARM<br>Following      | 6. ARM Following      |                        |                        |                        |                        |
|   | 5. Instant AKM<br>Part B | 5. Instant ARM<br>Part B |                       | 5. Silent panic     | 5. Instant ARM<br>Part B | 5. Instant ARM<br>Part B |                       | 5. Silent panic     | 5. Instant ARM<br>Part B | 5. Instant ARM<br>Part B |                       | 5. Silent panic     | 5. Instant ARM<br>Part B | 5. Instant ARM<br>Part B |                       | 5. Silent panic     | 5. Instant ARM<br>Part B | 5. Instant ARM<br>Part B |                       | 5. Silent panic     | 5. Instant ARM<br>Part B | 5. Instant ARM<br>Part B |                       |                        |                        |                        |                        |
|   | 4. Instant ARM<br>Part A | 4. Instant ARM<br>Part A |                       | 4. Keypad zone      | 4. Instant ARM<br>Part A | 4. Instant ARM<br>Part A |                       | 4. Keypad zone      | 4. Instant ARM<br>Part A | 4. Instant ARM<br>Part A |                       | 4. Keypad zone      | 4. Instant ARM<br>Part A | 4. Instant ARM<br>Part A |                       | 4. Keypad zone      | 4. Instant ARM<br>Part A | 4. Instant ARM<br>Part A |                       | 4. Keypad zone      | 4. Instant ARM<br>Part A | 4. Instant ARM<br>Part A |                       |                        |                        |                        |                        |
|   | 3. Stay ARM<br>Part B    | 3. Stay ARM<br>Part B    |                       | 3. Chime disable    | 3. Stay ARM<br>Part B    | 3. Stay ARM<br>Part B    |                       | 3. Chime disable    | 3. Stay ARM<br>Part B    | 3. Stay ARM<br>Part B    |                       | 3. Chime disable    | 3. Stay ARM<br>Part B    | 3. Stay ARM<br>Part B    |                       | 3. Chime disable    | 3. Stay ARM<br>Part B    | 3. Stay ARM<br>Part B    |                       | 3. Chime disable    | 3. Stay ARM<br>Part B    | 3. Stay ARM<br>Part B    |                       |                        |                        |                        |                        |
|   | 2. Stay ARM<br>Part A    | 2. Stay ARM<br>Part A    | 2. Full ARM all       | 2. Part B           | 2. Stay ARM<br>Part A    | 2. Stay ARM<br>Part A    | 2. Full ARM all       | 2. Part B           | 2. Stay ARM<br>Part A    | 2. Stay ARM<br>Part A    | 2. Full ARM all       | 2. Part B           | 2. Stay ARM<br>Part A    | 2. Stay ARM<br>Part A    | 2. Full ARM all       | 2. Part B           | 2. Stay ARM<br>Part A    | 2. Stay ARM<br>Part A    | 2. Full ARM all       | 2. Part B           | 2. Stay ARM<br>Part A    | 2. Stay ARM<br>Part A    | 2. Full ARM all       | Part B                 | Part B                 | Part B                 | Part B                 |
|   | 1. Full ARM<br>Part A    | 1. Full ARM<br>Part B    | 1. NO ARM             | 1. Part A           | 1. Full ARM<br>Part A    | 1. Full ARM<br>Part B    | 1. NO ARM             | 1. Part A           | 1. Full ARM<br>Part A    | 1. Full ARM<br>Part B    | 1. NO ARM             | 1. Part A           | 1. Full ARM<br>Part A    | 1. Full ARM<br>Part B    | 1. NO ARM             | 1. Part A           | 1. Full ARM<br>Part A    | 1. Full ARM<br>Part B    | 1. NO ARM             | 1. Part A           | 1. Full ARM<br>Part A    | 1. Full ARM<br>Part B    | 1. NO ARM             | Part A                 | Part A                 | Part A                 | Part A                 |
|   | Keyboard 3 left arrow    | Keyboard 3 right arrow   | Keyboard 3 ARM Button | Keyboard 4 Settings | Keyboard 4 left arrow    | Keyboard 4 right arrow   | Keyboard 4 ARM Button | Keyboard 5 Settings | Keyboard 5 left arrow    | Keyboard 5 right arrow   | Keyboard 5 ARM Button | Keyboard 6 Settings | Keyboard 6 left arrow    | Keyboard 6 right arrow   | Keyboard 6 ARM Button | Keyboard 7 Settings | Keyboard 7 left arrow    | Keyboard 7 right arrow   | Keyboard 7 ARM Button | Keyboard 8 Settings | Keyboard 8 left arrow    | Keyboard 8 right arrow   | Keyboard 8 ARM Button | Proxi reader 1 Setting | Proxi reader 2 Setting | Proxi reader 3 Setting | Proxi reader 4 Setting |
| - | 7031                     | 7032                     | 7033                  | 7040                | 7041                     | 7042                     | 7043                  | 7050                | 7051                     | 7052                     | 7053                  | 7060                | 7061                     | 7062                     | 7063                  | 7070                | 7071                     | 7072                     | 7073                  | 7080                | 7081                     | 7082                     | 7083                  | 7100                   | 7110                   | 7120                   | 7130                   |

SUPPLEMENT A - Default Programming Tables

TABLE 2: Manager Menu - DEFAULT CONFIGURATION 0, 1, 2 and 3

|          |     |                         |              |                                      | DEFAULT CON                                                                | FIGURATION 0                                                                            |                                                                                      |                                                                               | DEFAULT                                         | DEFAULT                      | DEFAULT     |
|----------|-----|-------------------------|--------------|--------------------------------------|----------------------------------------------------------------------------|-----------------------------------------------------------------------------------------|--------------------------------------------------------------------------------------|-------------------------------------------------------------------------------|-------------------------------------------------|------------------------------|-------------|
| <b>`</b> |     | MENO                    | LED 1        | LED 2                                | LED 3                                                                      | LED 4                                                                                   | LED 5                                                                                | LED 6                                                                         | CONFIG. 1                                       | CONFIG. 2                    | CONFIG. 3   |
|          | 000 | Remote Access           | 1. DISARMING | 2. ARMING                            | 3. Code Access                                                             | 4. Programming                                                                          | 5. View LOG                                                                          | 6. Bypass                                                                     | 2, 4, 5                                         | 2, 4, 5                      | 2, 4, 5     |
|          | 001 | Engineer access         |              | ISABLED - LEDS                       | off                                                                        | EN                                                                                      | ABLED - LEDs on                                                                      | -                                                                             | ENABLED                                         | ENABLED                      | ENABLED     |
|          | 002 | Comm. manual test       |              | Sending                              | of test messages to                                                        | o central monitoring                                                                    | station or test me                                                                   | ssage with the v                                                              | oice dialer VD6                                 | 30.                          |             |
|          | 600 | UDL Access Block        | With re      | Enter permissibl<br>aching the permi | e number of valid a<br>Enter number fr<br>ssible number of va<br>The UDL o | iccess codes (ARM<br>om 00 up to 99. Dt<br>ilid access codes, th<br>ommunication will b | / DISARM / BYPA<br>sfault settings at R<br>re system will be t<br>e restored at 00.0 | ASS / PC ID) for<br>RESET - 10 atter<br>blocked - there w<br>0 h system time. | UDL and 24 hc<br><b>npts.</b><br>vould be no UD | our period.<br>JL communicat | on.         |
|          | 010 | User code 1 ()          | Enter 4 or 6 | digit code (depe                     | nds on the settings                                                        | at ADDRESS 1001                                                                         | from the Enginee                                                                     | ring Menu)                                                                    | 1111                                            | 1111                         | 1111        |
|          | 011 | User code 1 Attributes  | 1. DISARM    | 2. STAY ARM                          | 3. BYPASS                                                                  | 4. PROGRAM                                                                              | 5. Part A                                                                            | 6. Part B                                                                     | from 1 to 5                                     | from 1 to 5                  | from 1 to 5 |
|          | 012 | Proximity card Register |              |                                      |                                                                            | Put the card close                                                                      | to the proximity re                                                                  | ader.                                                                         |                                                 |                              |             |
|          | 013 | Proximity card Delete   |              |                                      |                                                                            | Press ENTER but                                                                         | ton to delete the c                                                                  | card.                                                                         |                                                 |                              |             |
|          | 020 | User code 2 ()          | Enter 4 or 6 | digit code (depe                     | nds on the settings                                                        | at ADDRESS 1001                                                                         | from the Enginee                                                                     | rring Menu)                                                                   | ()                                              | ()                           | ()          |
|          | 021 | User code 2 Attributes  | 1. DISARM    | 2. STAY ARM                          | 3. BYPASS                                                                  | 4. PROGRAM                                                                              | 5. Part A                                                                            | 6. Part B                                                                     | from 1 to 5                                     | from 1 to 5                  | from 1 to 5 |
|          | 022 | Proximity card Register |              |                                      |                                                                            | Put the card close                                                                      | to the proximity re                                                                  | ader.                                                                         |                                                 |                              |             |
|          | 023 | Proximity card Delete   |              |                                      |                                                                            | Press ENTER but                                                                         | ton to delete the c                                                                  | ard.                                                                          |                                                 |                              |             |
|          | 030 | User code 3 ()          | Enter 4 or 6 | digit code (depe                     | nds on the settings                                                        | at ADDRESS 1001                                                                         | from the Enginee                                                                     | ring Menu)                                                                    | ()                                              | ()                           | ()          |
|          | 031 | User code 3 Attributes  | 1. DISARM    | 2. STAY ARM                          | 3. BYPASS                                                                  | 4. PROGRAM                                                                              | 5. Part A                                                                            | 6. Part B                                                                     | from 1 to 5                                     | from 1 to 5                  | from 1 to 5 |
|          | 032 | Proximity card Register |              |                                      |                                                                            | Put the card close                                                                      | to the proximity re                                                                  | ader.                                                                         |                                                 |                              |             |
|          | 033 | Proximity card Delete   |              |                                      |                                                                            | Press ENTER but                                                                         | ton to delete the c                                                                  | ard.                                                                          |                                                 |                              |             |
|          | 040 | User code 4 ()          | Enter 4 or 6 | digit code (depe                     | nds on the settings                                                        | at ADDRESS 1001                                                                         | from the Enginee                                                                     | rring Menu)                                                                   | ()                                              | ()                           | ()          |
|          | 041 | User code 4 Attributes  | 1. DISARM    | 2. STAY ARM                          | 3. BYPASS                                                                  | 4. PROGRAM                                                                              | 5. Part A                                                                            | 6. Part B                                                                     | from 1 to 5                                     | from 1 to 5                  | from 1 to 5 |
|          | 042 | Proximity card Register |              |                                      |                                                                            | Put the card close                                                                      | to the proximity re                                                                  | ader.                                                                         |                                                 |                              |             |
|          | 043 | Proximity card Delete   |              |                                      |                                                                            | Press ENTER but                                                                         | ton to delete the c                                                                  | ard.                                                                          |                                                 |                              |             |
|          | 050 | User code 5 ()          | Enter 4 or 6 | digit code (depe                     | nds on the settings                                                        | at ADDRESS 1001                                                                         | from the Enginee                                                                     | ring Menu)                                                                    | ()                                              | ()                           | ()          |
|          | 051 | User code 5 Attributes  | 1. DISARM    | 2. STAY ARM                          | 3. BYPASS                                                                  | 4. PROGRAM                                                                              | 5. Part A                                                                            | 6. Part B                                                                     | from 1 to 5                                     | from 1 to 5                  | from 1 to 5 |
|          | 052 | Proximity card Register |              |                                      |                                                                            | Put the card close                                                                      | to the proximity re                                                                  | ader.                                                                         |                                                 |                              |             |
|          | 053 | Proximity card Delete   |              |                                      |                                                                            | Press ENTER but                                                                         | ton to delete the c                                                                  | ard.                                                                          |                                                 |                              |             |
|          | 060 | User code 6 ()          | Enter 4 or 6 | digit code (deper                    | nds on the settings                                                        | at ADDRESS 1001                                                                         | from the Enginee                                                                     | ring Menu)                                                                    | ()                                              | ()                           | ()          |
|          | 061 | User code 6 Attributes  | 1. DISARM    | 2. STAY ARM                          | 3. BYPASS                                                                  | 4. PROGRAM                                                                              | 5. Part A                                                                            | 6. Part B                                                                     | from 1 to 5                                     | from 1 to 5                  | from 1 to 5 |
|          | 062 | Proximity card Register |              |                                      |                                                                            | Put the card close                                                                      | to the proximity re                                                                  | ader.                                                                         |                                                 |                              |             |
|          | 063 | Proximity card Delete   |              |                                      |                                                                            | Press ENTER but                                                                         | ton to delete the c                                                                  | ard.                                                                          |                                                 |                              |             |
|          | 070 | User code 7 ()          | Enter 4 or 6 | t digit code (deper                  | nds on the settings                                                        | at ADDRESS 1001                                                                         | from the Enginee                                                                     | ring Menu)                                                                    | ()                                              | ()                           | ()          |
|          | 071 | User code 7 Attributes  | 1. DISARM    | 2. STAY ARM                          | 3. BYPASS                                                                  | 4. PROGRAM                                                                              | 5. Part A                                                                            | 6. Part B                                                                     | from 1 to 5                                     | from 1 to 5                  | from 1 to 5 |

#### SUPPLEMENTS - CA62 Alarm Control Panel

59

TABLE 2 continues 🕈

| 072<br>073 | Proximity card Register<br>Proximity card Delete | Put the card close to the proximity reader. Press ENTER button to delete the card.          |                      |                |
|------------|--------------------------------------------------|---------------------------------------------------------------------------------------------|----------------------|----------------|
| 080        | User code 8 ()                                   | Enter 4 or 6 digit code (depends on the settings at ADDRESS 1001 from the Engineering Menu) | () (                 | ()             |
| 081        | User code 8 Attributes                           | 1. DISARM 2. STAY ARM 3. BYPASS 4. PROGRAM 5. Part A 6. Part B fro                          | 1 to 5 from 1 to 5   | from 1 to 5    |
| 082        | Proximity card Register                          | Put the card close to the proximity reader.                                                 |                      |                |
| 083        | Proximity card Delete                            | Press ENTER button to delete the card.                                                      |                      |                |
| 060        | User code 9 ()                                   | Enter 4 or 6 digit code (depends on the settings at ADDRESS 1001 from the Engineering Menu) | () (                 | ()             |
| 091        | User code 9 Attributes                           | 1. DISARM 2. STAY ARM 3. BYPASS 4. PROGRAM 5. Part A 6. Part B fro                          | 1 to 5 from 1 to 5   | from 1 to 5    |
| 092        | Proximity card Register                          | Put the card close to the proximity reader.                                                 |                      |                |
| 093        | Proximity card Delete                            | Press ENTER button to delete the card.                                                      |                      |                |
| 100        | User code 10 ()                                  | Enter 4 or 6 digit code (depends on the settings at ADDRESS 1001 from the Engineering Menu) | () (                 | ()             |
| 101        | User code 10 Attributes                          | 1. DISARM 2. STAY ARM 3. BYPASS 4. PROGRAM 5. Part A 6. Part B fro                          | 1 to 5   from 1 to 5 | from 1 to 5    |
| 102        | Proximity card Register                          | Put the card close to the proximity reader.                                                 |                      |                |
| 103        | Proximity card Delete                            | Press ENTER button to delete the card.                                                      |                      |                |
| 110        | User code 11 ()                                  | Enter 4 or 6 digit code (depends on the settings at ADDRESS 1001 from the Engineering Menu) | () (                 | ()             |
| 111        | User code 11 Attributes                          | 1. DISARM 2. STAY ARM 3. BYPASS 4. PROGRAM 5. Part A 6. Part B                              | to 5 1 to 4 and      | 3 1 to 4 and 6 |
| 112        | Proximity card Register                          | Put the card close to the proximity reader.                                                 |                      |                |
| 113        | Proximity card Delete                            | Press ENTER button to delete the card.                                                      |                      |                |
| 120        | User code 12 ()                                  | Enter 4 or 6 digit code (depends on the settings at ADDRESS 1001 from the Engineering Menu) | () (                 | ()             |
| 121        | User code 12 Attributes                          | 1. DISARM 2. STAY ARM 3. BYPASS 4. PROGRAM 5. Part A 6. Part B                              | to 5 1 to 4 and      | 3 1 to 4 and 6 |
| 122        | Proximity card Register                          | Put the card close to the proximity reader.                                                 |                      |                |
| 123        | Proximity card Delete                            | Press ENTER button to delete the card.                                                      |                      |                |
| 130        | User code 13 ()                                  | Enter 4 or 6 digit code (depends on the settings at ADDRESS 1001 from the Engineering Menu) | () (                 | ()             |
| 131        | User code 13 Attributes                          | 1. DISARM 2. STAY ARM 3. BYPASS 4. PROGRAM 5. Part A 6. Part B                              | to 5   1 to 4 and    | 3 1 to 4 and 6 |
| 132        | Proximity card Register                          | Put the card close to the proximity reader.                                                 |                      |                |
| 133        | Proximity card Delete                            | Press ENTER button to delete the card.                                                      |                      |                |
| 140        | User code 14 ()                                  | Enter 4 or 6 digit code (depends on the settings at ADDRESS 1001 from the Engineering Menu) | () (                 | ()             |
| 141        | User code 14 Attributes                          | 1. DISARM 2. STAY ARM 3. BYPASS 4. PROGRAM 5. Part A 6. Part B                              | to 5 1 to 4 and      | 3 1 to 4 and 6 |
| 142        | Proximity card Register                          | Put the card close to the proximity reader.                                                 |                      |                |
| 143        | Proximity card Delete                            | Press ENTER button to delete the card.                                                      |                      |                |
| 150        | User code 15 ()                                  | Enter 4 or 6 digit code (depends on the settings at ADDRESS 1001 from the Engineering Menu) | () (                 | ()             |
| 151        | User code 15 Attributes                          | 1. DISARM 2. STAY ARM 3. BYPASS 4. PROGRAM 5. Part A 6. Part B                              | to 5 1 to 4 and      | 3 1 to 4 and 6 |
| 152        | Proximity card Register                          | Put the card close to the proximity reader.                                                 |                      |                |
| 153        | Proximity card Delete                            | Press ENTER button to delete the card.                                                      |                      |                |
|            |                                                  |                                                                                             |                      |                |
|            | - Default settings at hardv                      | are or software RESET. The default CONFIGURATION 0 is set by default.                       |                      |                |

| () meai | ns, that there is no default progran | mmed user / mar | lager code combir   | ation               |                    |                    |             |           |              |              |
|---------|--------------------------------------|-----------------|---------------------|---------------------|--------------------|--------------------|-------------|-----------|--------------|--------------|
|         |                                      |                 |                     | DEFAULT CON         | FIGURATION 0       |                    |             | DEFAULT   | DEFAULT      | DEFAULT      |
| AUUKESS | MENO                                 | LED 1           | LED 2               | LED 3               | LED 4              | LED 5              | LED 6       | CONFIG. 1 | CONFIG. 2    | CONFIG. 3    |
| 160     | User code 16 ()                      | Enter 4 or 6    | à digit code (deper | ids on the settings | at ADDRESS 1001    | from the Engine    | ering Menu) | ()        | ()           | ()           |
| 161     | User code 16 Attributes              | 1. DISARM       | 2. STAY ARM         | 3. BYPASS           | 4. PROGRAM         | 5. Part A          | 6. Part B   | 1 to 5    | 1 to 4 and 6 | 1 to 4 and 6 |
| 162     | Proximity card Register              |                 |                     |                     | Put the card close | to the proximity r | eader.      |           |              |              |
| 163     | Proximity card Delete                |                 |                     |                     | Press ENTER but    | ton to delete the  | card.       |           |              |              |
| 170     | User code 17 ()                      | Enter 4 or 6    | à digit code (deper | ids on the settings | at ADDRESS 1001    | from the Engine    | ering Menu) | ()        | ()           | ()           |
| 171     | User code 17Attributes               | 1. DISARM       | 2. STAY ARM         | 3. BYPASS           | 4. PROGRAM         | 5. Part A          | 6. Part B   | 1 to 5    | 1 to 4 and 6 | 1 to 4 and 6 |
| 172     | Proximity card Register              |                 |                     |                     | Put the card close | to the proximity r | eader.      |           |              |              |
| 173     | Proximity card Delete                |                 |                     |                     | Press ENTER but    | ton to delete the  | card.       |           |              |              |
| 180     | User code 18 ()                      | Enter 4 or 6    | à digit code (deper | ids on the settings | at ADDRESS 1001    | from the Engine    | ering Menu) | ()        | ()           | ()           |
| 181     | User code 18 Attributes              | 1. DISARM       | 2. STAY ARM         | 3. BYPASS           | 4. PROGRAM         | 5. Part A          | 6. Part B   | 1 to 5    | 1 to 4 and 6 | 1 to 4 and 6 |
| 182     | Proximity card Register              |                 |                     |                     | Put the card close | to the proximity r | eader.      |           |              |              |
| 183     | Proximity card Delete                |                 |                     |                     | Press ENTER but    | ton to delete the  | card.       |           |              |              |
| 190     | User code 19 ()                      | Enter 4 or 6    | à digit code (deper | nds on the settings | at ADDRESS 1001    | from the Engine    | ering Menu) | ()        | ()           | ()           |
| 191     | User code 19 Attributes              | 1. DISARM       | 2. STAY ARM         | 3. BYPASS           | 4. PROGRAM         | 5. Part A          | 6. Part B   | 1 to 5    | 1 to 4 and 6 | 1 to 4 and 6 |
| 192     | Proximity card Register              |                 |                     |                     | Put the card close | to the proximity r | eader.      |           |              |              |
| 193     | Proximity card Delete                |                 |                     |                     | Press ENTER but    | ton to delete the  | card.       |           |              |              |
| 200     | User code 20 ()                      | Enter 4 or 6    | digit code (deper   | ids on the settings | at ADDRESS 1001    | from the Engine    | ering Menu) | ()        | ()           | ()           |
| 201     | User code 20 Attributes              | 1. DISARM       | 2. STAY ARM         | 3. BYPASS           | 4. PROGRAM         | 5. Part A          | 6. Part B   | 1 to 5    | 1 to 4 and 6 | 1 to 4 and 6 |
| 202     | Proximity card Register              |                 |                     |                     | Put the card close | to the proximity r | eader.      |           |              |              |
| 203     | Proximity card Delete                |                 |                     |                     | Press ENTER but    | ton to delete the  | card.       |           |              |              |
| 210     | Manager code (0000)                  | Enter 4 or 6    | digit code (deper   | ids on the settings | at ADDRESS 1001    | from the Engine    | ering Menu) | (0000)    | (0000)       | (0000)       |
| 211     | Manager code Attributes              |                 |                     |                     |                    | 5. Part A          | 6. Part B   | 5 and 6   | 5 and 6      | 5 and 6      |
| 212     | Proximity card Register              |                 |                     |                     | Put the card close | to the proximity r | eader.      |           |              |              |
| 213     | Proximity card Delete                |                 |                     |                     | Press ENTER but    | ton to delete the  | card.       |           |              |              |
| 220     | Manager code 1 (0000)                | Enter 4 or 6    | digit code (deper   | ids on the settings | at ADDRESS 1001    | from the Engine    | ering Menu) | ()        | ()           | ()           |
| 221     | Manager code 1 Attributes            |                 |                     |                     |                    | 5. Part A          | 6. Part B   |           | 5            | 5            |
| 222     | Proximity card Register              |                 |                     |                     | Put the card close | to the proximity r | eader.      |           |              |              |
| 223     | Proximity card Delete                |                 |                     |                     | Press ENTER but    | ton to delete the  | card.       |           |              |              |

61

TABLE 2 continues 🔿

| 230 | Manager code 2 (0000)     | Enter 4 or (       | 6 digit code (depen             | nds on the setting:                      | s at ADDRESS 100                         | 11 from the Engine                         | ering Menu)                       | ()            | ()          | ()        |
|-----|---------------------------|--------------------|---------------------------------|------------------------------------------|------------------------------------------|--------------------------------------------|-----------------------------------|---------------|-------------|-----------|
| 231 | Manager code 2 Attributes |                    |                                 |                                          |                                          | 5. Part A                                  | 6. Part B                         |               | 9           | 9         |
| 232 | Proximity card Register   |                    |                                 |                                          | Put the card clos                        | e to the proximity r                       | eader.                            |               |             |           |
| 233 | Proximity card Delete     |                    |                                 |                                          | Press ENTER b                            | utton to delete the                        | card.                             |               |             |           |
| 240 | Manager code 3 (0000)     | Enter 4 or (       | 6 digit code (depen             | nds on the setting:                      | s at ADDRESS 100                         | 11 from the Engine                         | ering Menu)                       | ()            | ()          | ()        |
| 241 | Manager code 3 Attributes |                    |                                 |                                          |                                          | 5. Part A                                  | 6. Part B                         |               |             |           |
| 242 | Proximity card Register   |                    |                                 |                                          | Put the card clos                        | e to the proximity r                       | eader.                            |               |             |           |
| 243 | Proximity card Delete     |                    |                                 |                                          | Press ENTER b                            | utton to delete the                        | card.                             |               |             |           |
| 300 | Display LOG Memory        |                    |                                 |                                          | LOG me                                   | mory file review.                          |                                   |               |             |           |
| 400 | CHIME Enable              |                    | NO - LEDs off                   | -                                        |                                          | YES - LEDs on                              |                                   | NO            | N           | Q         |
| 500 | BYPASS ZONES              |                    | Use butt                        | Pres                                     | is a number of a ZC<br>nbinations ARM+0  | NE which you wa<br>(Zone 10), ARM+1        | nt to bypass.<br>(Zone 11) and A  | RM+2 (Zone 1: | 2),         |           |
| 600 | Setting the clock         |                    | Clock se                        | etting (HH:MM). S                        | Settings at RESET                        | → 00:00.                                   |                                   | 00:00         | 00:00       | 00:00     |
| 601 | Setting the date          |                    | Date se                         | tting ( DD:MM). S                        | ettings at RESET -                       | → <b>01:01</b> .                           |                                   | 01:01         | 01:01       | 01:01     |
|     |                           | SU<br><u>TABLE</u> | <i>JPPLEMEN</i><br>3: User Menu | T A <i>- Defau</i><br><u>u</u> - DEFAULT | <i>It Programi</i><br>conFiguRA          | <i>ning Table</i><br>TION 0, 1, 2 <i>i</i> | s<br>and 3                        |               |             |           |
|     |                           |                    |                                 | DEFAULT CON                              | NFIGURATION 0                            |                                            |                                   | DEFAULT       | DEFAULT     | DEFAULT   |
|     |                           | LED 1              | LED 2                           | LED 3                                    | LED 4                                    | LED 5                                      | LED 6                             | CONFIG. 1     | CONFIG. 2   | CONFIG. 3 |
| 0   | Change own code ()        | Enter 4 or 6       | 6 digit code (depen             | ids on the settings                      | s at ADDRESS 100                         | 1 from the Engine                          | ering Menu)                       | (1111)        | (1111)      | (1111)    |
| 1   | Display LOG Memory        |                    |                                 |                                          | LOG me                                   | mory file review.                          |                                   |               |             |           |
| 2   | CHIME Enable              |                    | NO - LEDs off                   |                                          |                                          | YES - LEDs on                              |                                   | NO            | NO          | NO        |
| ς   | BYPASS ZONES              |                    | Use butt                        | Pres<br>ons 1 - 9 and com                | s a number of a ZC<br>hbinations ARM+0 ( | NE which you wa<br>Zone 10), ARM+1         | nt to bypass.<br>(Zone 11) and Al | RM+2 (Zone 12 | (),<br>(1), |           |
|     |                           |                    |                                 |                                          |                                          |                                            |                                   |               |             |           |

(- - - -) means, that there is no default programmed user / manager code combination

Note: Table 3 contains the default settings for User programming menu entered with User Code 1.

- Default settings at hardware or software RESET. The default CONFIGURATION 0 is set by default.

#### SUPPLEMENT B

#### EXAMPLES FOR SECURITY APPLICATION WITH CA62

For illustration of the default factory configurations here are shown some examples for organizing the security system.

The symbols used in the examples below have the following meaning:

MC - Magnetic contact; PIR - Motion PIR detector;

KBD - Control keyboard;

CA62 - Control panel;

Zone n - Zone number.

#### **DEFAULT CONFIGURATION 1**

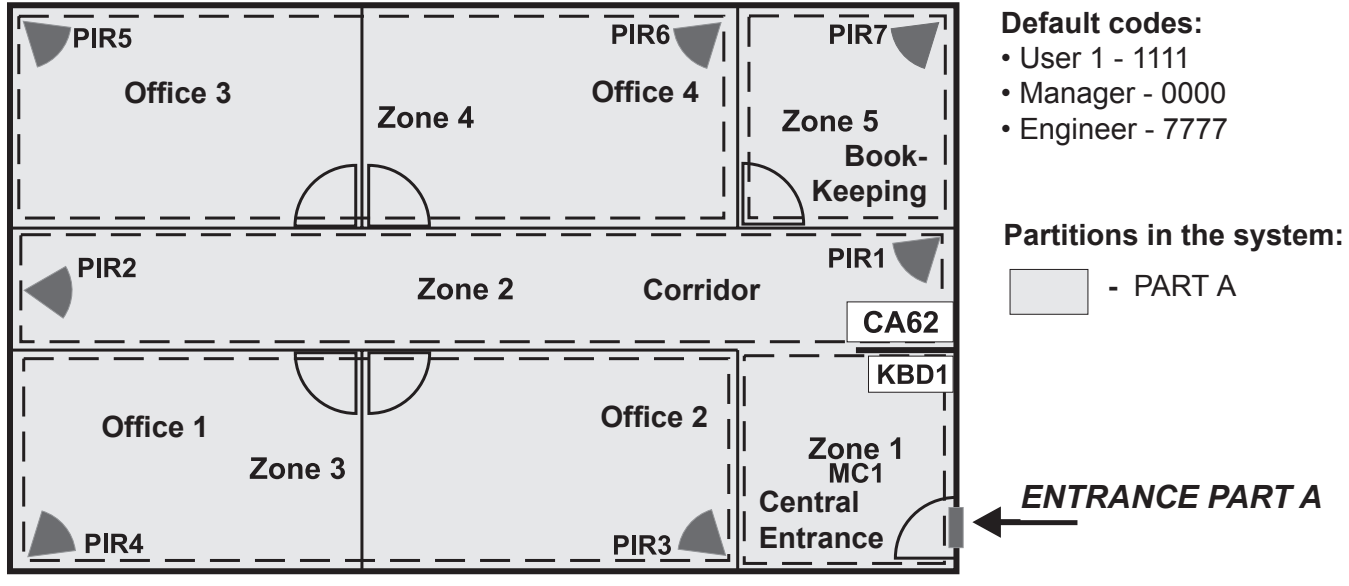

PARTITION A

#### General information for DEFAULT CONFIGURATION 1:

- Zones 6
- 1 partition A
- 1 keyboard (suitable models LED61, LED62, LED63VG, LCD62, LCD62B, LCD63)

#### Short programming table for DEFAULT CONFIGURATION 1:

| Zone | Туре       | Attributes                    | Part | Detectors                              | Room                 | Control |
|------|------------|-------------------------------|------|----------------------------------------|----------------------|---------|
| 1    | Entry/Exit | Bypass<br>Disarm Enable       | А    | MC1                                    | Central<br>Entrance  | KBD1    |
| 2    | Follow     | Bypass, Stay<br>Disarm Enable | А    | PIR1, PIR2                             | Corridor             | KBD1    |
| 3    | Instant    | Bypass, Stay<br>Disarm Enable | А    | PIR3, PIR4                             | Office 1<br>Office 2 | KBD1    |
| 4    | Instant    | Bypass, Stay<br>Disarm Enable | А    | PIR5, PIR6                             | Office 3<br>Office 4 | KBD1    |
| 5    | Panic      | Bypass, Stay<br>Disarm Enable | А    | PIR6                                   | Book-<br>keeping     | KBD1    |
| 6    | Tamper     | Disarm Enable                 | A    | TAMPER<br>from all of the<br>detectors | All rooms            | KBD1    |

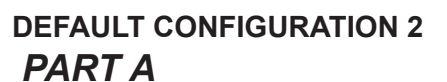

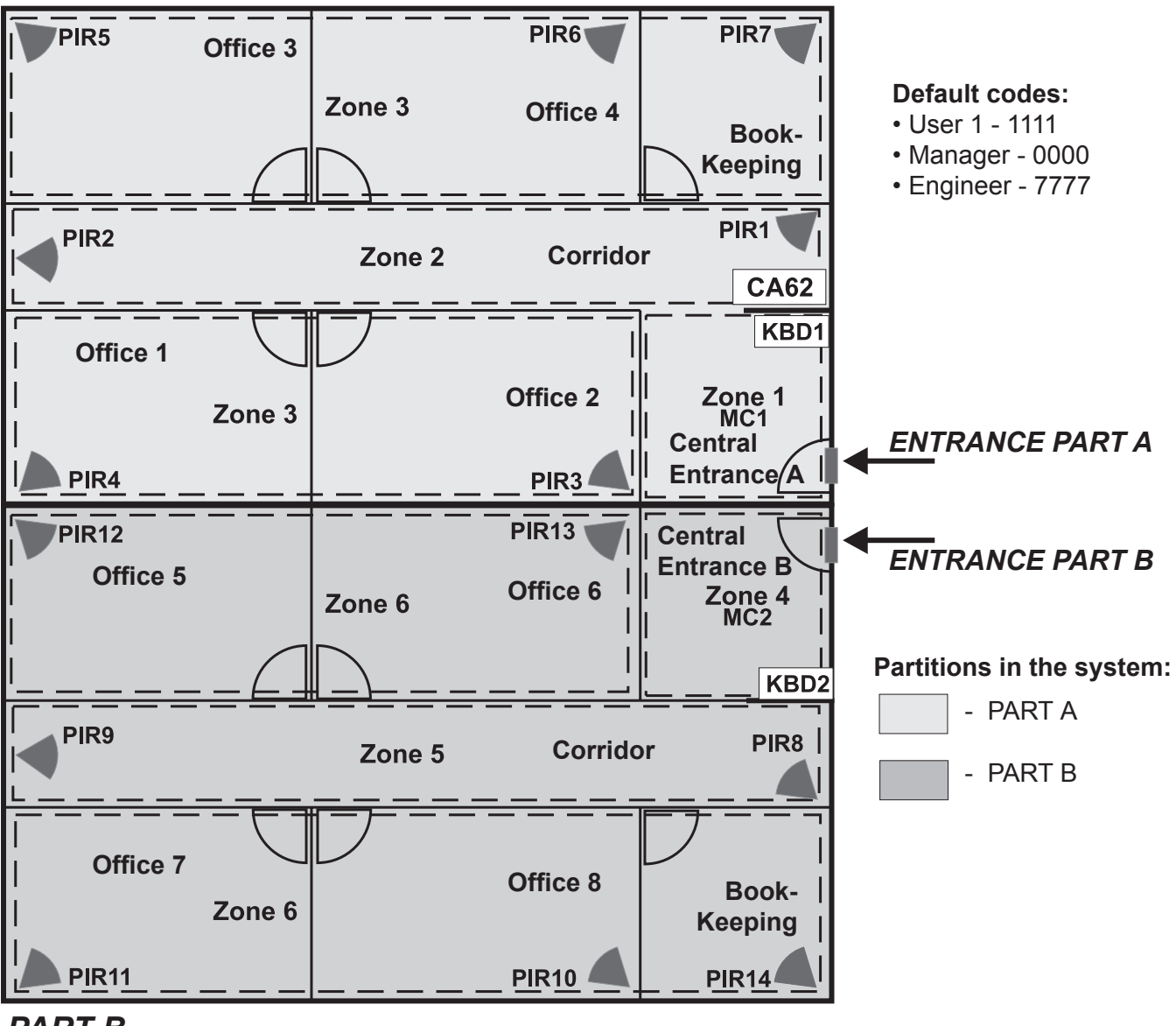

#### PART B

#### General information for DEFAULT CONFIGURATION 2:

• Zones - 6

• 2 independent partitions - A and B

• 2 keyboards (suitable models LED61, LED62, LED63VG, LCD62, LCD62B, LCD63)

#### Short programming table for DEFAULT CONFIGURATION 2:

| Zone | Туре       | Attributes                    | Part | Detectors                            | Room                                 | Control |
|------|------------|-------------------------------|------|--------------------------------------|--------------------------------------|---------|
| 1    | Entry/Exit | Bypass<br>Disarm Enable       | А    | MC1                                  | Central Entrance A                   | KBD1    |
| 2    | Follow     | Bypass, Stay<br>Disarm Enable | А    | PIR1, PIR2                           | Corridor                             | KBD1    |
| 3    | Instant    | Bypass, Stay<br>Disarm Enable | А    | PIR3, PIR4, PIR5,<br>PIR6, PIR7      | Offices from 1 to 4,<br>Book-keeping | KBD1    |
| 4    | Entry/Exit | Bypass, Stay<br>Disarm Enable | В    | MC2                                  | Central Entrance B                   | KBD2    |
| 5    | Follow     | Bypass, Stay<br>Disarm Enable | В    | PIR8, PIR9                           | Corridor                             | KBD2    |
| 6    | Instant    | Bypass, Stay<br>Disarm Enable | В    | PIR10, PIR11, PIR12,<br>PIR13, PIR14 | Offices from 5 to 8,<br>Book-keeping | KBD2    |

#### DEFAULT CONFIGURATION 3

#### PART A

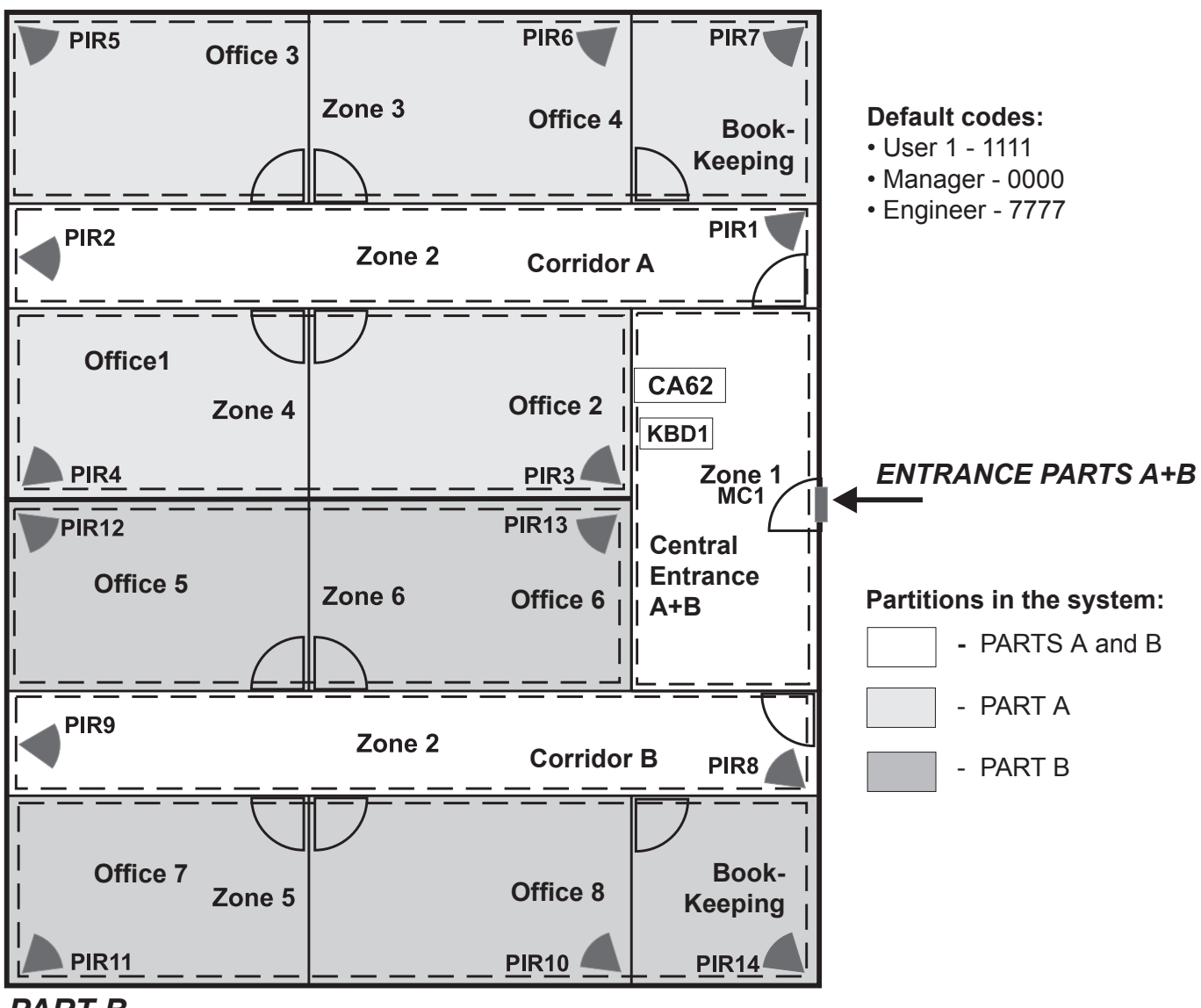

#### PART B

#### General information for DEFAULT CONFIGURATION 3:

• Zones - 6 (2 common, 2 to PART A, 2 to PART B)

- 2 partitions A and B
- 1 keyboard (suitable models LED62, LCD63SE, LCD64)

#### Short programming table for DEFAULT CONFIGURATION 3:

| Zone | Туре       | Attributes                    | Part    | Detectors                  | Room                             | Control |
|------|------------|-------------------------------|---------|----------------------------|----------------------------------|---------|
| 1    | Entry/Exit | Bypass<br>Disarm Enable       | A and B | MC1                        | Central Entrance A+B             | KBD1    |
| 2    | Follow     | Bypass, Stay<br>Disarm Enable | A and B | PIR1, PIR2, PIR8,<br>PIR 9 | Corridors A and B                | KBD1    |
| 3    | Instant    | Bypass, Stay<br>Disarm Enable | A       | PIR5, PIR6, PIR7           | Offices 3 and 4,<br>Book-keeping | KBD1    |
| 4    | Instant    | Bypass, Stay<br>Disarm Enable | А       | PIR3, PIR4                 | Offices 1 and 2                  | KBD1    |
| 5    | Instant    | Bypass,<br>Disarm Enable      | В       | PIR10, PIR11, PIR14        | Offices 7 and 8,<br>Book-keeping | KBD1    |
| 6    | Instant    | Bypass,<br>Disarm Enable      | В       | PIR12, PIR13               | Offices 5 and 6                  | KBD1    |

#### SUPPLEMENT C - Additional Information

#### Coding recordings in log events

The LOG Memory file can be viewed at ADDRESS 0024 in the Engineer menu (with entered valid engineer code), at ADDRESS 300 in the Manager menu (with entered valid Manager code), and ADDRESS 1 in the User menu (with entered valid user code with rights to view the log file).

In order to view a previous event press the ▼ button. In order to view a next event press the ▲ button. To view additional information (xx is the user code or event zone number) press ENTER. Single click the ENTER button to return to the list of events.

Recorded events can be viewed with the help of the table, which shows message coding within the system and LED keypad indication. All possible combinations of keypad light-emitting diodes, the meaning of each combination and the decoding of the specifying recording "xx" for the number of the user code or zone, are shown for ease in reading log event recordings.

| LED<br>Indication | Event<br>number | Description                                    |
|-------------------|-----------------|------------------------------------------------|
| 023456            | 1               | Burglary Alarm type event in xx zone           |
| 123456            | 2               | Burglary Alarm type restoring event in xx zone |
| 123456            | 3               | Fire type alarm event in xx zone               |
| 123456            | 4               | Fire type restoring event in xx zone           |
| 123456            | 5               | Panic type alarm event in xx zone              |
| 123456            | 6               | Panic type restoring event in xx zone          |
| 123456            | 7               | Tamper type alarm event in xx zone             |
| 128456            | 8               | Tamper type restoring event in xx zone         |
| 128456            | 9               | Medical type alarm event in xx zone            |
| 128456            | 10              | Medical type restoring event in xx zone        |
| 128456            | 11              | Burglary Alarm type xx zone bypass             |
| 123456            | 12              | Burglary Alarm type xx zone bypass restoring   |
| 028456            | 13              | Fire type xx zone bypass                       |
| 128456            | 14              | Fire type xx zone bypass restoring             |
| 128456            | 15              | Panic type xx zone bypass                      |
| 123456            | 16              | Panic type xx zone bypass restoring            |
| 123456            | 17              | Tamper type xx zone bypass                     |
| 123456            | 18              | Tamper type xx zone bypass restoring           |
| 123456            | 19              | Medical type xx zone bypass                    |
| 123456            | 20              | Medical type xx zone bypass restoring          |
| 123456            | 21              | Disarm by xx user                              |
| 123456            | 22              | Remote disarming by xx user                    |
| 003456            | 23              | Disarming by key-switch in xx zone             |
| 123456            | 24              | Arming by xx user                              |
| 123456            | 25              | Remote arming by xx user                       |
| 123456            | 26              | Arming by key-switch in xx zone                |
| 128456            | 27              | Quick arm type arming                          |

| 123456 | 28 | Program mode entry                                                       |
|--------|----|--------------------------------------------------------------------------|
| 123456 | 29 | Program mode exit                                                        |
| 123456 | 30 | Entering ambush code by xx user                                          |
| 028456 | 31 | Telephone line failure                                                   |
| 023456 | 32 | Recovery of faulty telephone line                                        |
| 023456 | 33 | Unsuccessful communication                                               |
| 023456 | 34 | Periodic test message communication                                      |
| 023456 | 35 | Digital communicator manual test                                         |
| 023456 | 36 | Fuse blown                                                               |
| 023456 | 37 | Restored fuse                                                            |
| 023456 | 38 | System default RESET                                                     |
| 023456 | 39 | Loss of 220 V AC power supply                                            |
| 028456 | 40 | Restored 220 V AC power supply                                           |
| 028456 | 41 | Low battery charge level                                                 |
| 028456 | 42 | Restored battery charge level                                            |
| 028456 | 43 | Activated zone with attribute "Write to log" (ADDRESS 2xx2)              |
| 023456 | 44 | Restored zone with attribute "Write to log" (ADDRESS 2xx2)               |
| 028456 | 45 | Activated zone with AUX attribute "24h Burglary" (ADDRESS 2xx4)          |
| 028456 | 46 | Activated zone with AUX attribute "AC LOST" (ADDRESS 2xx4)               |
| 028456 | 47 | Activated zone with AUX attribute "Battery Low" (ADDRESS 2xx4)           |
| 123456 | 48 | Activated zone with AUX attribute "GSM Link Trouble" (ADDRESS 2xx4)      |
| 023456 | 49 | Activated zone with AUX attribute "Gas Detector" (ADDRESS 2xx4)          |
| 123456 | 50 | Activated zone with AUX attribute "Refrigeration" (ADDRESS 2xx4)         |
| 023456 | 51 | Activated zone with AUX attribute "Loss of Heat" (ADDRESS 2xx4)          |
| 123456 | 52 | Activated zone with AUX attribute "Water Leakage" (ADDRESS 2xx4)         |
| 023456 | 53 | Activated zone with AUX attribute "Foil Break" (ADDRESS 2xx4)            |
| 023456 | 54 | Activated zone with AUX attribute "Low bottled gas level" (ADDRESS 2xx4) |
| 023456 | 55 | Activated zone with AUX attribute "High temperature" (ADDRESS 2xx4)      |
| 028456 | 56 | Activated zone with AUX attribute "Low temperature" (ADDRESS 2xx4)       |
| 028456 | 57 | Restored zone with AUX attribute "24h Burglary" (ADDRESS 2xx4)           |
| 028456 | 58 | Restored zone with AUX attribute "AC LOST" (ADDRESS 2xx4)                |
| 008456 | 59 | Restored zone with AUX attribute "Battery Low" (ADDRESS 2xx4)            |
| 028456 | 60 | Restored zone with AUX attribute "GSM Link Trouble" (ADDRESS 2xx4)       |
| 028456 | 61 | Restored zone with AUX attribute "Gas Detector" (ADDRESS 2xx4)           |
| 028456 | 62 | Restored zone with AUX attribute "Refrigeration" (ADDRESS 2xx4)          |
| 008466 | 63 | Restored zone with AUX attribute "Loss of Heat" (ADDRESS 2xx4)           |

### Table of protocol Contact ID transmitted codes from CA62

| Code                                          | Description                                          |
|-----------------------------------------------|------------------------------------------------------|
| 100 - Medical alarm                           | Medical alarm                                        |
| 110 - Fire alarm                              | Fire alarm                                           |
| 120 - Panic alarm                             | Panic alarm                                          |
| 121 - Duress code                             | Code entered under duress                            |
| 130 - Burglary alarm                          | Alarm                                                |
| 133 - 24 h Burglary                           | 24-hour Burglary type zone                           |
| 137 - Tamper alarm                            | Tamper alarm                                         |
| 138 - Opening of zone with attr. Write to log | Activated zone with attribute "Write to log"         |
| 151 - Gas detector                            | Activated gas detector                               |
| 152 - Refrigeration                           | Activated refrigeration sensor                       |
| 153 - Loss of heat                            | Loss of heat (activated heat sensor)                 |
| 154 - Water leakage                           | Activated water leakage detector                     |
| 155 - Foil Break                              | Foil break                                           |
| 157 - Low bottled gas level                   | Low bottled gas level                                |
| 158 - High temperature                        | High temperature in the premises                     |
| 159 - Low temperature                         | Low temperature in the premises                      |
| 300 - System trouble                          | Trouble in the system                                |
| 301 - AC Loss                                 | No 220 V power supply                                |
| 302 - Battery low                             | Low battery charging level                           |
| 305 - System RESET                            | System parameters default reset                      |
| 311 - Battery missing                         | The battery is lost                                  |
| 330 - GSM link trouble                        | GSM Communication failure                            |
| 338 - Closing of zone with attr. Write to log | Restored zone with attribute "Write to log"          |
| 351 - Teleco Fail                             | Telephone line failure                               |
| 354 - Failure to communicate                  | Communication error                                  |
| 401 - Open/Close by user                      | Arming/ Disarming by user                            |
| 407 - Remote Arm/ Disarm                      | Remote Arming/Disarming                              |
| 408 - Quick arm                               | Quick arming (no code)                               |
| 409 - Keyswitch Open/Close                    | Arming/Disarming from key-switch                     |
| 571 - Fire bypass                             | Bypassing a FIRE type zone                           |
| 572 - 24 h zone bypass                        | Bypassing a 24 h Burglary type zone                  |
| 573 - Burglary bypass                         | Bypassing an Entry/Exit, Follow or Instant type zone |
| 601 - Manual TEST report                      | Manual TEST signal                                   |
| 602 - Periodic TEST report                    | Periodic TEST signal                                 |
| 627 - Program mode entry                      | Engineer programming mode entry                      |
| 628 - Program mode exit                       | Engineer programming mode exit                       |

#### Table of protocol SIA transmitted codes from CA62

|    | Code                                    | Description                                                        |
|----|-----------------------------------------|--------------------------------------------------------------------|
| AR | AC Restore                              | Restore 220V power supply                                          |
| AT | AC Loss                                 | No 220 V power supply                                              |
| BA | Burglary alarm                          | Alarm                                                              |
| BB | Burglary bypass                         | Bypassing an Entry/Exit, Follow or Instant type zone               |
| BH | Burglary Restore                        | Restore alarm                                                      |
| BU | Burglary bypass Restore                 | Restore after Bypassing an Entry/Exit, Follow or Instant type zone |
| CL | Quick arm                               | Quick arming (no code)                                             |
| CL | Arming by user                          | Arming by user                                                     |
| CQ | Remote arming                           | Remote ARMING                                                      |
| CS | Arming by keyswitch                     | Arming from key-switch                                             |
| FA | Fire alarm                              | Fire alarm                                                         |
| FB | Fire bypass                             | Bypassing a FIRE type zone                                         |
| FH | Fire Restore                            | Restore after Fire alarm                                           |
| FU | Fire bypass Restore                     | Restore after bypassing a FIRE type zone                           |
| GA | Gas detector                            | Activated gas detector in the premises                             |
| GH | Low bottled gas level restore           | Restored low bottled gas level                                     |
| GR | Gas detector restore                    | Restored gas detector                                              |
| GT | Low bottled gas level                   | Activated detector for low bottled gas level                       |
| HA | Duress code                             | Code introduced under duress                                       |
| IA | Foil break                              | Foil break                                                         |
| IR | Foil break restore                      | Restored foil break                                                |
| KA | High temperature                        | High temperature in the premises                                   |
| KR | High temperature restore                | Restored normal temperature in the premises                        |
| LB | Program mode entry                      | Engineer programming mode entry                                    |
| LX | Program mode exit                       | Engineer programming mode exit                                     |
| MA | Medical alarm                           | Medical alarm                                                      |
| MB | Medical bypass                          | Bypassing a Medical type zone                                      |
| MH | Medical Restore                         | Restore after Medical alarm                                        |
| MU | Medical bypass Restore                  | Restore after bypassing a Medical type zone                        |
| NR | GSM Link trouble restore                | Restored GSM communication link                                    |
| NT | GSM Link trouble                        | GSM communication link trouble                                     |
| OP | Disarm by user                          | Disarming by user                                                  |
| OQ | Remote disarm                           | Remote disarming                                                   |
| OS | Disarm by keyswitch                     | Disarming from key-switch                                          |
| PA | Panic alarm                             | Panic alarm                                                        |
| PB | Panic bypass                            | Bypassing a Panic type zone                                        |
| PH | Panic Restore                           | Bypassing a Panic type zone                                        |
| PU | Panic bypass Restore                    | Restore after bypassing a Panic type zone                          |
| RP | Periodic TEST report                    | Periodic TEST signal                                               |
| RX | Manual TEST report                      | Manual TEST signal                                                 |
| TA | Tamper alarm                            | Tamper alarm                                                       |
| ТВ | Tamper bypass                           | Bypassing a Tamper type zone                                       |
| TH | Tamper Restore                          | Restore after Tamper alarm                                         |
| TU | Tamper bypass Restore                   | Restore after bypassing a Tamper type zone                         |
| UA | Opening of zone with attr. Write to log | Activated zone with attribute "Write to log"                       |
| UH | Closing of zone with attr. Write to log | Restored zone with attribute "Write to log"                        |
| WA | Water leakage                           | Activated water leakage detector                                   |
| WR | Water leakage restore                   | Restored water leakage detector                                    |

| YC | Failure to communicate  | Communication error                  |
|----|-------------------------|--------------------------------------|
| YK | Telephone line Retsore  | Restored telephone line              |
| ΥM | Battery low             | Low battery charge level             |
| YP | Fuse blown              | Blown fuse                           |
| YQ | Fuse Restore            | Restored fuse                        |
| YR | Battery Restore         | Restored battery                     |
| YS | Telephone line Fault    | Telephone line failure               |
| YT | Battery missing         | No battery                           |
| YW | System RESET            | System parameters default reset      |
|    | Refrigeration           | Activated detector for refrigeration |
| ZA | Loss of heat            | Activated heat detector              |
|    | Low temperature         | Low temperature in the premises      |
|    | Refrigeration restore   | Restored detector for refrigerating  |
| ZR | Loss of heat restore    | Restored heat detector               |
|    | Low temperature restore | Restored normal temperature level    |

| Value |      | Status L | ED 3 6 |      | Buttons     |
|-------|------|----------|--------|------|-------------|
| value | LED3 | LED4     | LED5   | LED6 | combination |
| 0     | 0    | 0        | 0      | 0    | 0           |
| 1     | 0    | 0        | 0      | •    | 1           |
| 2     | 0    | 0        | •      | 0    | 2           |
| 3     | 0    | 0        | •      | •    | 3           |
| 4     | 0    | •        | 0      | 0    | 4           |
| 5     | 0    | •        | 0      | •    | 5           |
| 6     | 0    | •        | •      | 0    | 6           |
| 7     | 0    | •        | •      | •    | 7           |
| 8     | •    | 0        | 0      | 0    | 8           |
| 9     | •    | 0        | 0      | •    | 9           |
| А     | •    | 0        | •      | 0    | ARM + 0     |
| В     | •    | 0        | •      | •    | ARM + 1     |
| С     | •    | •        | 0      | 0    | ARM + 2     |
| D     | •    | •        | 0      | •    | ARM + 3     |
| E     | •    | •        |        | 0    | ARM + 4     |
| F     | •    | •        | •      | •    | ARM + 5     |

#### Hexadecimal Programming Table

#### Legend:

 $\odot$  - The LED is off.

• - The LED is on.

The expression "ARM + 1" means pressing the "ARM" and "1" buttons in succession.

#### Solving of Technical Problems During Powering up of CA62

In case of technical trouble **0** - **No 220 V power supply**, to solve the problem do as follows:

Turn off the main power supply;

> Check the main power supply fuse F - 0.63A. If the fuse is blown out change it with new one. If the fuse is not damaged, check the connection between the main power cables and the control panel.

> Switch on the main 220V power supply.

> Wait for 3 minutes and if after this period the alarm panel does not restores its normal operating call the maintenance engineer.

In case of technical trouble **9** - **Fuse burned**, to solve the problem do as follows:

Turn off the main power supply;

> Turn off the back-up power supply (open the CA62 mounting box and switch off the black wire to the accumulator battery;

> Wait for 1 minute while the resettable (PTC) fuses F1, F2 and F3 are restored - see Figure 5.

Switch on the main 220V power supply.

> Connect the black wire from the control panel to the accumulator battery.

71

#### SUPPLEMENT D - Algorithms for Operation of ZONES with Key-Switch Type

In the tables below is described the working algorithm for Key-Switch type zones, according to the programmed at *AD*-*DRESS 2013* parameter - *Pulse or Latch*. The operation of the Partition(s) and the sounder(s) is described on the right side of the tables. The operation strongly depends on the current status of the specified parameters pointed out on the left side of the table. To follow the operation of a partition and/or sounder the installer has to know what is the current status of the system and what attributes and parameters have been programmed before that.

#### Algorithm for Key-Switch type zones operating, Latch parameter set on, when the zone is attached to ONE Partition

| Partition     | Sounder | Operation at z | one activating | Operation at zo | ne de-activating |
|---------------|---------|----------------|----------------|-----------------|------------------|
| ARMing status | status  | Partititon     | Sounder        | Partition       | Sounder          |
| DISARMED      | OFF     | ARMING         | -              | -               | -                |
| DISARMED      | ON      | ARMING         | STOP           | -               | -                |
| ARMED         | OFF     | -              | -              | DISARMING       | -                |
| ARMED         | ON      | -              | -              | DISARMING       | STOP             |

#### Algorithm for Key-Switch type zones operating, Latch parameter set on, when the zone is attached to TWO Partitions

| Part. A<br>ARMing<br>Status | Part. B<br>ARMing<br>Status | Sounder<br>A | Sounder<br>B | Operation at zone activating |                |              |              | Operation at zone de-activating |                |              |            |
|-----------------------------|-----------------------------|--------------|--------------|------------------------------|----------------|--------------|--------------|---------------------------------|----------------|--------------|------------|
|                             |                             |              |              | Partition<br>A               | Partition<br>B | Sounder<br>A | Sounder<br>B | Partition<br>A                  | Partition<br>B | Sounder<br>A | Sound<br>B |
| Disarmed                    | Disarmed                    | OFF          | OFF          | Arming                       | Arming         | -            | -            | -                               | -              | -            | -          |
| Disarmed                    | Disarmed                    | ON           | OFF          | Arming                       | Arming         | STOP         | -            | -                               | -              | STOP         | -          |
| Disarmed                    | Disarmed                    | OFF          | ON           | Arming                       | Arming         | -            | STOP         | -                               | -              | -            | STO        |
| Disarmed                    | Disarmed                    | ON           | ON           | Arming                       | Arming         | STOP         | STOP         | -                               | -              | STOP         | STO        |
| Armed                       | Disarmed                    | OFF          | OFF          | -                            | Arming         | -            | -            | Disarming                       | -              | -            | -          |
| Armed                       | Disarmed                    | ON           | OFF          | -                            | Arming         | STOP         | -            | Disarming                       | -              | STOP         | -          |
| Armed                       | Disarmed                    | OFF          | ON           | -                            | Arming         | -            | STOP         | Disarming                       | -              | -            | STO        |
| Armed                       | Disarmed                    | ON           | ON           | -                            | Arming         | STOP         | STOP         | Disarming                       | -              | STOP         | STO        |
| Disarmed                    | Armed                       | OFF          | OFF          | Arming                       | -              | -            | -            | -                               | Disarming      | -            | -          |
| Disarmed                    | Armed                       | ON           | OFF          | Arming                       | -              | STOP         | -            | -                               | Disarming      | STOP         | -          |
| Disarmed                    | Armed                       | OFF          | ON           | Arming                       | -              | -            | STOP         | -                               | Disarming      | -            | STO        |
| Disarmed                    | Armed                       | ON           | ON           | Arming                       | -              | STOP         | STOP         | -                               | Disarming      | STOP         | STO        |
| Armed                       | Armed                       | OFF          | OFF          | -                            | -              | -            | -            | Disarming                       | Disarming      | -            | -          |
| Armed                       | Armed                       | ON           | OFF          | -                            | -              | STOP         | -            | Disarming                       | Disarming      | STOP         | -          |
| Armed                       | Armed                       | OFF          | ON           | -                            | -              | -            | STOP         | Disarming                       | Disarming      | -            | STO        |
| Armed                       | Armed                       | ON           | ON           | -                            | -              | STOP         | STOP         | Disarming                       | Disarming      | STOP         | STO        |

Algorithm for Key-Switch type zones operating, Pulse parameter set on, when the zone is attached to ONE Partition

| Attribute<br>Disarm | Partition      | Sounder | Operation at incoming<br>impulse from the zone |         |  |  |
|---------------------|----------------|---------|------------------------------------------------|---------|--|--|
| Enable              | ARIVING Status | Status  | Partition                                      | Sounder |  |  |
| Enabled             | DISARMED       | OFF     | ARMING                                         | -       |  |  |
| Enabled             | DISARMED       | ON      | -                                              | STOP    |  |  |
| Enabled             | ARMED          | OFF     | DISARMING                                      | -       |  |  |
| Enabled             | ARMED          | ON      | DISARMING                                      | STOP    |  |  |
| Disabled            | DISARMED       | OFF     | ARMING                                         | -       |  |  |
| Disabled            | DISARMED       | ON      | -                                              | STOP    |  |  |
| Disabled            | ARMED          | OFF     | -                                              | -       |  |  |
| Disabled            | ARMED          | ON      | -                                              | STOP    |  |  |

#### Algorithm for Key-Switch type zones operating, Pulse parameter set on, when the zone is attached to TWO Partitions

| Attribute        | Partition A      | Partition B                  | Partition A | Partition B       | Operation at incoming impulse from the zone |             |                    |                    |  |
|------------------|------------------|------------------------------|-------------|-------------------|---------------------------------------------|-------------|--------------------|--------------------|--|
| Disarm<br>Enable | ARMing<br>status | ARMing Sounder status status |             | Sounder<br>status | Partition A                                 | Partition B | Sounder<br>Part. A | Sounder<br>Part. B |  |
| Enabled          | DISARMED         | DISARMED                     | OFF         | OFF               | ARMING                                      | ARMING      | -                  | -                  |  |
| Enabled          | DISARMED         | DISARMED                     | ON          | OFF               | -                                           | -           | STOP               | -                  |  |
| Enabled          | DISARMED         | DISARMED                     | OFF         | ON                | -                                           | -           | -                  | STOP               |  |
| Enabled          | DISARMED         | DISARMED                     | ON          | ON                | -                                           | -           | STOP               | STOP               |  |
| Enabled          | ARMED            | DISARMED                     | OFF         | OFF               | DISARMING                                   | -           | -                  | -                  |  |
| Enabled          | ARMED            | DISARMED                     | ON          | OFF               | DISARMING                                   | -           | STOP               | -                  |  |
| Enabled          | ARMED            | DISARMED                     | OFF         | ON                | -                                           | -           | -                  | STOP               |  |
| Enabled          | ARMED            | DISARMED                     | ON          | ON                | DISARMING                                   | -           | STOP               | STOP               |  |
| Enabled          | DISARMED         | ARMED                        | OFF         | OFF               | -                                           | DISARMING   | -                  | -                  |  |
| Enabled          | DISARMED         | ARMED                        | ON          | OFF               | -                                           | -           | STOP               | -                  |  |
| Enabled          | DISARMED         | ARMED                        | OFF         | ON                | -                                           | DISARMING   | -                  | STOP               |  |
| Enabled          | DISARMED         | ARMED                        | ON          | ON                | -                                           | DISARMING   | STOP               | STOP               |  |
| Enabled          | ARMED            | ARMED                        | OFF         | OFF               | DISARMING                                   | DISARMING   | -                  | -                  |  |
| Enabled          | ARMED            | ARMED                        | ON          | OFF               | DISARMING                                   | DISARMING   | STOP               | -                  |  |
| Enabled          | ARMED            | ARMED                        | OFF         | ON                | DISARMING                                   | DISARMING   | -                  | STOP               |  |
| Enabled          | ARMED            | ARMED                        | ON          | ON                | DISARMING                                   | DISARMING   | STOP               | STOP               |  |
| Disabled         | DISARMED         | DISARMED                     | OFF         | OFF               | ARNING                                      | ARMING      | -                  | -                  |  |
| Disabled         | DISARMED         | DISARMED                     | ON          | OFF               | -                                           | -           | STOP               | -                  |  |
| Disabled         | DISARMED         | DISARMED                     | OFF         | ON                | -                                           | -           | -                  | STOP               |  |
| Disabled         | DISARMED         | DISARMED                     | ON          | ON                | -                                           | -           | STOP               | STOP               |  |
| Disabled         | ARMED            | DISARMED                     | OFF         | OFF               | -                                           | ARMING      | -                  | -                  |  |
| Disabled         | ARMED            | DISARMED                     | ON          | OFF               | -                                           | -           | STOP               | -                  |  |
| Disabled         | ARMED            | DISARMED                     | OFF         | ON                | -                                           | -           | -                  | STOP               |  |
| Disabled         | ARMED            | DISARMED                     | ON          | ON                | -                                           | -           | STOP               | STOP               |  |
| Disabled         | DISARMED         | ARMED                        | OFF         | OFF               | ARMING                                      | -           | -                  | -                  |  |
| Disabled         | DISARMED         | ARMED                        | ON          | OFF               | -                                           | -           | STOP               | -                  |  |
| Disabled         | DISARMED         | ARMED                        | OFF         | ON                | -                                           | -           | -                  | STOP               |  |
| Disabled         | DISARMED         | ARMED                        | ON          | ON                | -                                           | -           | STOP               | STOP               |  |
| Disabled         | ARMED            | ARMED                        | OFF         | OFF               | -                                           | -           | -                  | -                  |  |
| Disabled         | ARMED            | ARMED                        | ON          | OFF               | -                                           | -           | STOP               | -                  |  |
| Disabled         | ARMED            | ARMED                        | OFF         | ON                | -                                           | -           | -                  | STOP               |  |
| Disabled         | ARMED            | ARMED                        | ON          | ON                | -                                           | -           | STOP               | STOP               |  |
## SUPPLEMENT E Algorithm for Recording and Listening of Voice Messages

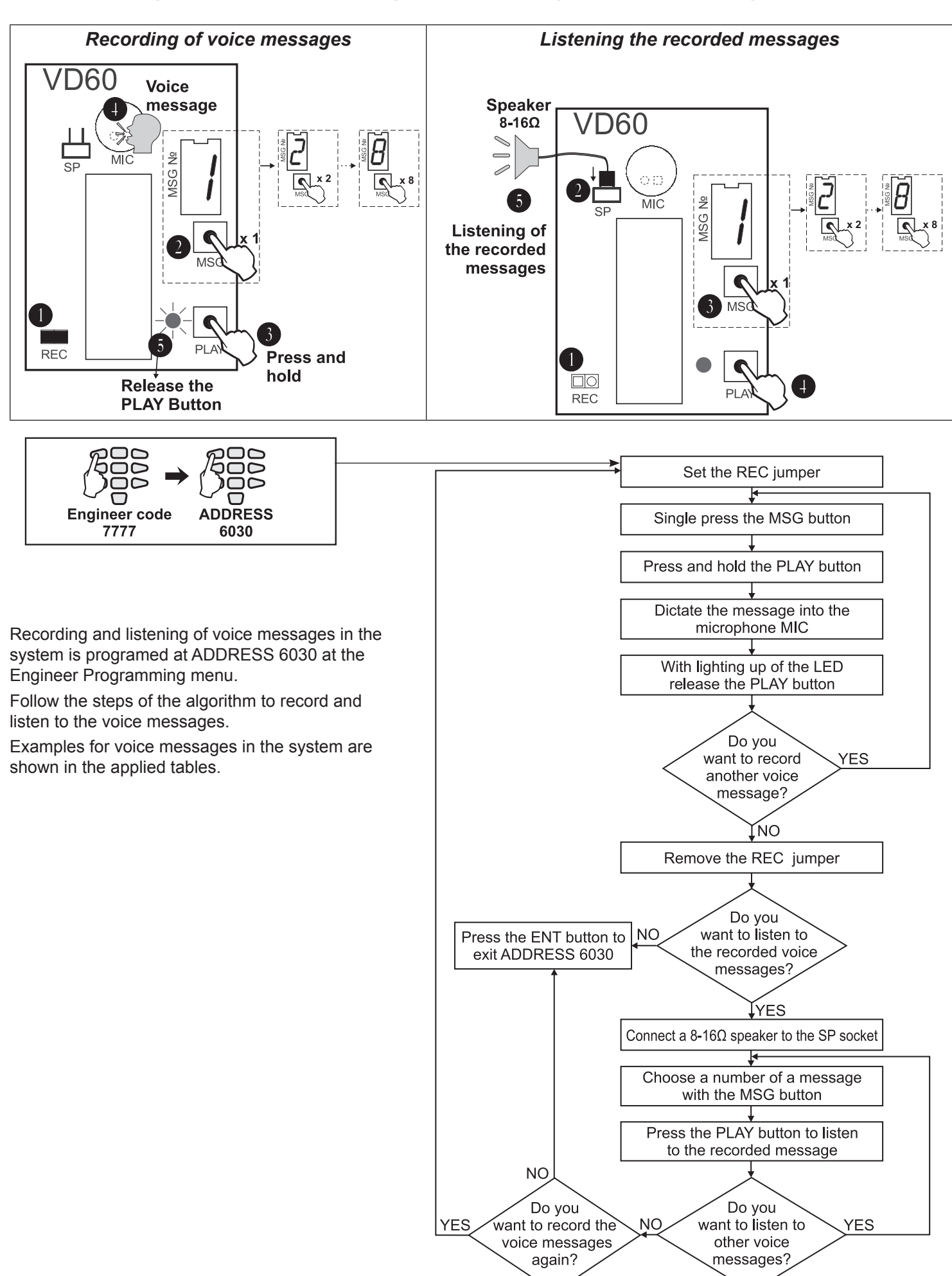

## Examples for voice messages

| MESSAGE BY ZONE (at ADDRESS 6035 is set 0) |                              |                                                                  |  |
|--------------------------------------------|------------------------------|------------------------------------------------------------------|--|
| Messag.                                    | Event                        | Example message                                                  |  |
| 1                                          | Alarm or tamper from Zone 1. | " Alarm from Zone 1" or "Alarm in Entrance zone"                 |  |
| 2                                          | Alarm or tamper from Zone 2. | "Alarm from Zone 2" or "Alarm in the corridor"                   |  |
| 3                                          | Alarm or tamper from Zone 3. | "Alarm from Zone 3" or "Alarm in the children room"              |  |
| 4                                          | Alarm or tamper from Zone 4. | "Alarm from Zone 4" or "Alarm in the dinning room"               |  |
| 5                                          | Alarm or tamper from Zone 5. | "Alarm from Zone 5" or "Alarm in the bedroom"                    |  |
| 6                                          | Alarm or tamper from Zone 6. | "Alarm from Zone 6" or " Cable interrupting in the alarm system" |  |
| 7                                          | Disarming with Ambush code   | "Duress code have been entered"                                  |  |
| 8                                          | Personal message.            | "Message for Mr. John Smith"                                     |  |

| MESSAGE BY EVENT (at ADDRESS 6035 is set 1) |                             |                                           |  |
|---------------------------------------------|-----------------------------|-------------------------------------------|--|
| Messag.                                     | Event                       | Example message                           |  |
| 1                                           | Alarm in the system         | " Burglary alarm"                         |  |
| 2                                           | Panic alarm in the system   | " Panic or Duress code have been entered" |  |
| 3                                           | Tamper alarm in the system  | " Cable interrupting in the alarm system" |  |
| 4                                           | Fire alarm in the system    | "Fire"                                    |  |
| 5                                           | Medical alarm in the system | " Medical alarm"                          |  |
| 6                                           | AC loss                     | "AC power supply interrupting"            |  |
| 7                                           | Battery low                 | "Battery too low"                         |  |
| 8                                           | Common message              | "Message for Mr. John Smith"              |  |

## SUPPLEMENT F - General connection diagram

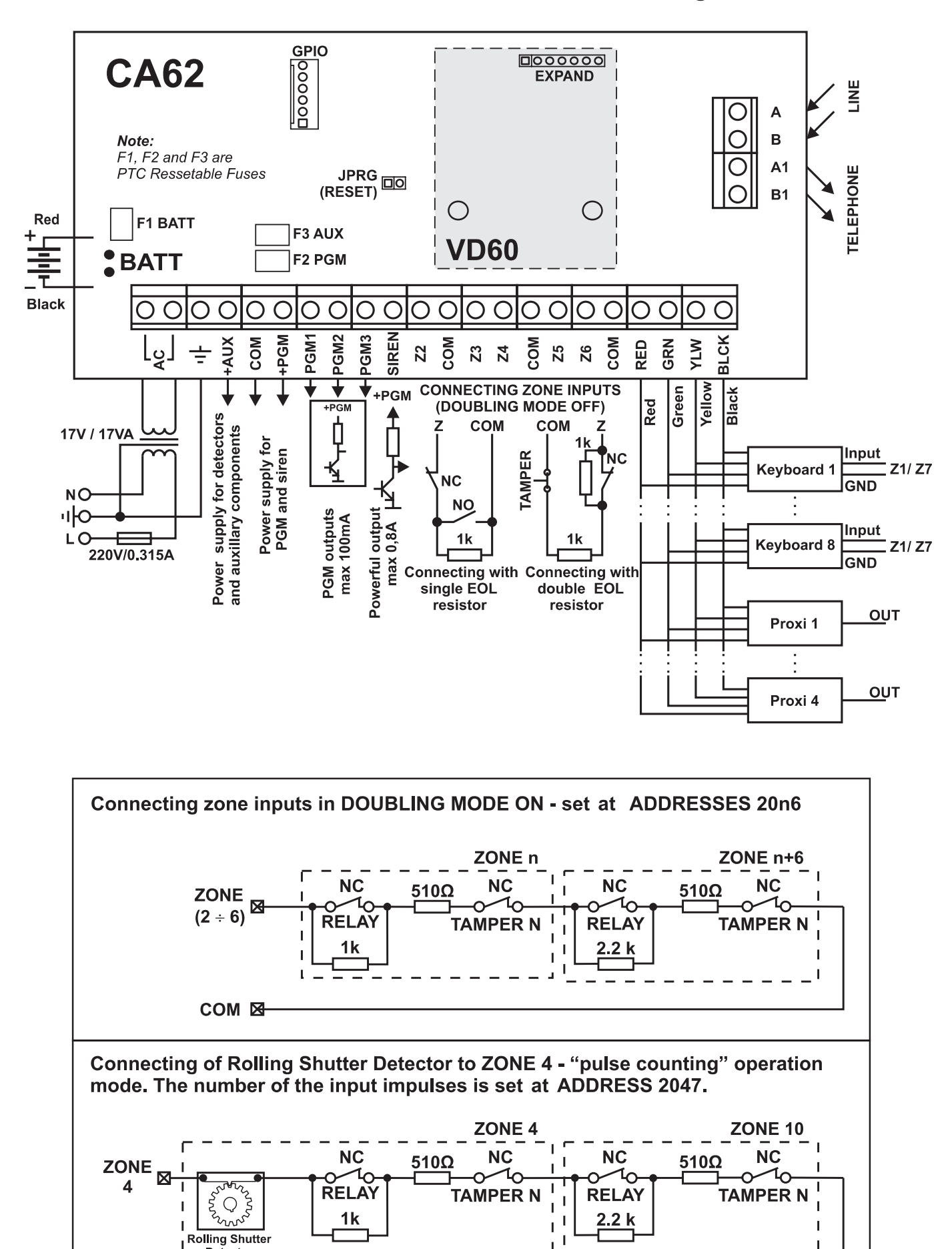

Ц

Detector

COM 🖾

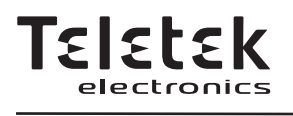

www.teletek-electronics.com Address: Bulgaria, Sofia - 1407, 14A Srebarna Str. Tel.: +359 2 9694 800, Fax: +359 2 962 52 13 e-mail: info@teletek-electronics.bg